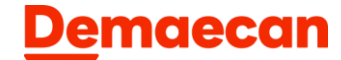

# 管理画面操作マニュアル - 配達代行(シェアリングデリバリー)の加盟店様向け-

2024年11月26日更新版

# はじめに・目次

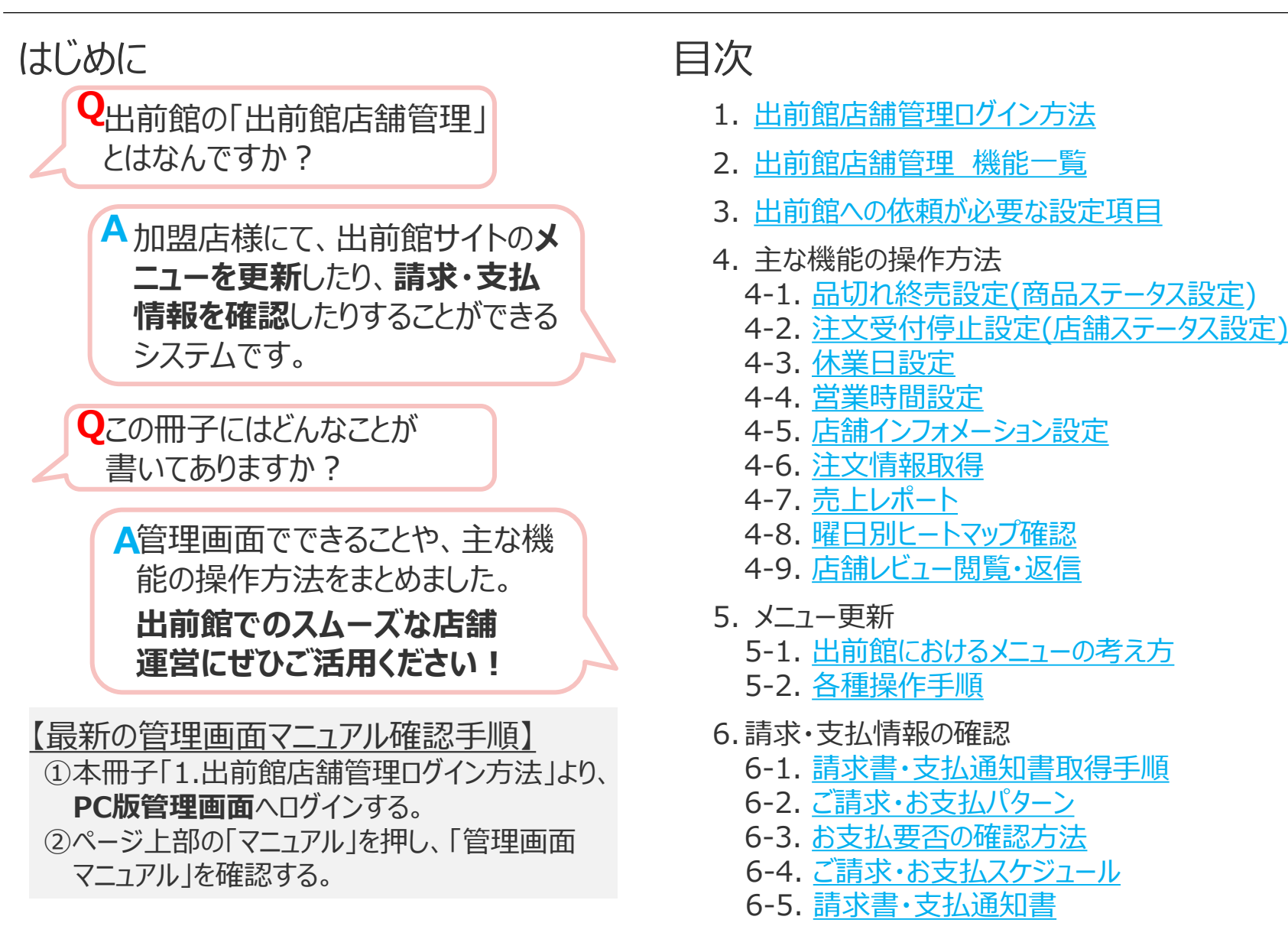

7. <u>領収書のダウンロード</u>

# 1. 出前館店舗管理ログイン方法

■ 出前館店舗管理は、PC版とスマホ版がございます。利用時は、出前館からメールでお送りしている出前 館店舗管理用のログイン情報(オーダー管理アプリとは異なります)をご使用ください。

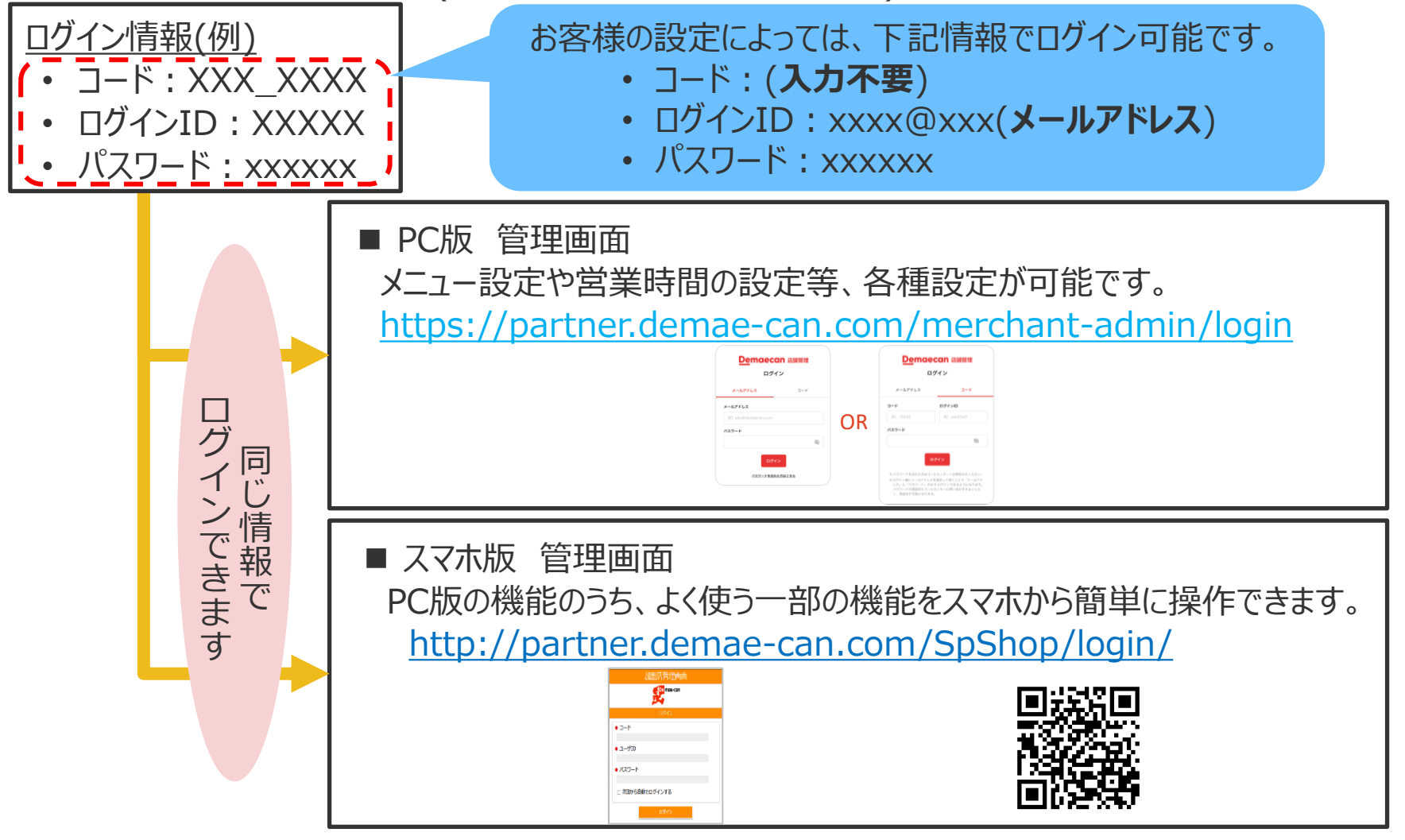

# 2. 出前館店舗管理 機能一覧

- 加盟店様にて、管理画面から設定できる機能は以下の通りです。
- ※ No.4で営業時間を変更する際は、必ず配達拠点へ時間を確認した上で設定してください。

| No. | 機能名                     | 説明                                  | スマホ版 | PC版 |
|-----|-------------------------|-------------------------------------|------|-----|
| 1   | 注文受付停止設定<br>(ON・STOP設定) | 出前の受付、受付停止を臨時で変更。                   | Ο    | Ο   |
| 2   | 品切れ終売設定                 | 商品、サイズ、オプションの販売ステータスを設定。            | 0    | 0   |
| 3   | 休業日設定                   | 事前に定休日・店休日が決まっている場合に、休業日を設定。        | ×    | 0   |
| 4   | 営業時間設定                  | 営業時間(出前の受付時間)を、営業時間外に設定可能。          | ×    | ※   |
| 5   | 支払時注意事項変更               | 注文支払時に表示される注意事項を変更。                 | ×    | 0   |
| 6   | 店舗インフォメーション変更           | 出前館サイトに表示される店舗インフォメーションを変更。         | ×    | 0   |
| 7   | キャッチフレーズ・お知らせ変更         | 商品注文ページのアピール文言を変更。                  | ×    | 0   |
| 8   | 備考欄 表示内容変更              | 備考欄の表示有無、表示内容を変更。                   | ×    | 0   |
| 9   | メニューパターン切替              | 店舗のメニューを別のメニューパターンに変更。※複数店舗一括設定も可能。 | ×    | 0   |
| 10  | 注文情報確認·変更申請             | ご注文内容の確認と、注文情報の変更及びキャンセル申請が可能。      | 0    | 0   |
| 11  | 商品メニュー管理                | 出前館サイトに表示される商品について、追加、編集、削除が可能。     | ×    | 0   |
| 12  | 請求情報確認                  | 毎月の請求書・支払通知書を確認。                    | ×    | 0   |
| 13  | 出前館へ連絡                  | 出前館に依頼が必要な設定内容等について、入力フォームからメールを送信。 | ×    | 0   |
| 14  | 店舗ページプレビュー              | 未来年月日のプレビューを確認可能。                   | ×    | 0   |
| 15  | QRコードダウンロード             | 店舗URLのQRコードを取得可能。                   | ×    | 0   |
| 16  | 複数店舖一括設定                | ON/STOPの一括設定が可能。                    | ×    | 0   |
| 17  | 注文情報取得                  | 日付または期間を指定して、出前館での注文情報をCSV形式で取得可能。  | ×    | 0   |
| 18  | 売上レポート確認                | 自店舗の売上データや、優良店舗との比較データが確認可能。        | ×    | 0   |
| 19  | 店舗レビュー閲覧・返信             | 注文者様からのレビューに対する返信が可能。               | 0    | 0   |

# 3. 出前館への依頼が必要な設定項目

2

■ 下記項目は、カスタマーセンターへのご依頼が必要です。依頼方法はページ下部の3通りです。

| No. | 分類       | 項目               | 説明                                   |
|-----|----------|------------------|--------------------------------------|
| 1   |          | 店舗支払方法追加         | 注文を受けた際の支払方法を追加<br>例)カード払い、請求書払い追加 等 |
| 2   | 店舖管理     | 店舗名称変更           | 店舗の屋号・支店名を変更                         |
| 3   |          | 店舗番号変更           | 店舗の電話・FAX番号を変更<br>※別途送信テストが必要となります。  |
| 4   |          | 割引金額端数処理切り替え     | 注文割引後の端数の扱いを変更                       |
| 5   | 商品メニュー管理 | 店舗トップ画像用カテゴリの切替  | 通常カテゴリ⇔おすすめカテゴリの切替設定                 |
| 6   | 店舗評価管理   | コメント返信用メールアドレス変更 | コメント掲載のお知らせが届くアドレスを変更                |
| 7   | 請求管理     | 請求確定メールアドレス変更    | 請求お知らせメールが届くアドレスを変更                  |

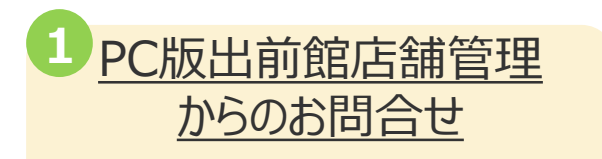

「その他管理」→「出前館へ問合せ」

<u>メールでのお問合せ</u>

followdatainput@demae-can.co.jp

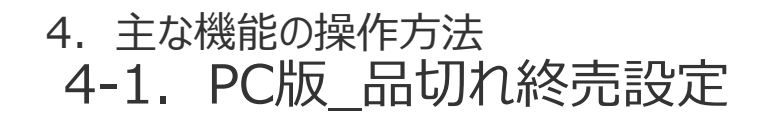

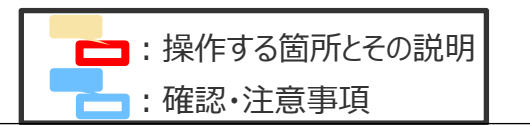

■ 商品、サイズ、オプションの販売ステータスを、「品切れ」、「終売」に変更できます。

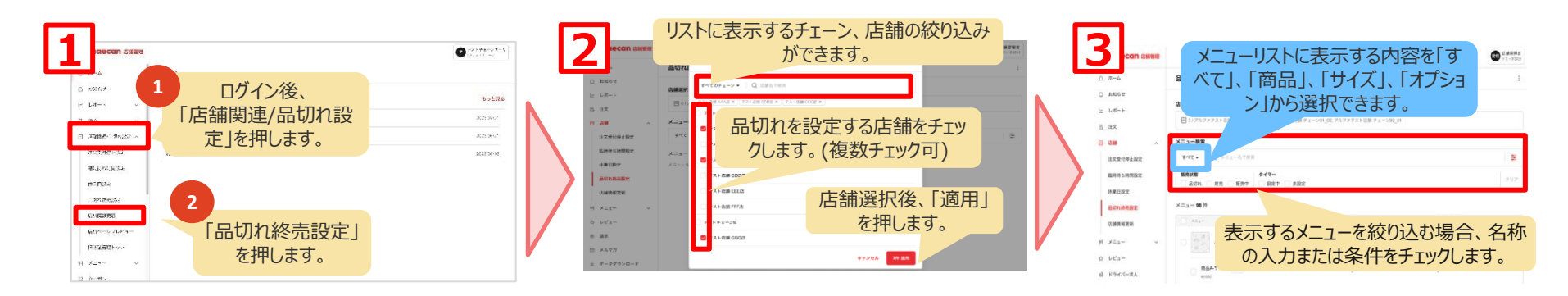

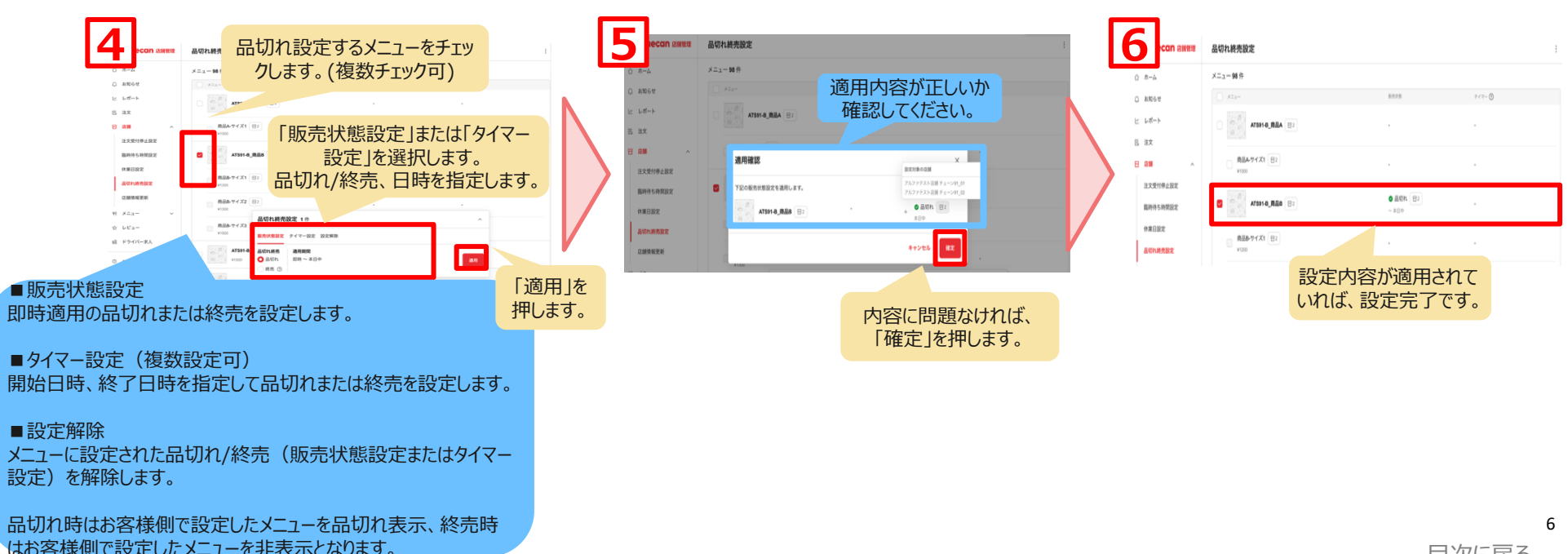

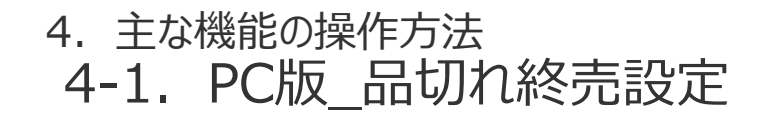

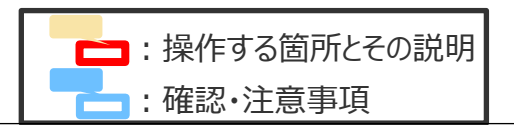

# ■ 商品、サイズ、オプションに設定した「品切れ」、「終売」を解除できます。

| 1<br>ecan 店舗管理 |                                     |                      | で<br>第ストチェーンユーザ<br>ポアストチェーン | 2      | maecan 店舗管理 |          |                      | 使わらチェーンユーザ<br>NSFストチェーンユーザ |
|----------------|-------------------------------------|----------------------|-----------------------------|--------|-------------|----------|----------------------|----------------------------|
| <u>۵</u> ホーム   | ホーム                                 |                      |                             | ٥      | л— <b>л</b> | ホーム      |                      |                            |
| □ お知らせ         | お知らせ                                |                      | もっと見る                       | ų<br>E | レポート        | お知らせ     |                      | もっと見る                      |
| ビーレポート         | テスト 表示確認                            |                      | 2022/10/07                  | E.     | 注文 ~        | テスト 表示確認 |                      | 2022/10/07                 |
| E itx V        |                                     |                      | 00000000                    | 8      | 店鋪 ^        | テスト      |                      | 2022/09/02                 |
| 日に開く           |                                     |                      | 2022/09/02                  |        | 注文受付停止設定    | 重要 テスト   |                      | 2022/09/01                 |
| Ψ4 ×=⊥−        | <b>EE</b> <del>7</del> <b>7 7 1</b> |                      | 2022/09/01                  |        | 臨時待ち時間設定    |          |                      |                            |
| ☆ レビュー         |                                     |                      |                             |        | 休棄日設定       |          |                      |                            |
| ⊠ メルマガ         | ロガイン 後                              |                      |                             |        | 品切れ終売設定     |          |                      |                            |
| 业 データダウ        |                                     |                      |                             |        | 店舗研         |          |                      |                            |
| © ~117         | 店舗」を押します。                           |                      | •                           | Γa     | 品切れ終        | 売設定」     |                      |                            |
| ⊖ お問い合わせ       |                                     |                      |                             |        | を押しま        | す。       |                      |                            |
| ③ アカウント        |                                     |                      |                             |        | メルマガ        |          |                      |                            |
| □ 利用規約         |                                     | Ø DEMAE-CAN CO., LTD |                             | $\pm$  | データダウンロード   |          | © DEMAE-CAN CO., LTD |                            |
|                |                                     |                      |                             |        |             |          |                      |                            |
|                |                                     |                      |                             |        |             |          |                      |                            |
|                |                                     |                      |                             |        |             |          |                      |                            |

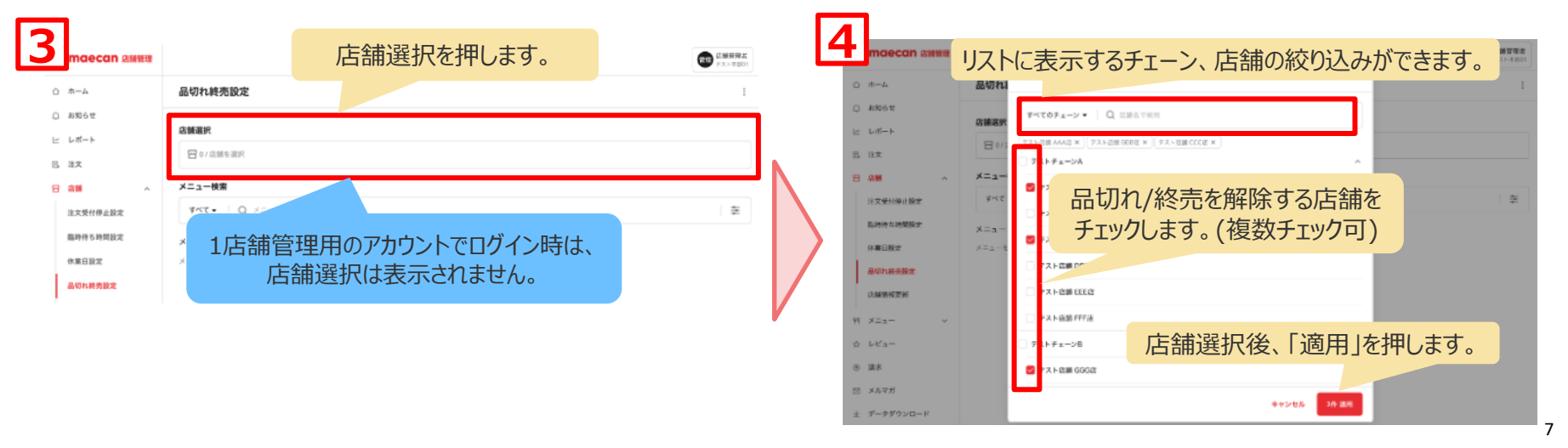

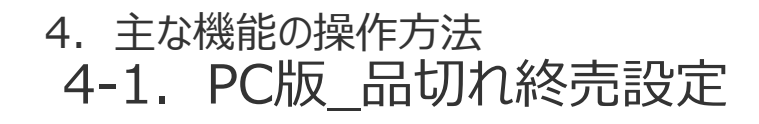

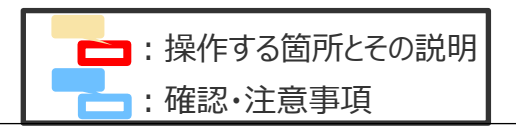

■ 商品、サイズ、オプションに設定した「品切れ」、「終売」を解除できます。

| 5 naecan SM#H  |                                                | CMR92 | [ | 6<br>maecan 店舗管理 | 品切れ終売設定                                 |             | I      |
|----------------|------------------------------------------------|-------|---|------------------|-----------------------------------------|-------------|--------|
| A−# ©          | ▲メニューリストに表示する内容を「すべて」、「商品」、                    | 1     |   | ☆ ホーム            | メニュー 98 件                               |             |        |
| 0 ##64         | 。「サイズ」「オプション」から選択できます。                         |       |   | □ お知らせ           | ×=                                      | 版兆状圈        | タイマー ③ |
| ビーレポート<br>旧 注文 |                                                |       | ĸ | ビーレポート           | □ 日日日 日日日 日日日 日日日 日日日 日日日 日日日 日日日 日日日 日 | 売を解除するメニューを |        |
| 8 BM .         | メニュー検索                                         |       |   | 回。注文             | *** チェックしま                              | す。(複数チェック可) |        |
| 法文委付得止股定       | <b>τ</b> ~τ - Q. ×=1-878.8                     | =     |   | 日店舗へ             | V1000                                   |             |        |
| 臨時待ち時間設定       |                                                | 292   |   | 注文受付停止設定         | 13 B)                                   | ◎ 最初れ (回2)  |        |
| 体果白胶定          | 1009/15 2 2019 2 80/07 2 20/07 2 20/07 2 20/07 |       |   | 臨時待ち時間設定         | ▲ ATS91-B_商品B 目2                        | ~本日中        |        |
| 品切れ純美設定        | メニュー 98 件                                      |       |   | 休業日設定            | 商品B-サイズ1 回2                             |             |        |
| 石錘情報更新         | リニューリストに美子するメニューを絞り込む                          | 旦〇    | V | 品切れ終売設定          | ¥1200                                   |             |        |
| ₩ X=z- ~       |                                                | 勿口、   |   | r                |                                         |             |        |
| ☆ レビュー         | 名利の人力または条件をナエックします。                            | 0     |   |                  |                                         |             |        |
| 18 ドライバー求人     | 41000                                          |       |   |                  |                                         |             |        |

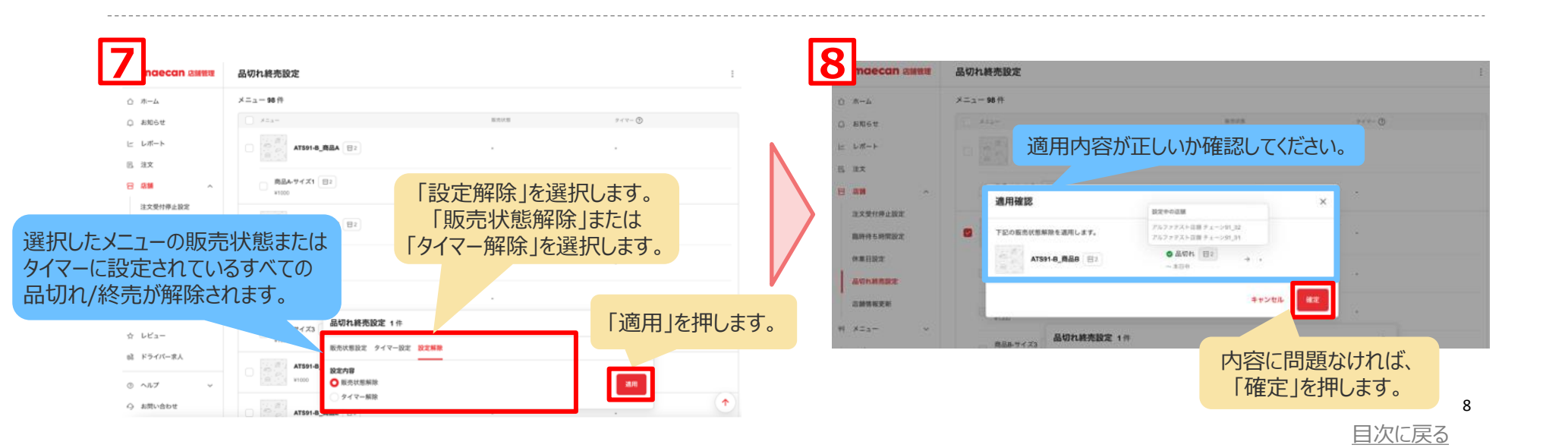

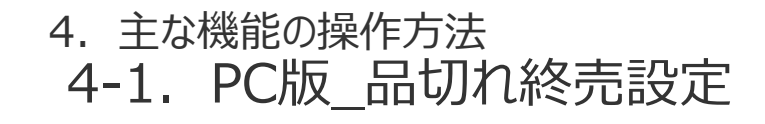

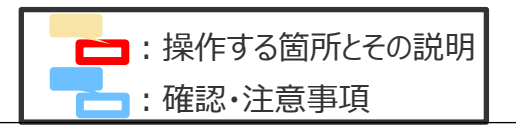

■ 商品、サイズ、オプションの販売ステータスを、「品切れ」、「終売」に変更できます。

| 9       | maecan 总测管理       | 品切れ終売設定                                |               |
|---------|-------------------|----------------------------------------|---------------|
| Ó       | ホーム               | ○ メニュー 単大化等                            | 9 - 7 - O     |
| Q<br>Le | お知らせ<br>レポート      | AT591-8_R& B2                          |               |
| 6       | 注文<br>RM 0        | ○ 商品A-ワイズ1 目2<br>¥1000                 |               |
|         | 注文受付停止設定          | AT591-8_R&B B2                         |               |
|         | 临时侍5时刻设定<br>休業日設定 | ● <b>商品6-7イズ1</b> 目2<br>¥1200 ・        |               |
|         | 品切れ終売設定<br>店舗情報更新 | ■ ●●●●●●●●●●●●●●●●●●●●●●●●●●●●●●●●●●●● | れていれば、<br>です。 |

#### ※設定の一部を解除する場合

|                 |                   | 複数設定した       | 品切れ/終売の            | 一部を解除したい                                     | 場合は、 |                      |
|-----------------|-------------------|--------------|--------------------|----------------------------------------------|------|----------------------|
| Demaecan assess | 品切れ終売設定           | メニューリ        | ストから1つすつ弾          | 静原することかでさる                                   | まり。  |                      |
| ○ ホーム           | メニュー 64 件         |              |                    |                                              |      |                      |
| 〇 お知らせ          | - ×=a-            |              | 16:19:17:18        | $\varphi \neq \varphi = \bigcirc$            |      |                      |
| ビ レポート          | ATS               | H-8_88_ □3   |                    |                                              |      |                      |
| 8. 注文           |                   |              |                    |                                              |      |                      |
| 8 am ^          | 回 商品A-サイ<br>¥1000 | X1 83        |                    |                                              |      |                      |
| 注文受付停止設定        |                   |              | ● 品切れ 日2 i         | ● 品切れ 目2 i                                   | メニュ  | ーリストでメニューにカーソルを合わせると |
| 临時持5時間設定        | ATS               | 91-8_R&B 🖂   | ~本目中               | 2022/08/25 10:00 ~ 2022/08/27 21:00          |      | 三点ボタンが表示されます。        |
| 休業日設定           |                   |              | ● 終売 □1 I<br>~ 無用限 | ● 品切れ 日2 :<br>2022/0<br>品切れ解除<br>の9/10/21:00 | 二占   | ボタンを押すと解除ボタンが表示されま   |
| 品切れ終売設定         | - 商品&-サイ          | <b>X1</b> 83 |                    |                                              |      | オので押します              |
| 店舗情報更新          | ¥1200             |              | -                  |                                              |      | 900170490            |
|                 |                   |              |                    |                                              |      | 以降は、手順8,9と同様です。      |

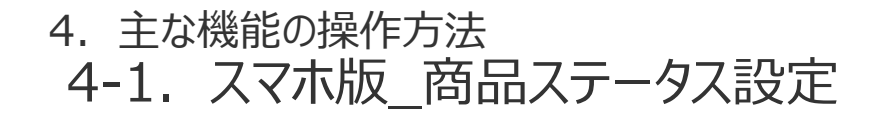

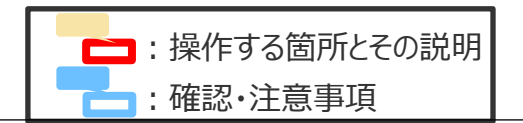

■ 各商品のステータスを、「品切れ」、「終売」、「販売中」のいずれかに変更できます。

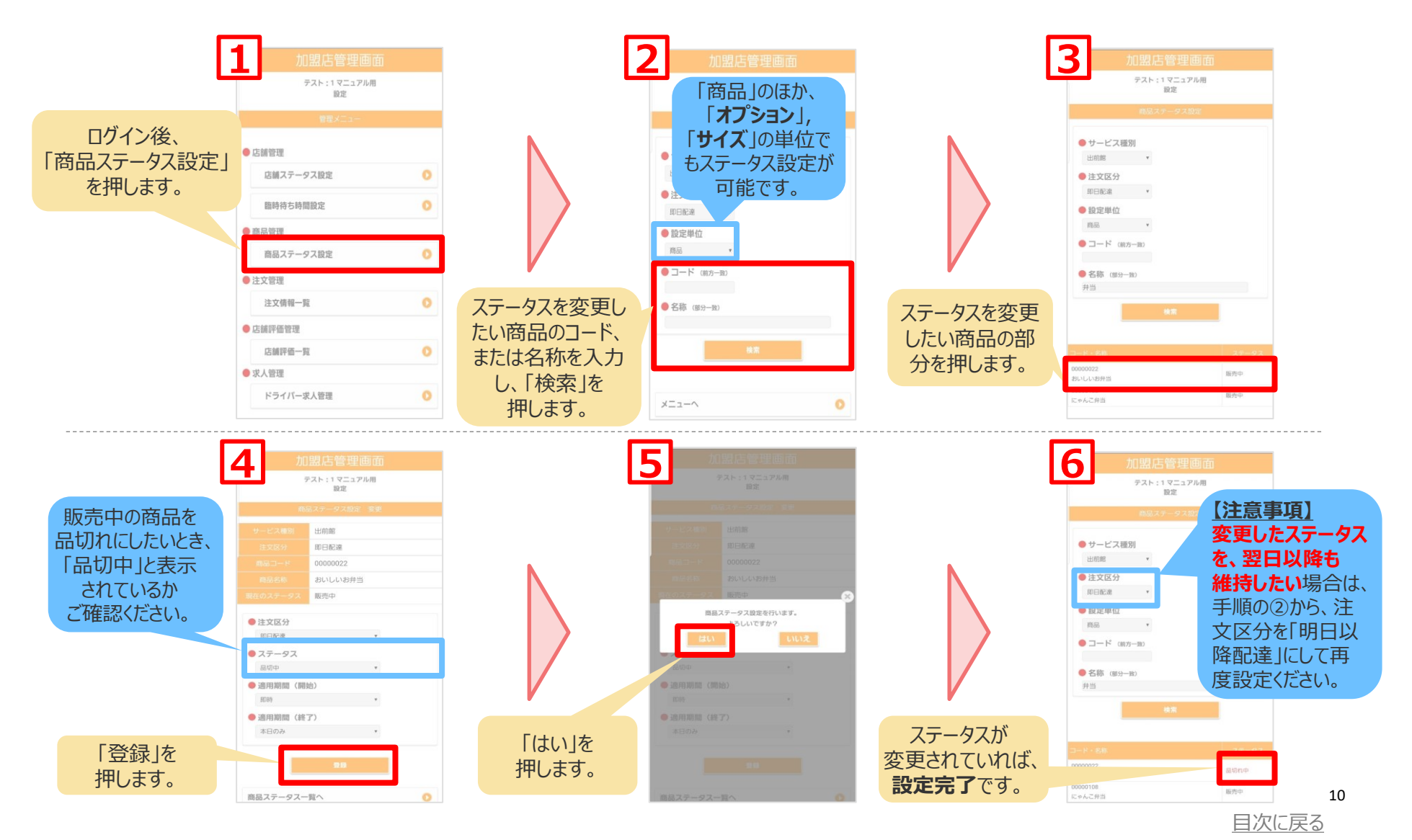

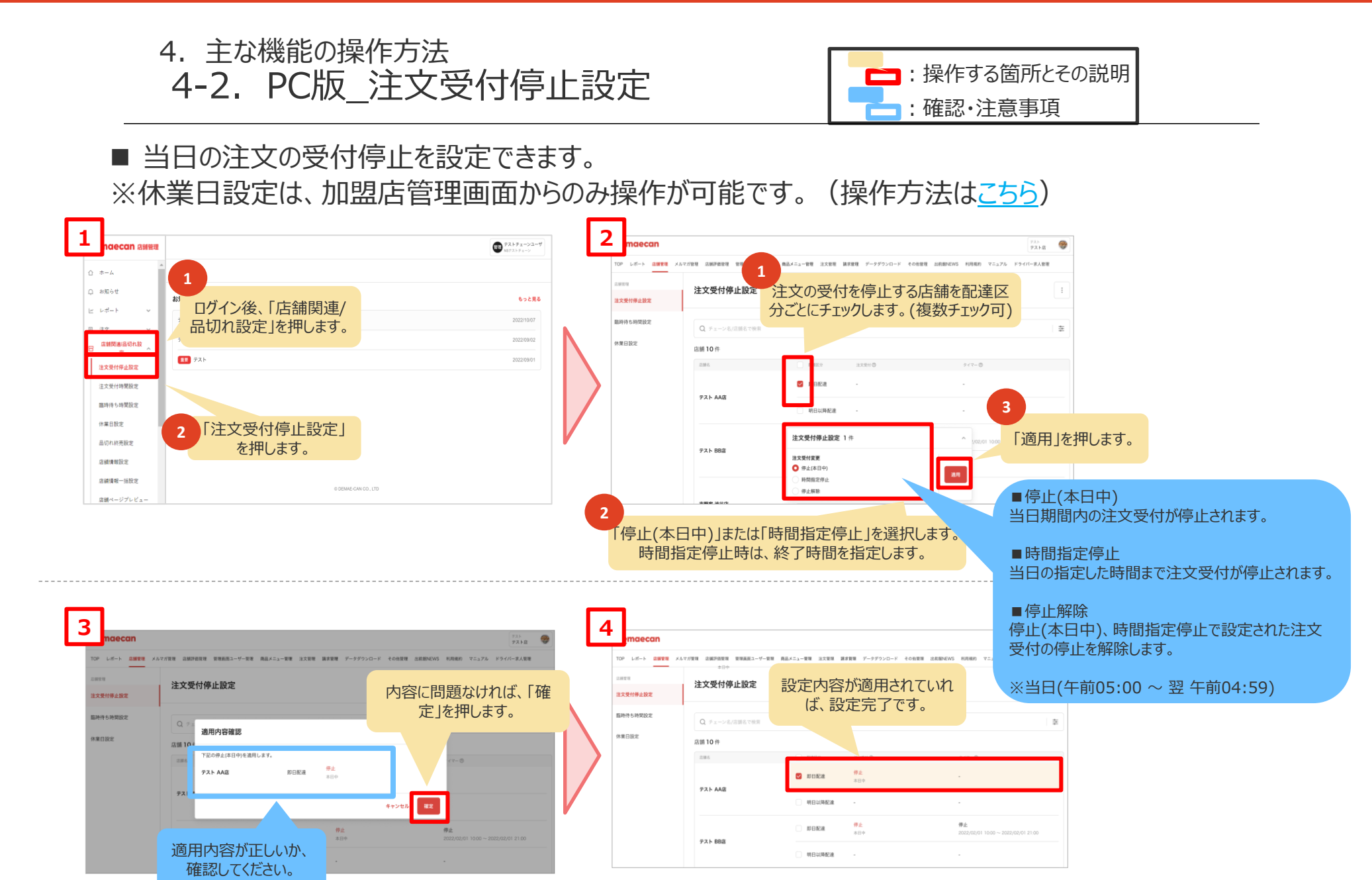

目次に戻る

# 4. 主な機能の操作方法 4-2. PC版\_注文受付停止設定解除

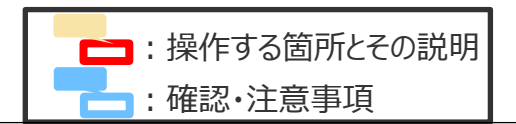

# ■ 注文の受付停止設定を解除できます。

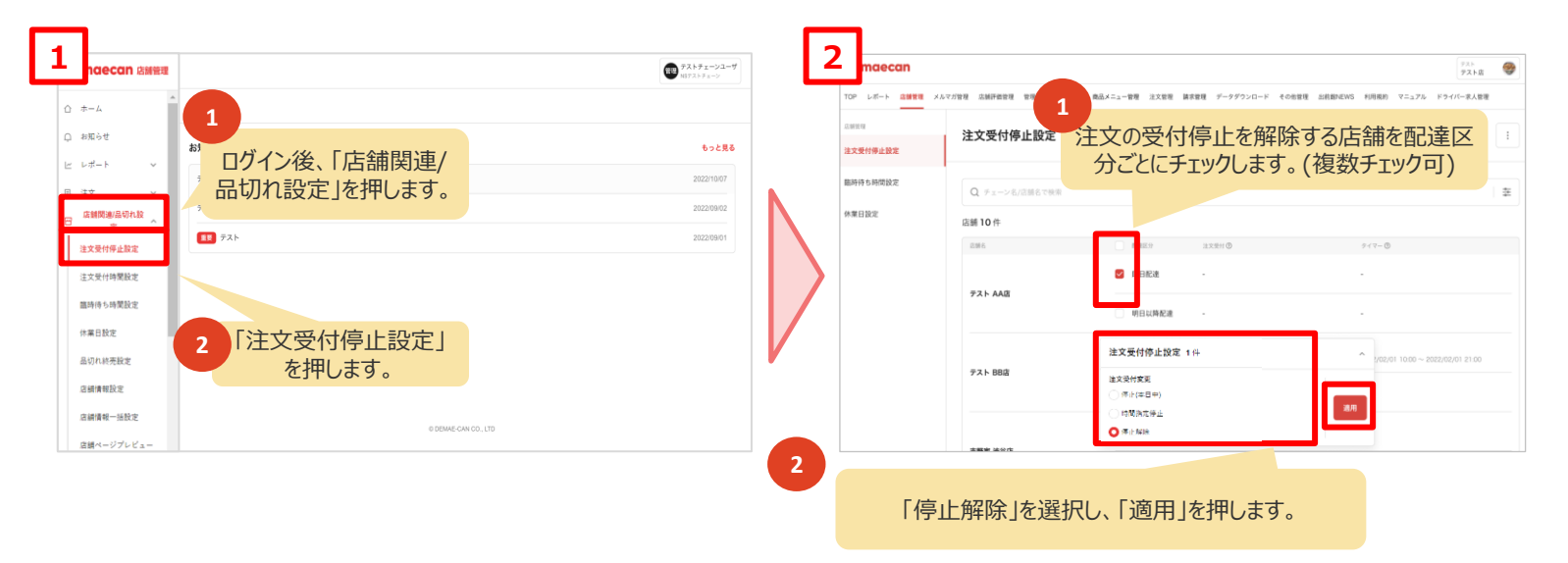

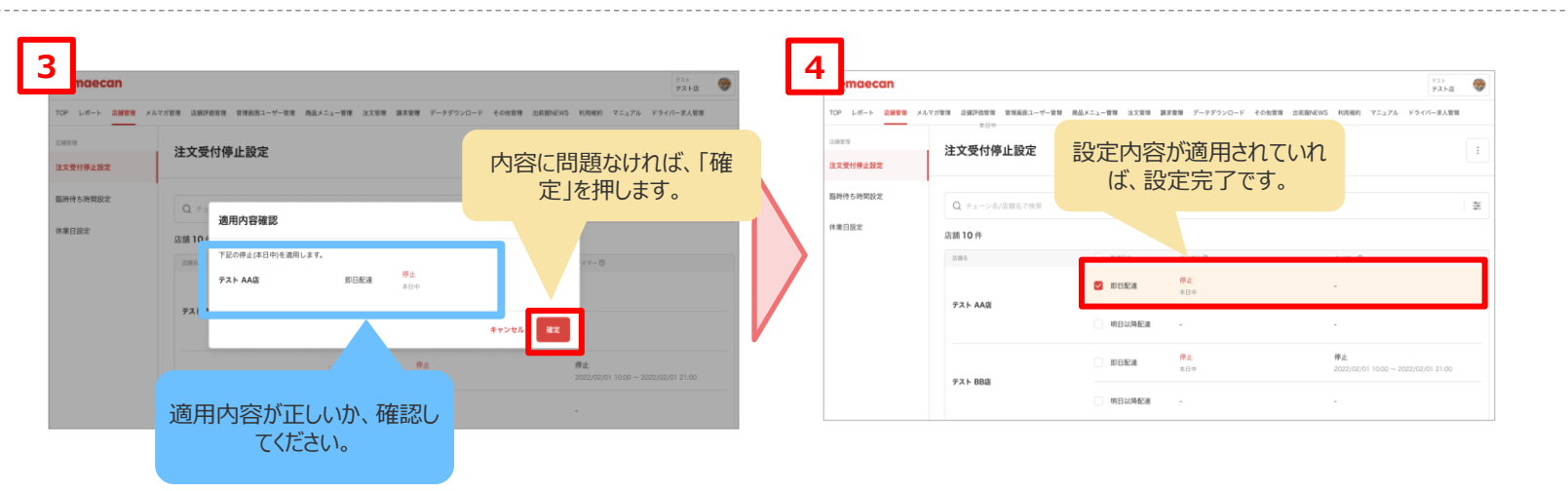

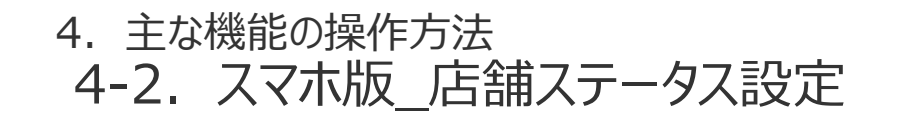

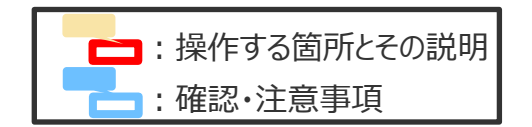

■ 当日または翌日の注文受付を、「ON(出前受付中)」、「STOP(出前受付停止中)」に変更できます。 ※休業日の設定は、加盟店管理画面(PC版)からのみ操作が可能です。(操作方法は<u>こちら</u>)

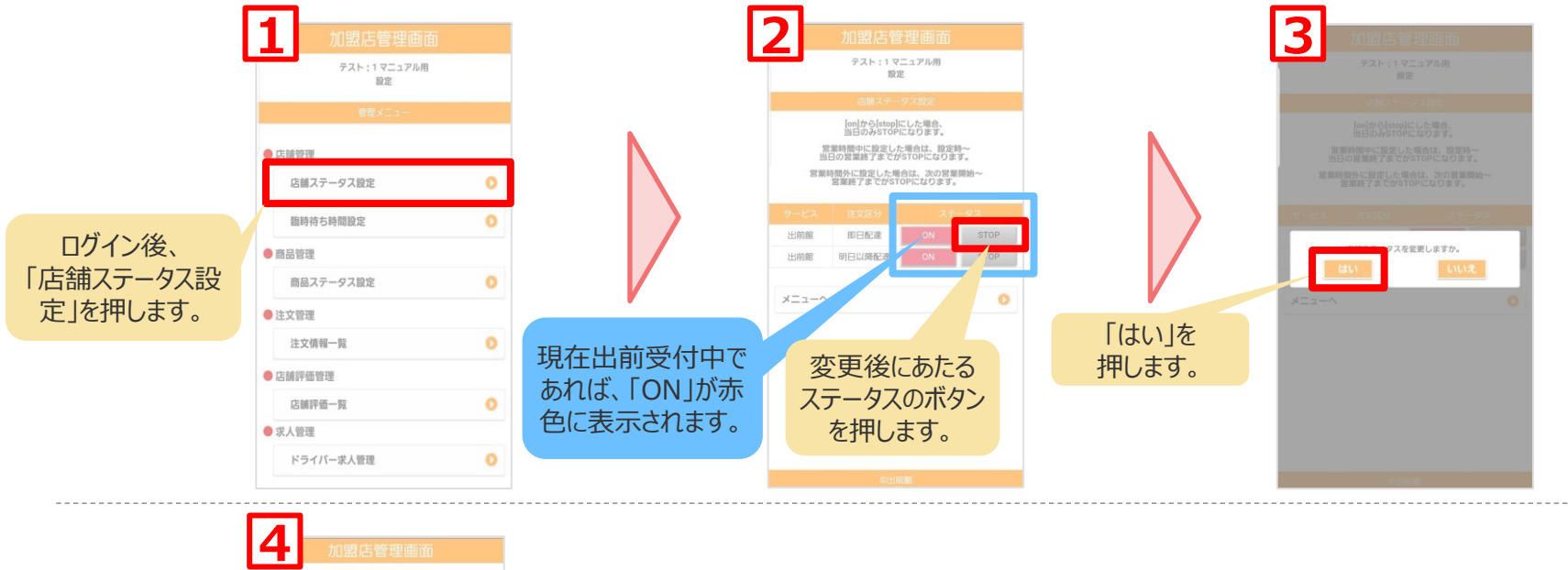

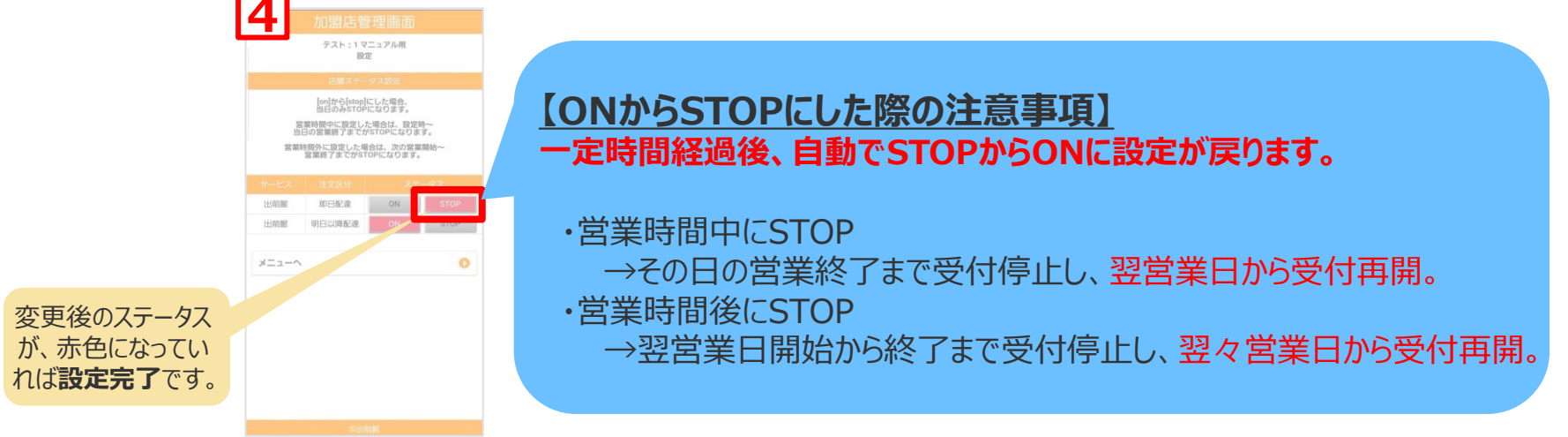

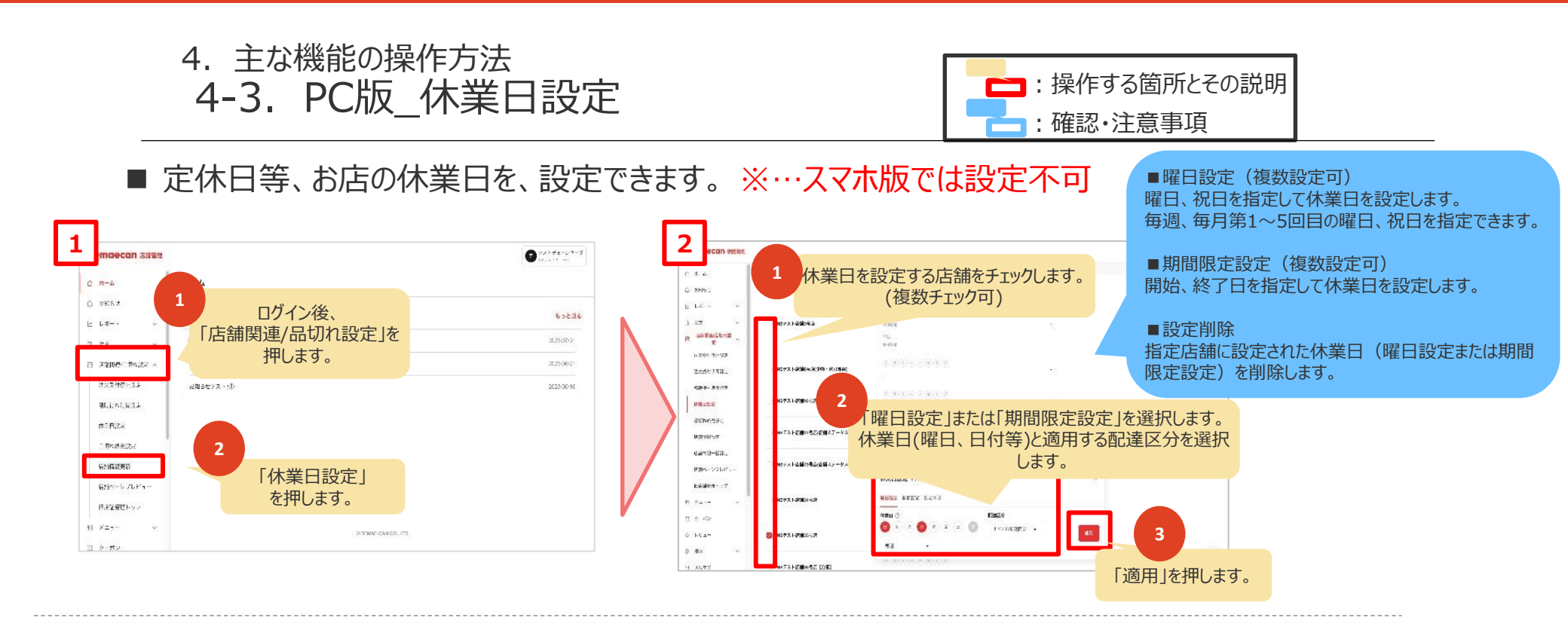

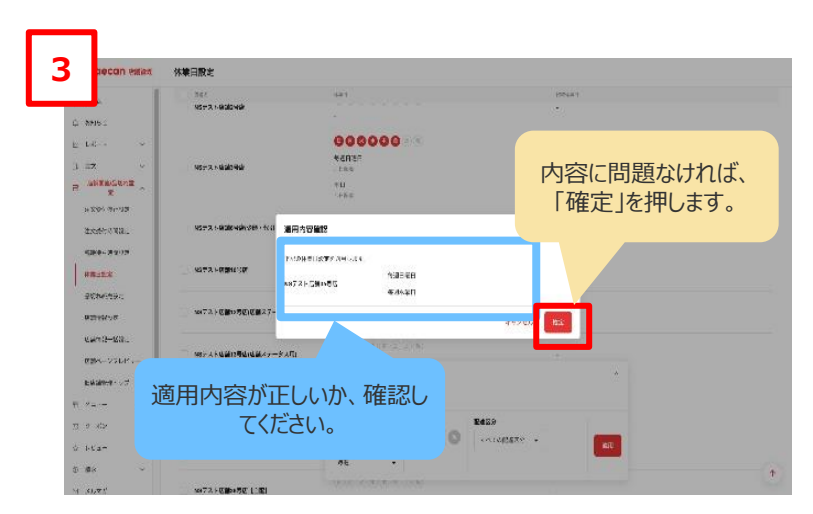

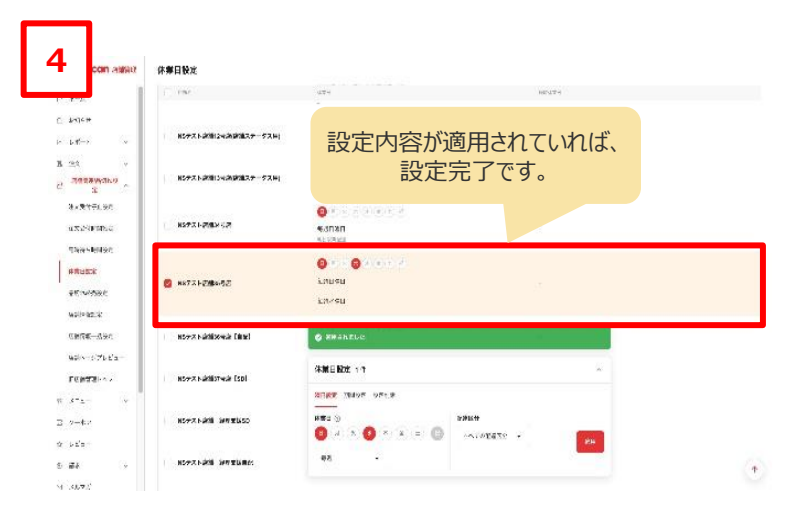

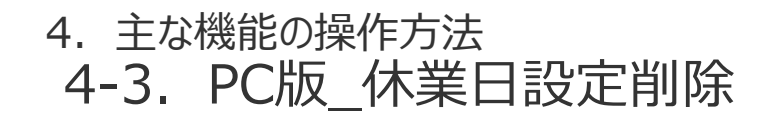

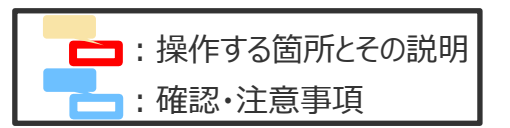

## ■ 休業日の設定を削除できます。※…スマホ版では設定不可

|    | maecan 23888<br>(ーム<br>ボート<br>マン・<br>ンピュー<br>シンピュー<br>シンマフ<br>(ータダウ)<br>507<br>(同)(4019)  | ■ Control Control C |   | 2 secon asses                   | *********<br>*83.5<br>*000000<br>*000000<br>********************* |                            | Con     Con     Con |
|----|-------------------------------------------------------------------------------------------|----------------------------------------------------------------------------------------------------|---|---------------------------------|-------------------------------------------------------------------|----------------------------|----------------------------------------------------------------------------------------------------|
| 07 | 100221<br>Rest<br>Carrier<br>Rest<br>Rest<br>Rest<br>Rest<br>Rest<br>Rest<br>Rest<br>Rest |                                                                                                    |   | を打押します。<br>2 メ۵77<br>素 デーザウンロード |                                                                   |                            |                                                                                                    |
|    | соп<br>и и и<br>и и и<br>и и и<br>и и и<br>и и<br>и и<br>и<br>и<br>и                      |                                                                                                    | 2 | 対象店舗<br><b>すべて</b><br>すべての臨時    |                                                                   | <b>9定の</b><br>諸舗リスト<br>三点ボ | 確認してください。<br><b>一部を削除する場合</b><br>で店舗にカーソルを合わせると三点ボタンが表示されます。<br>タンを押すと削除ボタンが表示されますので押します。                                                                                                    |

目次に戻る

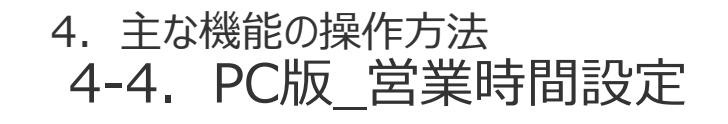

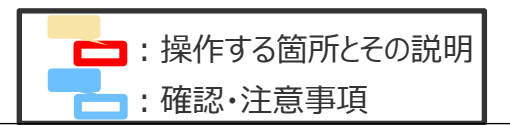

■ 営業時間(出前の受付時間)を、営業時間外にのみ設定できます。※…スマホ版では設定不可
 ■ 営業時間中は、店舗→注文受付停止設定画面より注文受付を停止してから設定してください。

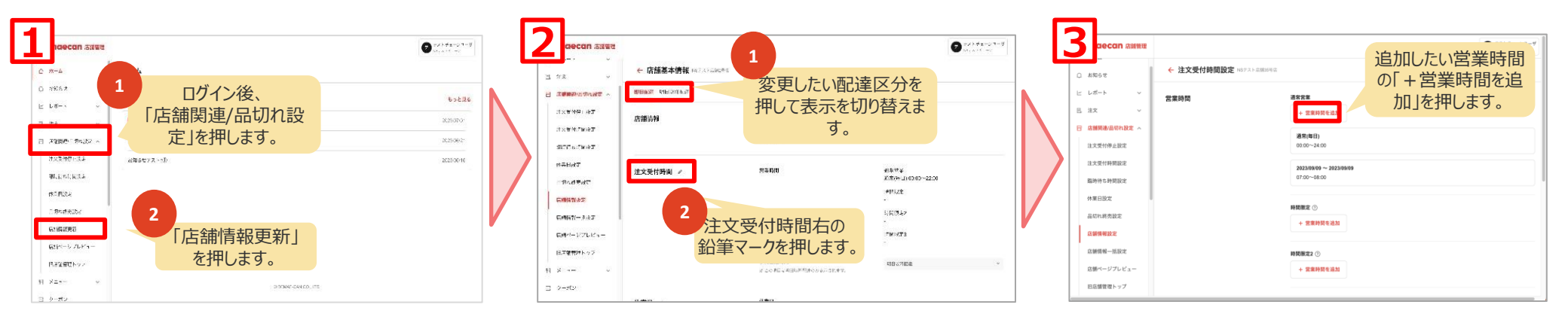

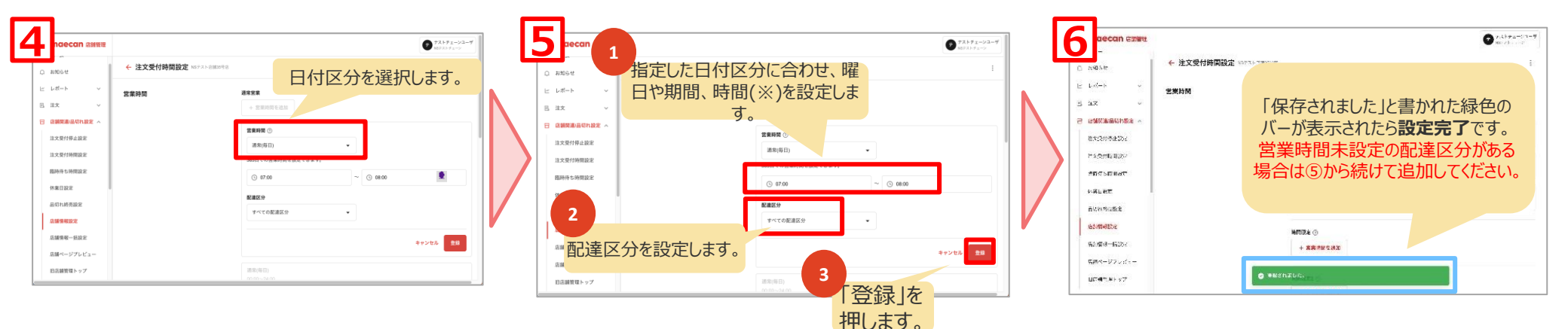

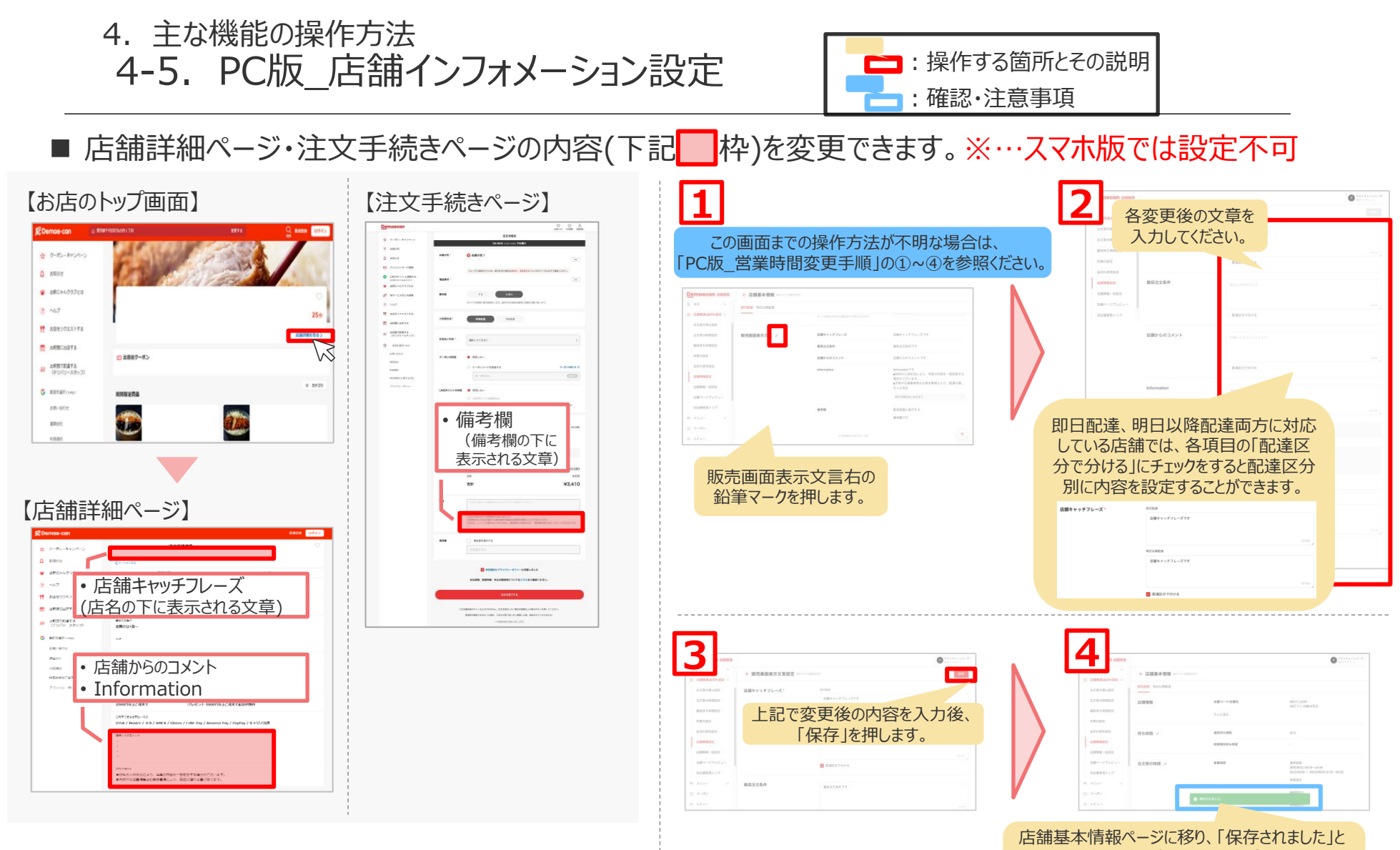

書かれた緑色のバーが表示されたら変更完了です。 変更後の内容は画面下部の「販売画面表示文 言」よりご確認いただけます。

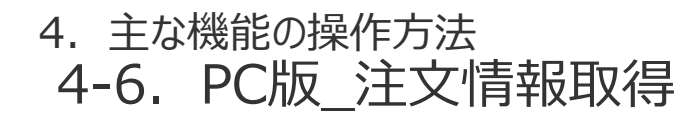

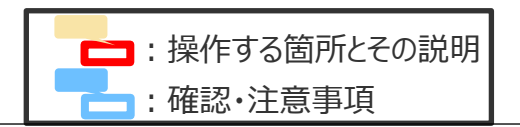

# ■ 出前館で受け付けた注文情報をCSV形式で取得できます。

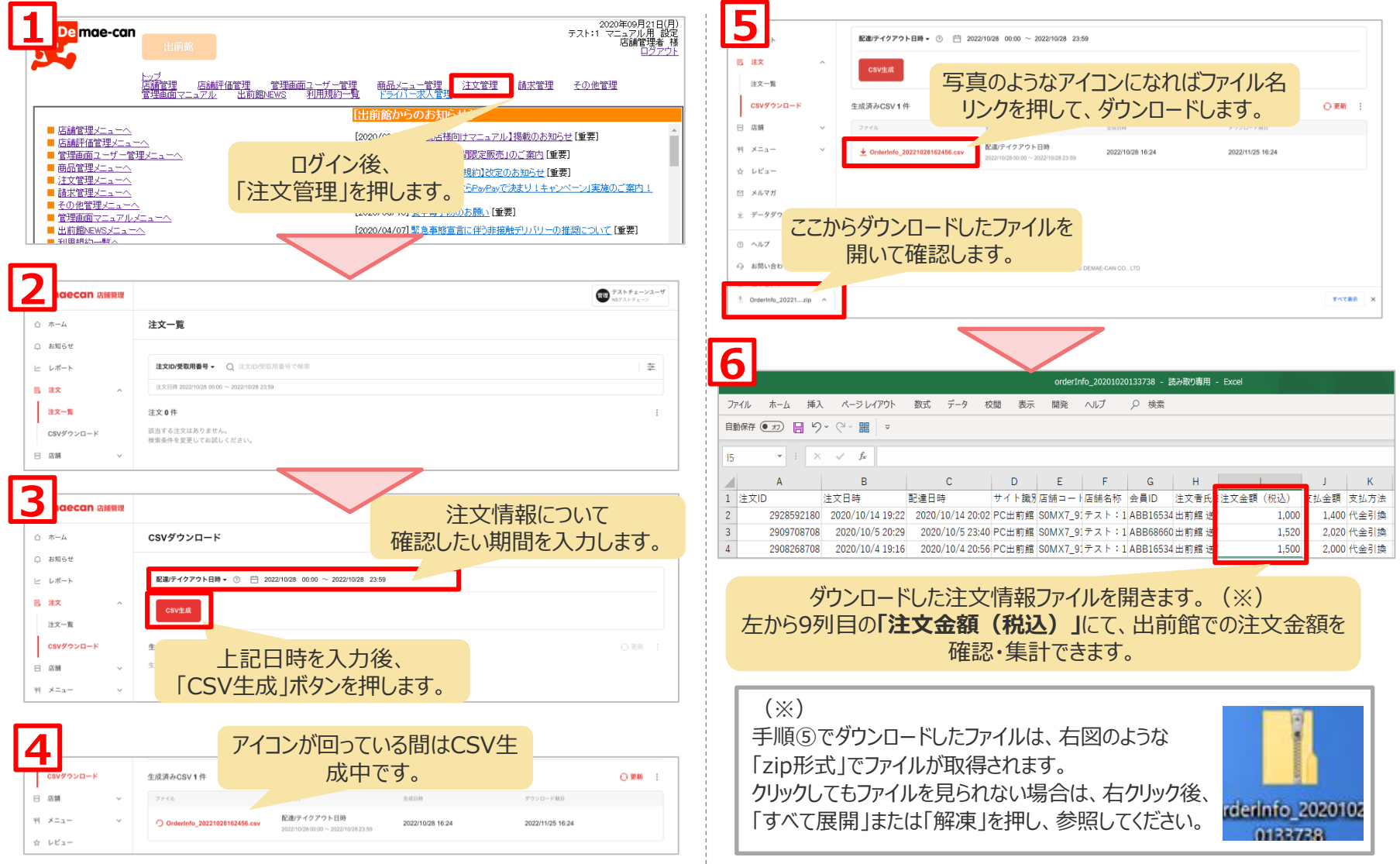

# 4. 主な機能の操作方法 4-7. PC版\_売上レポート確認

## ■ 売上レポートに関しての確認事項

スマホ版サイト、<u>http://partner.demae-can.com/SpShop/login/</u>からはレポートを見ることができません。

スマホから見る場合は、<u>https://partner.demae-can.com/merchant-admin/login</u>からアクセスしてください。

▼本レポートの目的

本レポートは店舗様に自店舗の売上情報や他店舗(優良店舗)の 売上情報との比較を確認して頂くことで、店舗様の利便性の向上や 売上改善・業務改善等の運営改善に活用することを目的としています。

#### ▼優良店舗について

優良店舗は100店舗以上の母集団から選出されます。選出は母集団 の上位20%であり、表示される数値は選出された上位20%の優良店 舗群の平均値になります。その為、店舗様の数値がそのまま他の店舗に 開示されることはありませんので、匿名性につきましては担保されています ので、ご安心下さい。

#### ▼本レポートの免責事項

本レポートは加盟店様の利便性向上や店舗運営改善に役立つ情報 提供を目的に出前館によって運営されております。情報の正確性や便 益に繋がる情報提供を心がけておりますが、それらを出前館として保証 するものではありません。本レポートを権利者の書面による事前の許可 なく複製・転載・転用等の二次利用又は第三者の閲覧に供することを 固く禁じます。 ▼エラー表示の場合

一時的なネットワークの問題でレポートが正しく表示さ れず、下記画像のようにエラーとなる場合がございます。 その場合、ページの再読み込みを試みてください。

|      | (3)                                                          |         |
|------|--------------------------------------------------------------|---------|
|      | レポートが表示できません                                                 |         |
|      | レポート表示中にエラーが発生しました。<br>表示するにはページを再読み込みしてください。                |         |
|      |                                                              |         |
|      |                                                              |         |
| レポート |                                                              | 過去7日間 ~ |
|      |                                                              |         |
|      |                                                              |         |
|      | (3)                                                          |         |
|      | レポートが表示できません<br>レポート表示のにエラーが確定しました。<br>表示するにロページを読み込んしてくたさい。 |         |
|      |                                                              |         |
|      |                                                              |         |
|      |                                                              |         |
|      |                                                              |         |

# 4. 主な機能の操作方法 4-7. PC版\_売上レポート確認

#### ■ 重要指標を確認できます。

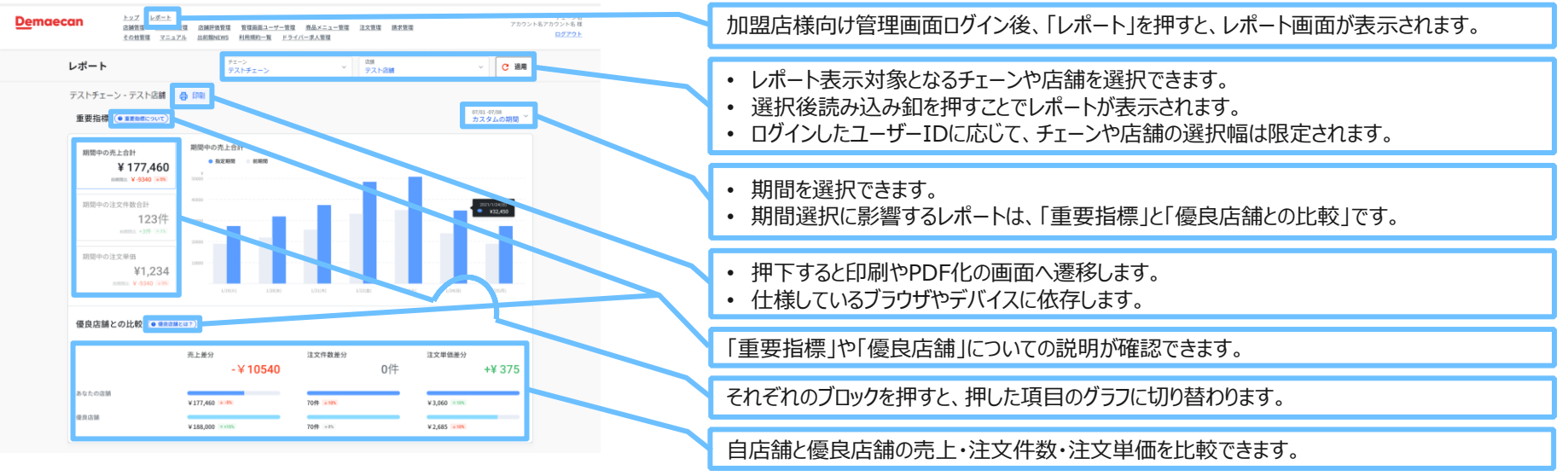

#### 30日間の新規/リピーター注文件数を確認できます。

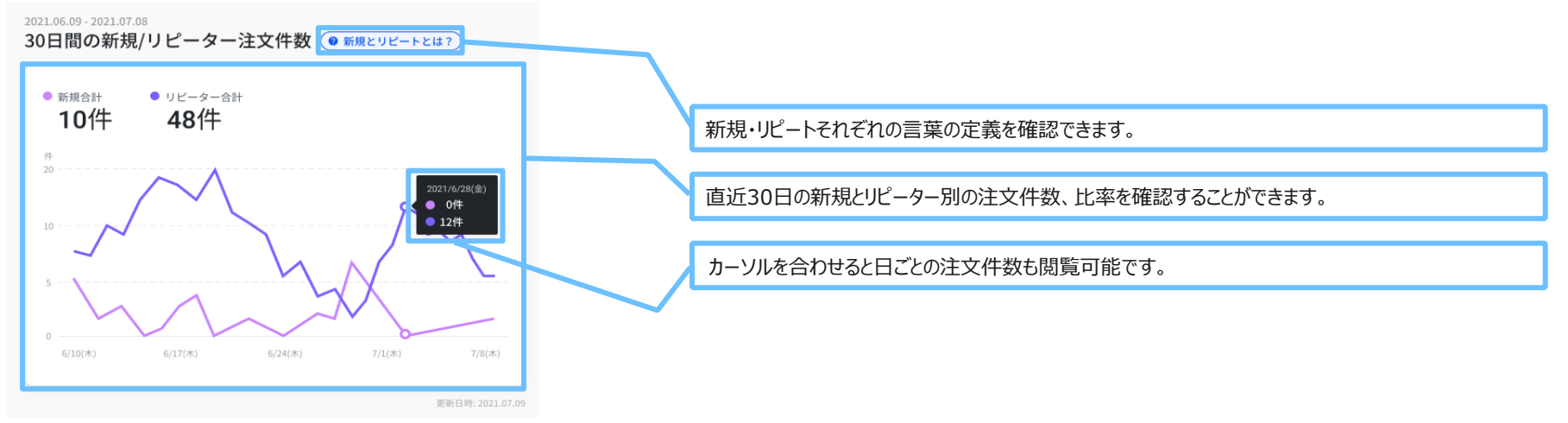

# 4. 主な機能の操作方法 4-7. PC版\_売上レポート確認

■ 30日間の新規/リピーター売上を確認できます。

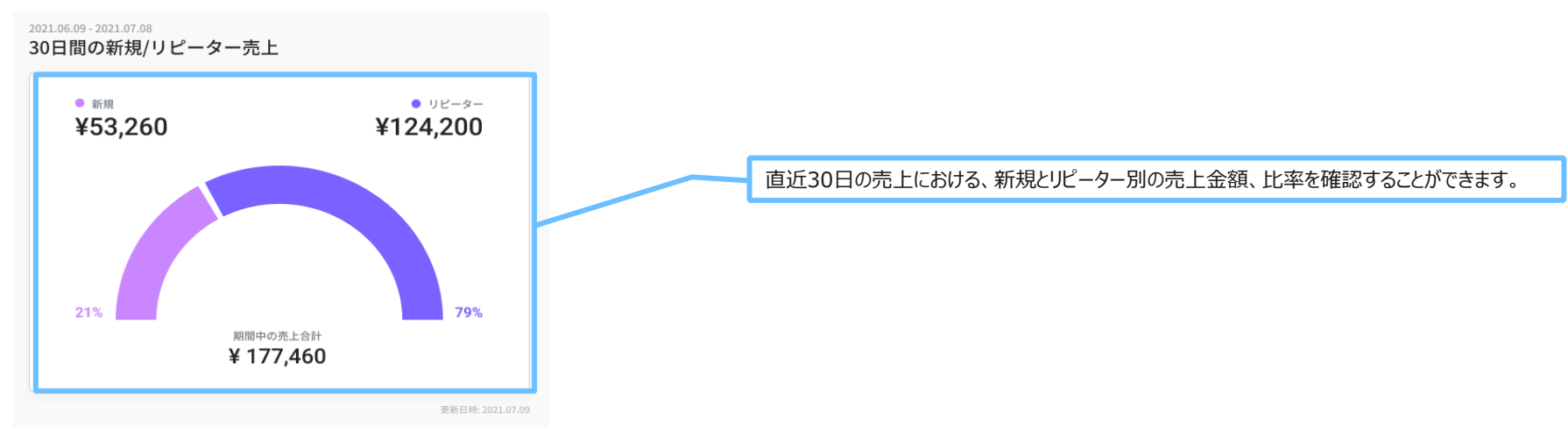

■ 30日間の新規/リピーター注文件数を確認できます。

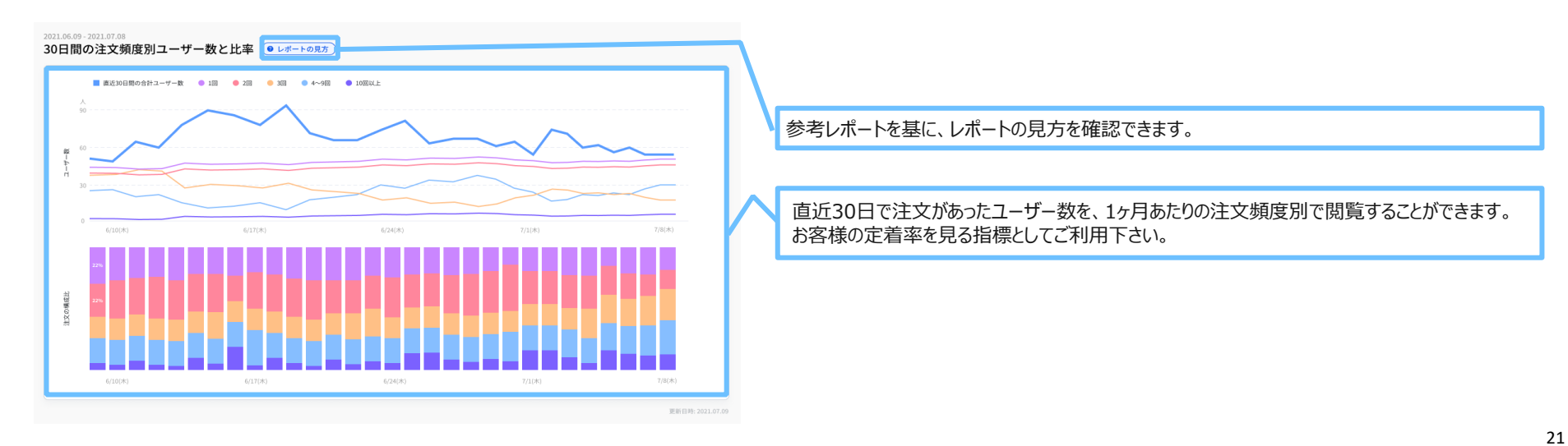

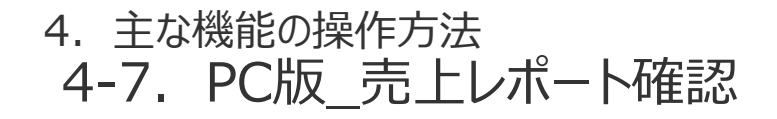

#### ■ 日ごとのエリア内ランキングを確認できます。

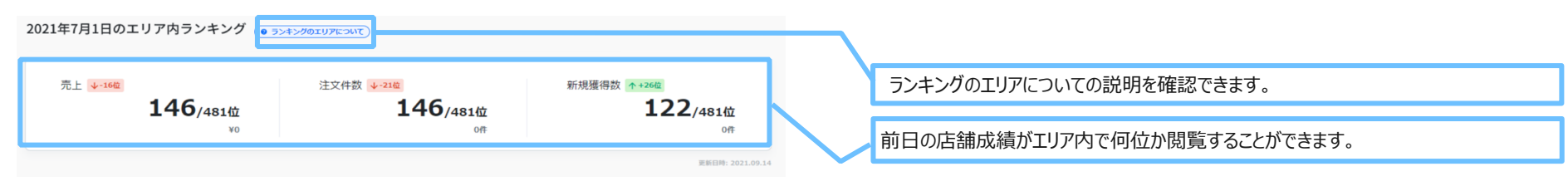

#### 30日間の人気商品ランキングを確認できます。

2021.11.09 - 2021.12.08

30日間の人気商品ランキング

| 総合                                | 新規                            | リビーター                          |
|-----------------------------------|-------------------------------|--------------------------------|
| 順位 商品名 注文件                        | 順位 商品名 2                      | 注文件数 順位 商品名 注文件数               |
| <ol> <li>山盛りポテトフライ 279</li> </ol> | <ol> <li>ももから場け 1個</li> </ol> | 70件 <b>1 山盛りポテトフライ</b> 218件    |
| 2 ももから揚げ 1個 225                   | 2 山盛りボテトフライ                   | 61件 2 <b>ももから場げ 1個</b> 155件    |
| 3 ミートバスタ 124                      | <ul><li>3 ミートバスタ</li></ul>    | 29件 3 大盛りカレーライス 102件           |
| ④ コカ・コーラ (500mlPet) 122           | ④ たっぷりマヨコーンピザ                 | 24件 (4) コカ・コーラ (500mlPet) 100件 |
| (6) 大盛りカレーライス 117                 | ⑤ コカ・コーラ (500mlPet)           | 22件 (6) ミートパスタ 95件             |
| (6) たっぷりマヨコーンピザ 106               | ⑥ ハンバーガーセット                   | 21件 (6) ほうれん草ベーコン 88件          |
| ⑦ ほうれん草ベーコン 103                   | ⑥ オムライスピーフシチューソース             | 21件 (7) <b>康退げ共</b> 84件        |
| ⑧ ねぎとろ丼 93                        | ⑧ 若鶏の唐揚げ (10□)                | 19件 (6) <b>ねぎとろ丼</b> 82件       |
| ③ 若鶏の唐揚げ(10□) 90                  | ④ みすじカットステーキ弁当                | 16件 (8) たっぷりマヨコーンピザ 82件        |
| ④ 唐揚げ丼 90                         | (1) 大盛りチーズINハンバーグ丼            | 15件 (1) 甘とろダレももから揚げ 1個 74件     |

総合/新規/リピーターごとに分けた過去30日間の人気商品ランキング確認できます。

22

▲商品ランキングの結果反映は最大1日遅延する可能性があります

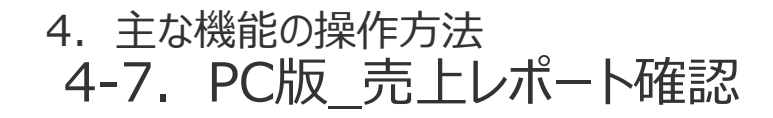

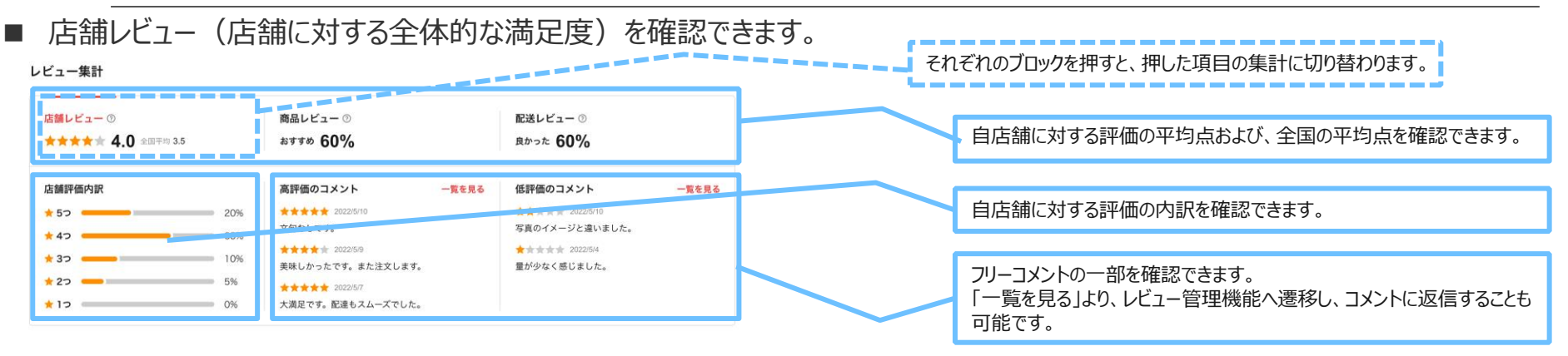

#### 商品レビュー(お客様が注文した商品に対する全体的な満足度)を確認できます。

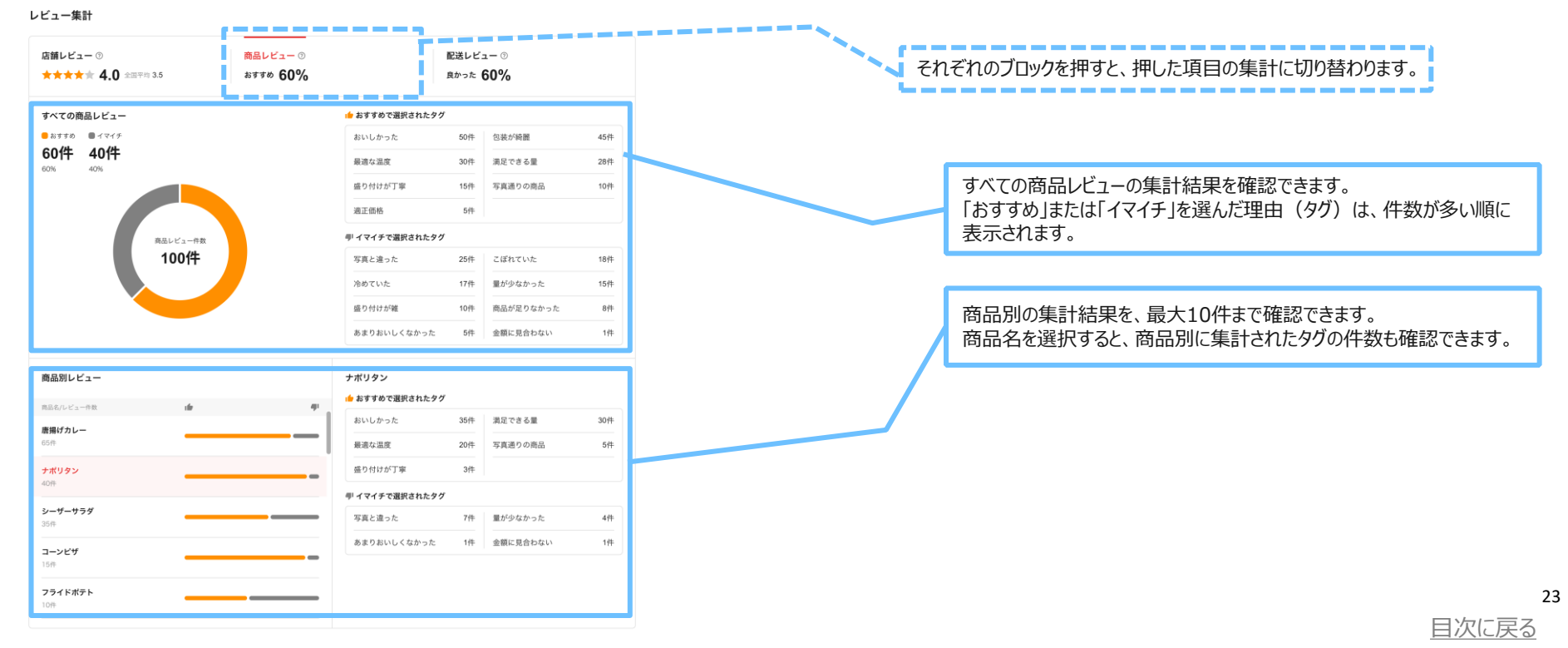

# 4. 主な機能の操作方法 4-7. PC版\_売上レポート\_店舗・対象期間の選択について

| ■ 店舗選択は、レポート全体に影響します。                                                                                                    | ■ 期間選択は、「重要指標」に影響します。                                                                                                    |
|----------------------------------------------------------------------------------------------------|----------------------------------------------------------------------------------------------------|
|                                                                                                    |                                                                                                    |
|                                                                                                    | The second second se |
| Bit         Bit         Bit <td>******     ********     ********       ******     *******     *       ******     *     *       ******     *     *       *******     *     *       *******     *     *       *******     *     *       ********     *     *       ********     *     *       ************************************</td>                                                                                                    | ******     ********     ********       ******     *******     *       ******     *     *       ******     *     *       *******     *     *       *******     *     *       *******     *     *       ********     *     *       ********     *     *       ************************************                                                                                                    |
| 0         Addres         0         Billegar (SS)         00         Billegar (SS)         00         Dillegar (SS)                                                                                                    | <ul> <li>         ・ Market 100 - 100         ・ 10         ・ Market 100 - 100         ・ 10         ・ Market 100 - 100         ・ 10         ・ Market 100         ・ 10         ・ Market 100         ・ Market 100         ・         ・ Market 100         ・         ・         ・</li></ul>                                                                                                    |
| Image: Comparison of the second of the second of the se |                                                                                                    |

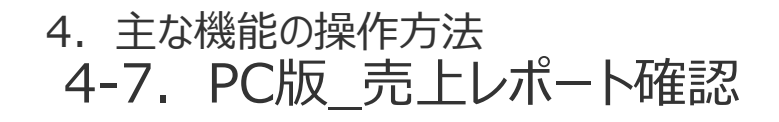

# ■ 売上レポートに関してのよくあるお問い合わせ一覧

Q:レポートに表示されているデータと請求書情報が異なる

A:レポートには出前館手数料や配達代行手数料など店舗で負担する 金額は含まれていません。その為、出前館からのご請求金額やお支払い金 額と異なります。レポートで表示している情報はあくまで目安として捉えてい ただき、管理画面から確認できる請求情報を正しい情報として捉えてくださ い。

Q:店舗選択で「全店舗」を選択した場合の各数値について知りたい

A:「全店舗」を選択した場合に表示される売上・注文件数の数値はご 登録情報に基づいた店舗の合算値になります。注文単価は平均値になり ます。

優良店舗の売上・注文件数の数値はご登録情報に基づいた店舗に対しての優良店舗の合算値になります。注文単価は平均値になります。

Q:レポートデータが全て0になっている

A: レポートデータが0になっている場合は注文データが無い可能性があり ます。データの更新は日次で行われ、前日までのデータがレポートに反映さ れます。 Q:前期間のグラフが表示されない

A:前期間のグラフは期間選択で「過去7日間」「過去12か月間」を選択された際に表示されます。「過去12週間」「カスタム」の場合は表示されません。

Q:前期間比の「%」が正しく表示されない

- A:前期間の数値が0の場合、表示は「-%」となります。
- Q:期間選択で指定できる期間の範囲を知りたい

A:前日から数えて最大365日前(うるう年の場合最大366日前)まで選択可能です。

Q:レポートはいつ更新されますか

- A:1日に1回更新され、前日までの実績が反映されます。
- Q:スマホ版サイトで【New売上レポート】タブが表示されない

A:レポートはPC版サイトから確認可能になります。

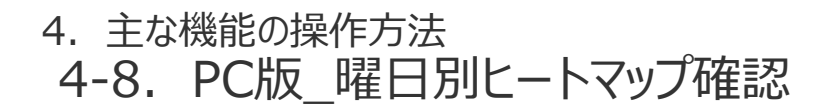

#### ▼本レポートの目的

本レポートは、マクロ視点に売上と稼働状況を確認して頂く事で、売上ヒートマップでは売上の傾向把握やリソース再分配の検討に、 稼働率ヒートマップでは、稼働率の低い時間帯の原因調査と確認・改善行動により早く繋げていただく事を目的としています。 またCSVダウンロード機能では、幅広いデータ利活用と自由度の高い分析ができるよう、店舗単位の詳細なデータが取得できます。

#### ■ 曜日別ヒートマップの確認方法

| <u>De</u> maecan 店舗管理 |                            |   |                           |                   |            |                  | (10) (10) (10) (10) (10) (10) (10) (10) |
|-----------------------|----------------------------|---|---------------------------|-------------------|------------|------------------|-----------------------------------------|
| ムーホ 〇                 | 曜日別ヒートマップ                  |   |                           |                   |            |                  |                                         |
| ) お知らせ                |                            |   |                           |                   |            |                  |                                         |
| ± レポート ∧              | <sub>チェーン</sub><br>チェーンを選択 | - | <sup>エリア</sup><br>すべてのエリア | -                 | 2021/12/12 | ~ 2021/12/12     | 通用                                      |
| 売上レポート                |                            |   |                           |                   |            |                  |                                         |
| 時間帯別ヒートマップ            | 売上 稼働卒<br>                 |   |                           |                   |            | データ数: -/500,000件 | ± CSVダウンロード €                           |
| クーポン                  |                            |   |                           |                   |            |                  |                                         |
| 注文                    |                            |   |                           |                   |            |                  |                                         |
| 3 店舗 ~                |                            |   |                           |                   |            |                  |                                         |
| ( X=                  | 月<br>00:0                  | 火 | *                         | *                 | \$         | ±                | H                                       |
| r luPa=               | 01:00<br>02:00             |   |                           |                   |            |                  |                                         |
|                       | 04:00<br>05:00             |   |                           |                   |            |                  |                                         |
| - HA                  | 06:00<br>07:00             |   |                           |                   |            |                  |                                         |
|                       | 08:00<br>09:00             |   |                           |                   |            |                  |                                         |
| シーテータダウンロード           | 10:00 11:00 12:00          |   | チェーン、                     | エリア、期間を選択して       | ください。      |                  |                                         |
| D ヘルブ ~               | 13:00<br>14:00             |   |                           |                   |            |                  |                                         |
| ⇒ お問い合わせ              | 15:00<br>16:00             |   |                           |                   |            |                  |                                         |
| 9 アカウント 🗸             | 17:00<br>18:00             |   |                           |                   |            |                  |                                         |
| 3 利用規約                | 20:00 21:00                |   |                           |                   |            |                  |                                         |
|                       | 22:00<br>23:00             |   |                           |                   |            |                  |                                         |
|                       |                            |   |                           |                   |            |                  | 1                                       |
|                       |                            |   | 01                        | EMAE-CAN CO., LID |            |                  |                                         |
|                       |                            |   |                           |                   |            |                  |                                         |
|                       |                            |   |                           |                   |            |                  |                                         |

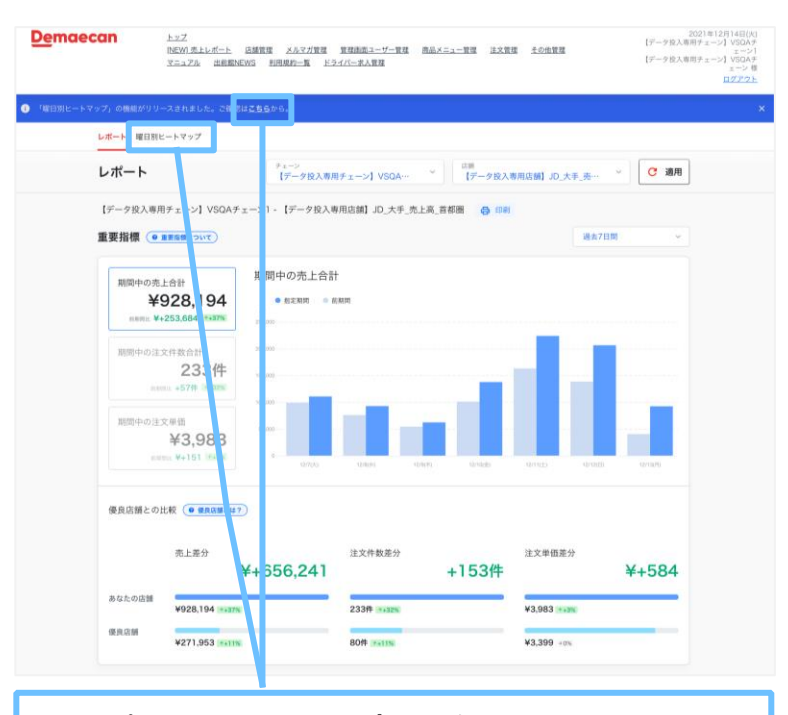

売上レポートから曜日別ヒートマップへの遷移は、画面上部に表示されて いる青い帯内の「こちら」のリンク、または「曜日別ヒートマップ」タブを押すと、 レポート画面が表示されます。 ※青い帯は「×(ばつ)」ボタンで消すと次回以降表示されなくなります。

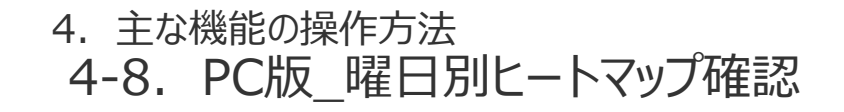

#### ■ 売上平均や稼働率をヒートマップで視覚的に確認できます。

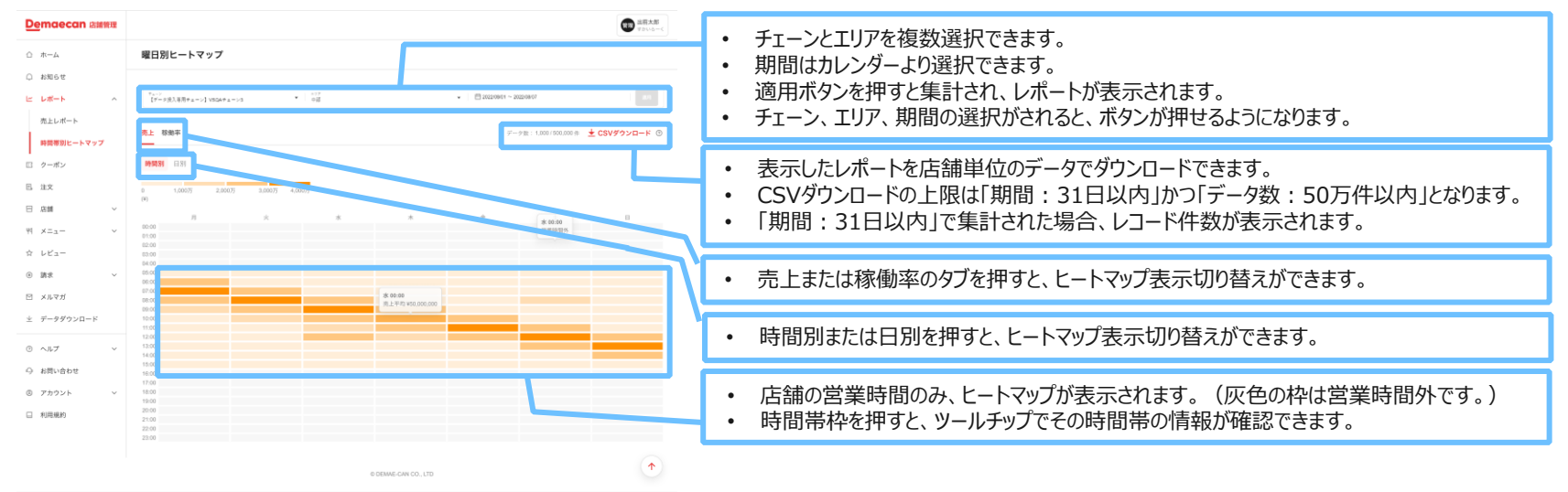

■ 複数店舗の営業時間の考え方は下記になります。

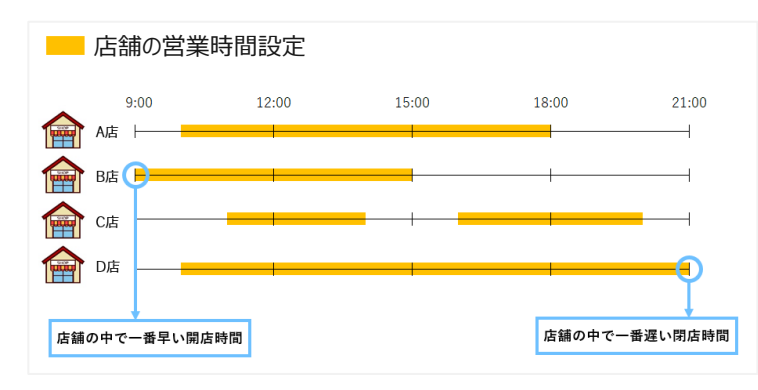

| 示される宮葉時間の範囲はト記の通りとなります。                          |  |
|--------------------------------------------------|--|
| 営業開始時間 = 店舗の中で一番早い開店時間<br>営業終了時間 = 店舗の中で一番遅い閉店時間 |  |

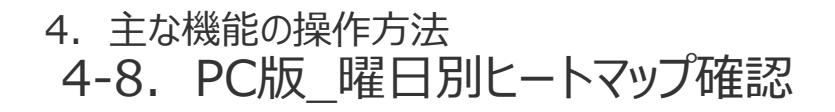

■ 売上平均の考え方は下記となります。

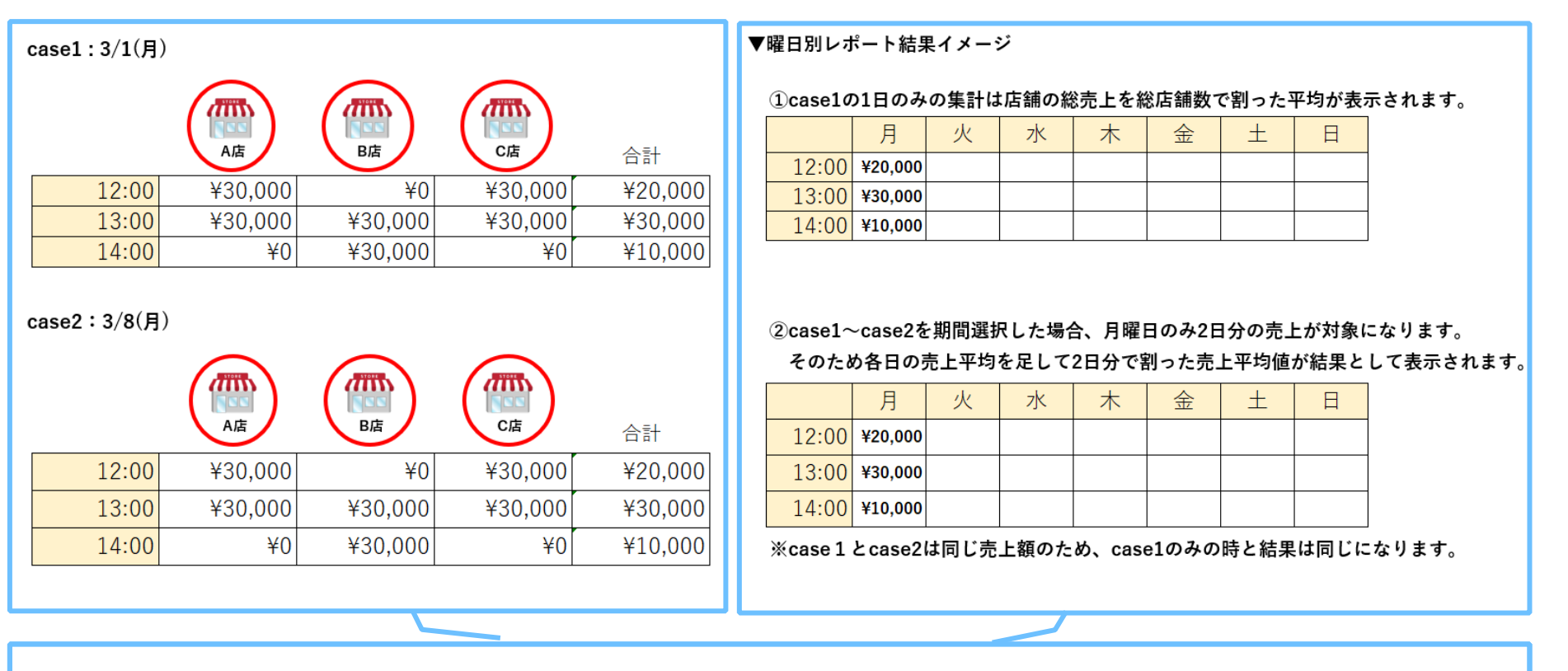

左記図のようなCase1とCase2の売上情報があった場合、右記図のような結果となります。また計算式は下記となります。

#### 時間帯別売上平均 = 各曜日毎の時間帯別売上平均合計※

選択した期間内の各曜日数

※:3/1(月)~3/8(月)と選択した場合の(月)の計算は、3/1(月)と3/8(月)の各時間別売上平均を合計した値を日数(2日)で割った値になります。

日別売上平均 = 時間別売上平均の24時間分の合計

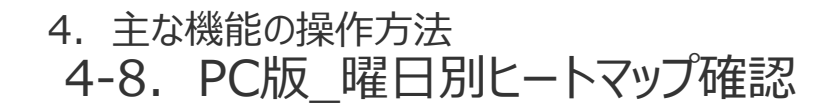

■ 稼働率タブでは、2種類の稼働率が確認できます。

| 時間別      | 3.91 |    |   |                |   | 店舗      | による停止のみ表示 ① |
|----------|------|----|---|----------------|---|---------|-------------|
| 00<br>%) | 90   | 50 | 0 |                |   |         |             |
|          | 月    | 火  | 水 | *              | 金 | ±       | 日           |
| 00:00    |      |    |   |                |   | * 00.00 |             |
| 01:00    |      |    |   |                |   | 宮葉時間外   |             |
| 12:00    |      |    |   |                |   |         |             |
| 13:00    |      |    |   |                |   |         |             |
| 14:00    |      |    |   |                |   |         |             |
| 6:00     |      |    |   |                |   |         |             |
| 07:00    |      |    |   |                |   |         |             |
| 8:00     |      |    |   | 28, 00:00      |   |         |             |
| 9:00     |      |    |   | 1918年中1930.376 |   |         |             |
| 0:00     |      |    |   |                |   |         |             |
| 1:00     |      |    |   |                |   |         |             |
| 2:00     |      |    |   |                |   |         |             |
| 3:00     |      |    |   |                |   |         |             |
| 4:00     |      |    |   |                |   |         |             |
| 6:00     |      |    |   |                |   |         |             |
| 7:00     |      |    |   |                |   |         |             |
| 8:00     |      |    |   |                |   |         |             |
| 9:00     |      |    |   |                |   |         |             |
| 0:00     |      |    |   |                |   |         |             |
|          |      |    |   |                |   |         |             |

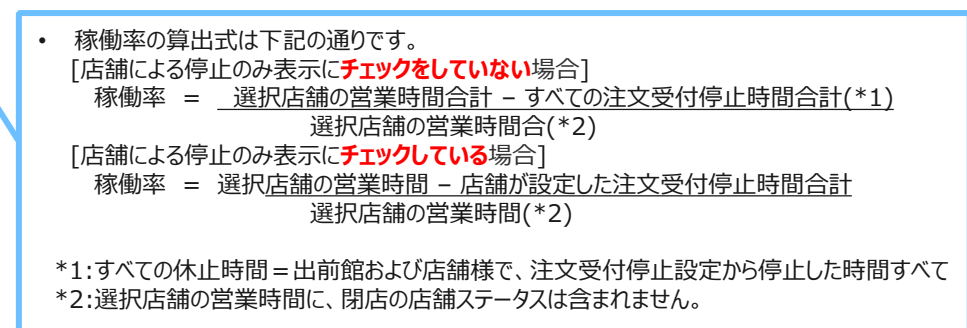

#### ■ 売上平均と稼働率の凡例定義は下記となります。

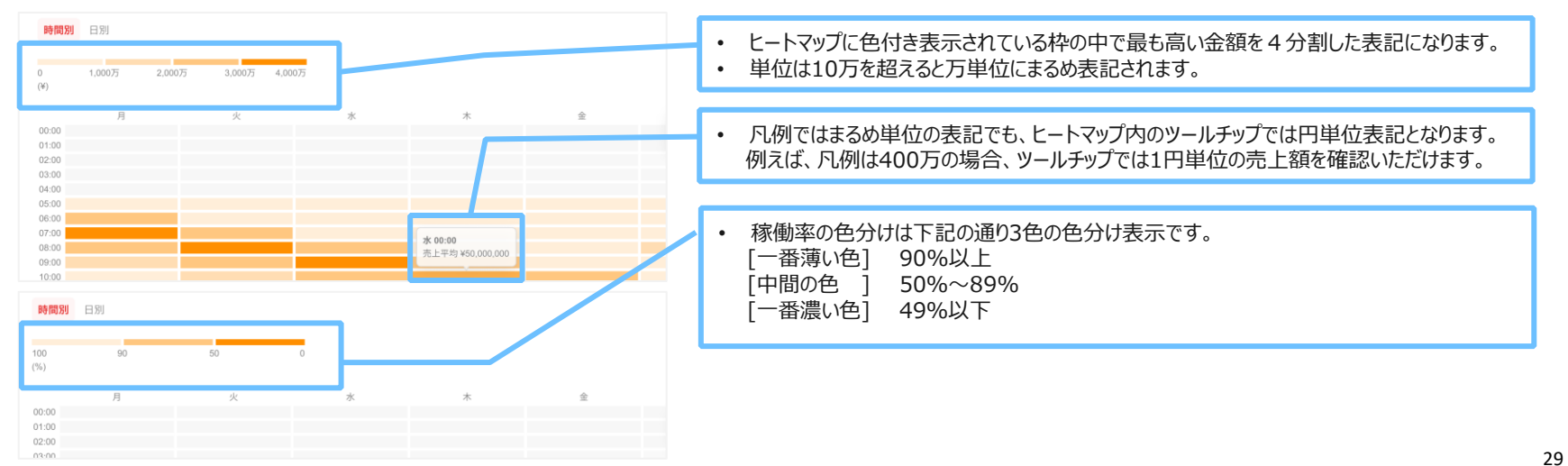

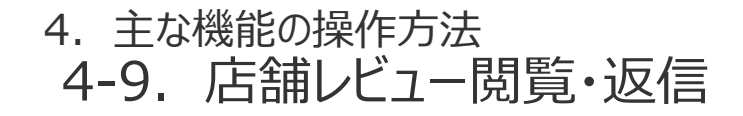

答理而而

出前館店舗管理でレビューの閲覧・返信ができる様になります。
 返信内容は、審査後に出前館へ掲載されます。

| 自任回回             |                                                                                                    |                                            |                  |                                                                                                    |                                             |
|------------------|----------------------------------------------------------------------------------------------------|--------------------------------------------|------------------|----------------------------------------------------------------------------------------------------|---------------------------------------------|
| <u>De</u> maecan | <u>トンプ</u><br><u>高上レポート</u> 氏細胞理 メルマガ原理 ( <u>HEW/Lレビュー範理</u> <u>翌辺でモロー・ゲー度</u> 理 <u>高品メニュー原理</u> 注文度理<br>データダウンパード ぶの危険理 <u>マニュアル</u> 出品部NEWS 利田県レ <sup>11</sup> マイパー系入費理                                                                                                    | 022年01月01日(月)<br>テストチェーン<br>テスト店舗<br>ログアウト | <u>De</u> maecan | <u>トップ</u><br><u>売上レパート</u> 氏細胞理 メルマガ酸理 NKEWLレビュー酸理 医理惑症ユーザー酸理 西島メニューဆ理 注之間<br>データダワンハード その常能理 マニュアル 出意能NKEW 相同規則一覧 ドライバー求人問題 | 2022年01月01日(月)<br>テストチェーン<br>テスト活動<br>ログアウト |
| レビュー管理<br>レビュー一覧 | レビューー覧。                                                                                                    |                                            | レビュー管理<br>レビュー管理 | ← レビュー詳細                                                                                                    |                                             |
|                  | デューンだ 2回応<br>デストチェーン デスト店舗                                                                                                    | ŧ                                          |                  | <b>テスト店舗 未送信</b><br>2022/12/01                                                                                                | 店舗返信 ①                                      |
|                  | 武備ステータス     武備評価     文法文本大大大大大大大大大大大大大大大大大大大大大大大大大大大大大大大大                                                                                                    | 成9込む<br>クリア                                |                  | <b>店舗レビュー</b><br>★★★★★<br>おいしかったです!是非また注文したいです。                                                                               | ここにコメントを記入<br>01000<br>キャンセル 513            |
|                  | テスト店舗         未減価         ★★減価         ★★減価         ★★減価         ★★減価         ★★減価         ★★減価         ★★減価         ★         ★         ●         ●         ●         ●         ●         ●         ●         ●         ●         ●         ●         ●         ●         ●         ●         ●         ●         ●         ●         ●         ●         ●         ●         ●         ●         ●         ●         ●         ●         ●         ●         ●         ●         ●         ●         ●         ●         ●         ●         ●         ●         ●         ●         ●         ●         ●         ●         ●         ●         ●         ●         ●         ●         ●         ●         ●         ●         ●         ●         ●         ●         ●         ●         ●         ●         ●         ●         ●         ●         ●         ●         ●         ●         ●         ●         ●         ●         ●         ●         ●         ●         ●         ●         ●         ●         ●         ●         ●         ●         ●         ●         ●         ●         ● <t< th=""><th>2021/12/01</th><th></th><th>総世ビュー<br/>意かった ∲<br/>単時間通りに届いた #記述が丁寧だった #親切な対応だった #読本</th><th>します。</th></t<> | 2021/12/01                                 |                  | 総世ビュー<br>意かった ∲<br>単時間通りに届いた #記述が丁寧だった #親切な対応だった #読本                                                                          | します。                                        |
|                  | FALAGE NET 0 12 12 CLICHEX (別覧・返信したいレビューを<br>12 1 2 2 2 2 2 2 2 2 2 2 2 2 2 2 2 2 2                                                                                                    | /1]/18                                     |                  | 商品レビュー<br>度高げカレー                                                                                                    |                                             |
|                  | テスト店舗 未添価 ま添価 ま添価 まなが良く入り切らないは<br>まなせます。 ここには注文書の回題レビューのブレビューが表示されています。なお、本文が良く入り切らないは<br>ゆ2 甲2 合は最後度に3点リーダーをつけて客号し、金文を詳細ページに表示します。                                                                                                    | 2021/11/12                                 |                  | arya 🧑                                                                                                    |                                             |
|                  | テスト店舗 未蒸馏 まままな ここには注文者の店舗レビューのプレビューが表示されています。なお、木文が長く入り切らないま ゆ2 型 合は最後期に 3点リーダーをつけて省略し、全文を評価ページに表示します。                                                                                                    | 2021/11/08                                 |                  | #遠正範絡 #盛り付けが丁寧 #最適な温度 #包装が時間 #満足できる量                                                                                          |                                             |
|                  | テスト店舗         未返信         ★支え大大         ここには注文書の店舗レビューのブレビューが表示されています。なお、本文が長く入り切らない           ・▲2         ・         会は最後尾に3点リーダーをつけて省略し、全文を詳細ページに表示します。                                                                                                    | 2021/11/01                                 |                  | م-عرم»مهرد-ب<br>۲۳۲۶ ₩                                                                                                    |                                             |
|                  | テスト店舗 現範不可 ◎ 含文文文文 ここには注文者の店舗レビューのプレビューが発示されています。なお、本文が長く入り切らないは<br>合2 単2 合は最後期に3点リーダーをつけて省略し、全文を詳細ページに表示します。                                                                                                    | 2021/10/20                                 |                  | #遠正飯格 #盛り付けが丁寧 #最適な温度 #白菜が硝酸 #混足できる量 #琴真道りの商品 #おいしかった                                                                         |                                             |
|                  | テスト店舗 未返信 ま返信 ここには注文書の店舗レビューのブレビューが表示されています。なお、本文が長く入り切らない<br>●2 単2 合は最後尾に3点リーダーをつけて客場し、全文を詳細ページに表示します。                                                                                                    | 2021/10/15                                 |                  |                                                                                                    |                                             |
|                  | < 1 2 3 4 5 6 7 8 9 30 >                                                                                                    |                                            |                  |                                                                                                    |                                             |

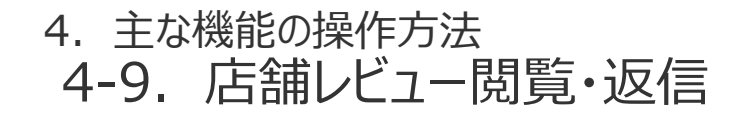

出前館店舗管理でレビューの閲覧・返信ができる様になります。
 返信内容は、審査後に出前館へ掲載されます。

■ 掲載された場合、出前館のページ上では下記のように表示されます。

| Demaecan a                                                                                                    | <b>##!##################################</b>                                         | and the second second s | <u>De</u> maecan        |                                                                                                    |                                                          |
|----------------------------------------------------------------------------------------------------|--------------------------------------------------------------------------------------|----------------------------------------------------------------------------------------------------|-------------------------|----------------------------------------------------------------------------------------------------|----------------------------------------------------------|
| ☆ クーボン・キャンペーン                                                                                                    |                                                                                      |                                                                                                    | クーボン・キャンペーン             | 注文覆型詳細                                                                                                    | 《 注文履歴詳細                                                 |
| ♀ お届け先一覧                                                                                                    |                                                                                      |                                                                                                    | お届け先一覧                  | <b>デスト店舗</b><br>000-xxxx-xxx                                                                                                    | テスト店舗<br>080-xxxxx-xxxx                                  |
| <u>О</u> ялек                                                                                                    | テスト店舗 山 〇                                                                            | テスト店舗 🖄 🖤                                                                                                    | Ú \$\$\$66.6            |                                                                                                    | *****                                                    |
| クレジットカード情報                                                                                                    | 30-40 <sub>9</sub>                                                                   | Etimes                                                                                                    | フレジットカード情報              | 建文目時: 2021/12/31 23:59<br>進文勝号: 000000000 配連目: 2021/12/31                                                                          | 注文目時: 2021/12/31 23:59                                   |
| ○ LINEポイントの損益                                                                                                    | 最低注文金額 : ¥600~-                                                                      | <b>****</b> (20) <b>30-40</b> %                                                                                                    | G LINEポイントの販会           | 利用方法: 却日配連 決満方法: クレジットカード<br>配連先:東京都治谷区干駄ヶ谷                                                                                        | 配達日: 2021/12/31<br>配達告: 東京部渋谷区千駄ヶ谷                       |
| 当時にゃんクラブとは                                                                                                    | - 1044 - 1044<br>ポイント・クーボン:利用可 店舗詳細を見る >                                             | 最低注文金額 :¥600~                                                                                                    | 当初にやんクラブとは              | vea-                                                                                                    | 利用方法:即日配達 決済方法:クレジットカー                                   |
| セサービスIDとの連携     セサービスIDとの連携     セリービスIDとの連携     ロービスIDとの連携     ロービスIDとの連携     ロービスIDとの連携     ロービスIDとの連携     ロービスIDとの連携     ロービスIDとの連携     ロービスIDとの連携     ロービスIDとの連携     ロービスIDとの連携     ロービスIDとの連携     ロービスIDとの連携     ロービスIDとの連携     ロービスIDとの連携     ロービスIDとの連携     ロービスIDとの連携     ロービスIDとの     ロービスIDとの     ロービスIDE     ロービスIDE     ロービスIDE      ロービスIDE      ロービスIDE      ロービスIDE      ロービスIDE      ロービスIDE      ロービスIDE      ロービスIDE      ロービスIDE      ロービスIDE      ロービスIDE      ロービスIDE      ロービスIDE      ロービスIDE      ロービスIDE      ロービスIDE      ロービスIDE      ロービスIDE      ロービスIDE      ロービスIDE      ロービスIDE      ロービスIDE      ロービスIDE |                                                                                      | 三谷 ・三谷 ぶイント・クーボン:利用可 広願詳細を見る >                                                                                                    |                         | あなたのレビュー ★★★★★                                                                                                    | 1.42                                                     |
| 🧧 キレイに配達できるワケ                                                                                                    | 1 出前館特員<br>コオーダービフタ、ビザータロースタッドボタト0本入り (人マトソース) を1億ブレザント   10000円以上をお言い上げの混合はおらび      |                                                                                                    | 🤶 キレイに配進できるワケ           | おいしかったです!境界また注文したいです。                                                                                                    |                                                          |
| (?) ~~~?                                                                                                    | 10%#311                                                                              | Σ□ 出前館特典                                                                                                    | ? ~ルブ                   | 品類から20歳間<br>この度はご注文いただき、ありがとうございます。また、とても読みになるコメント、ありがとうございます。またお寄様にご注<br>いっただいころ、ことりが用きしておってす。また、とても読みになるコメント、ありがとうございます。またお寄様にご注 | おいしかったです!是非また注文したいです。                                    |
| <b>門</b> お店をリクエストする                                                                                                    | x=1- VE1-                                                                            | 11月1日~1月31日 限定送料無料実施中。                                                                                                    | ₩ お店をリクエストする            | XVICE(19日間、0498時9508999。                                                                                                    | 店舗からの返信 2021/01                                          |
| 2 出航館に出店する                                                                                                    | aura 50                                                                              |                                                                                                    | 100 出稿館に出店する            | C23XP/8<br>単版げカレー ¥600                                                                                                    | この度はご注文いただき、ありがとうございます。また、<br>ても励みになるコメント、ありがとうございます。またま |
| 18 出税額で配達する                                                                                                    |                                                                                      | XEa- VEa-                                                                                                    | お前載で配達する<br>(デリバリースタッフ) | *Locx                                                                                                    | 様にご注文いただける日を、心よりお待ちしております。                               |
| (79/(9-2997)                                                                                                    | ****                                                                                 | 高期評重 5.0 + + + + + (20)                                                                                                    | G 賞語を選択(Lang)           |                                                                                                    | ご注文内容                                                    |
| G 言語を選択(Leng)                                                                                                    | おいしかったです!最幸また注文したいです。                                                                |                                                                                                    | お問い合わせ                  | 아파 (2.8) ¥600                                                                                                    | 唐揚げカレー ¥e                                                |
| お問い合わせ                                                                                                    |                                                                                      | 2021/01/2                                                                                                    | 灌禁会社                    | 送料 ¥420                                                                                                    | <ul> <li>Lサイズ</li> <li>取量:1</li> </ul>                   |
| 通信管理                                                                                                    | #Hif7bL-                                                                             | おいしかったです!是非また注文したいです。                                                                                                    | 利用他的                    | Hit ¥1,020                                                                                                    |                                                          |
| 特定商取引に関する方計                                                                                                    | * ML 0.26-5 R                                                                        |                                                                                                    | 特定商取引に関する力計             | <u>#</u> ?                                                                                                    | 小計 (1点) ¥6                                               |
| プライバシーポリシー                                                                                                    | 温額からの遊園 2021/01/31                                                                   | 8770 🔶                                                                                                    | プライバシーポリシー              | ボテトにはケチャップをつけてください。ボテトにはケチャップをつけてください。ボテトにはケャップをつけてください。ボテトにはケチャップをつけてください。                                                        | 送料 ¥4                                                    |
|                                                                                                    | この確認に定文いただき、ありかどうごさいます。また、どても読みになるコメント、ありかどうごさいます。また影響像にご注文<br>いただける日を、心より影響もしております。 | ##101/10-10-                                                                                                    |                         |                                                                                                    | 合計 ¥1,02                                                 |
|                                                                                                    | 2021/01/20                                                                           | 店舗からの返信 2021/01/3                                                                                                    |                         | もう一度注文する                                                                                                    | もう一度注文する                                                 |
|                                                                                                    | おいしかったです!要求また注文したいです。                                                                | この度はご注文いただき、ありがとうございます。また、と<br>ても励みになるコメント、ありがとうございます。またお客                                                                                                    |                         |                                                                                                    |                                                          |
|                                                                                                    | BTTD                                                                                 | 勝きを見く                                                                                                    |                         |                                                                                                    |                                                          |
|                                                                                                    | 東端げカレー<br>オロバニー-5:                                                                   |                                                                                                    |                         | ¢ DEMAE-CAN CO., LTD                                                                                                    |                                                          |

# 4. 主な機能の操作方法 4-9. 店舗レビュー閲覧・返信

■ 店舗返信時のお願い

弊社にて内容を確認の上、掲載可否の判断を致します。出前館への反映に2~3日かかる場合がございます。 返信可能期間は、配達完了日から100日までとなります。

以下の項目に該当する内容については、掲載することができませんのでご了承ください。

- ・個人情報(氏名、住所、年齢、電話番号、メールアドレス)や個人を特定できる内容 ※店長や店員の氏名も記載することができません
- ・出前館含む全ての電話番号
- ・著作権、商標権など他人の権利を侵害するおそれのある内容
- ・他のウェブサイト、サービスへの誘導や、出前館を介さない直接注文を誘導する内容
- ・誹謗中傷や公序良俗に反する内容
- ・レビューの修正や追加を依頼する内容

■ その他

・お客様からのレビューが投稿された際に、各店舗へ配信されていたメールについては、再開の目途が立ちましたら改めてご連絡致します。

・2021年8月以前のレビューに対する店舗返信のデータは参照できません。

# 5. メニュー更新 5-1. 出前館におけるメニューの考え方

■ 出前館サイトに表示されるメニューは、出前館店舗管理では下記①~④に分類されます。

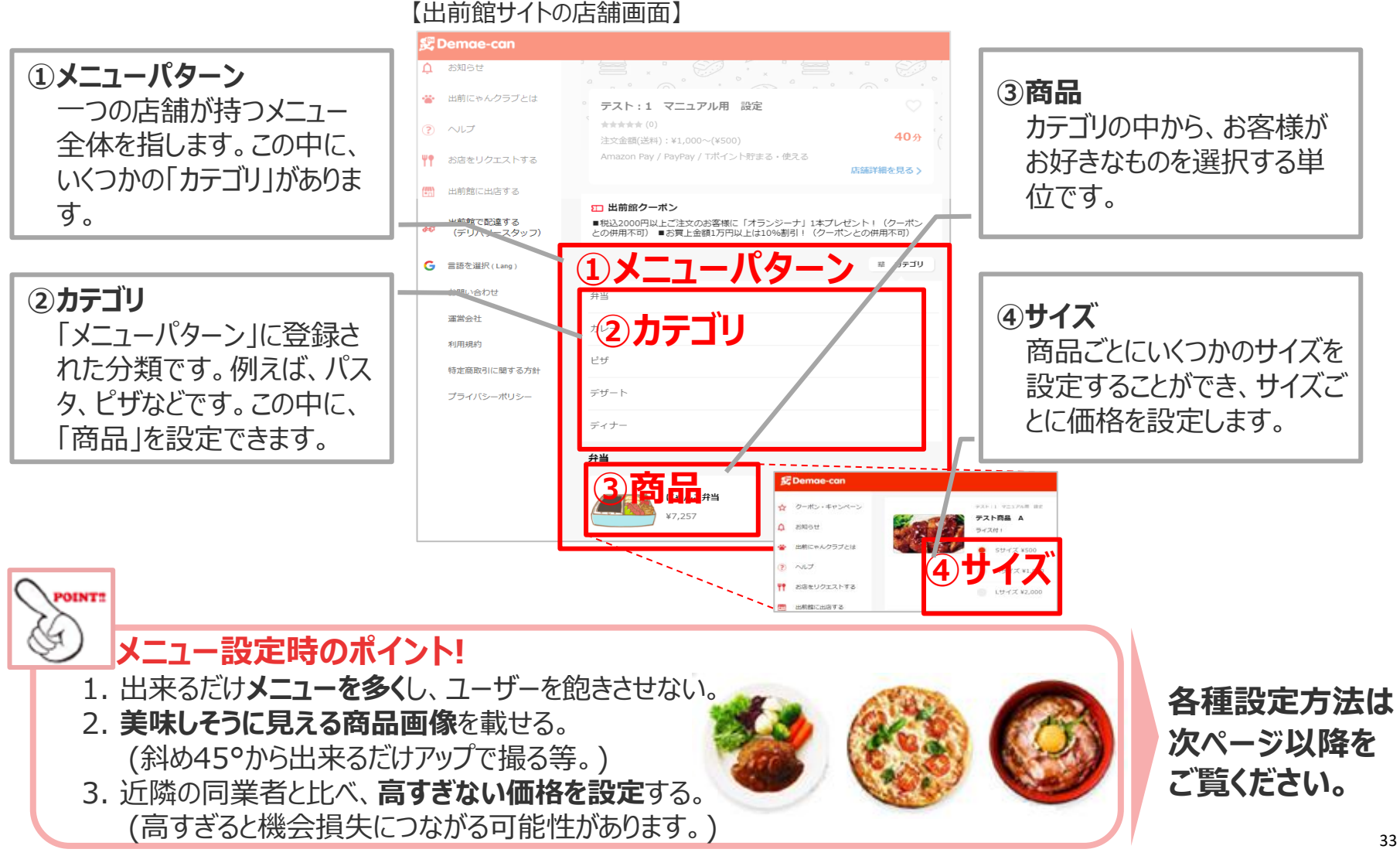

| 5. メニ | ユー更新 |      |       |
|-------|------|------|-------|
| 5-2.  | メニュー | 一覧画面 | へ移動する |

#### ■ メニュー一覧画面への移動方法

加盟店管理にログイン後、サイドバーのメニューを開きます。
 「メニュー一覧」リンクを押下するとメニュー一覧画面に遷移できます。
 メニュー一覧画面では、各メニューパターンに紐づくカテゴリ、商品、オプショングループ、オプションの参照、編集ができます。

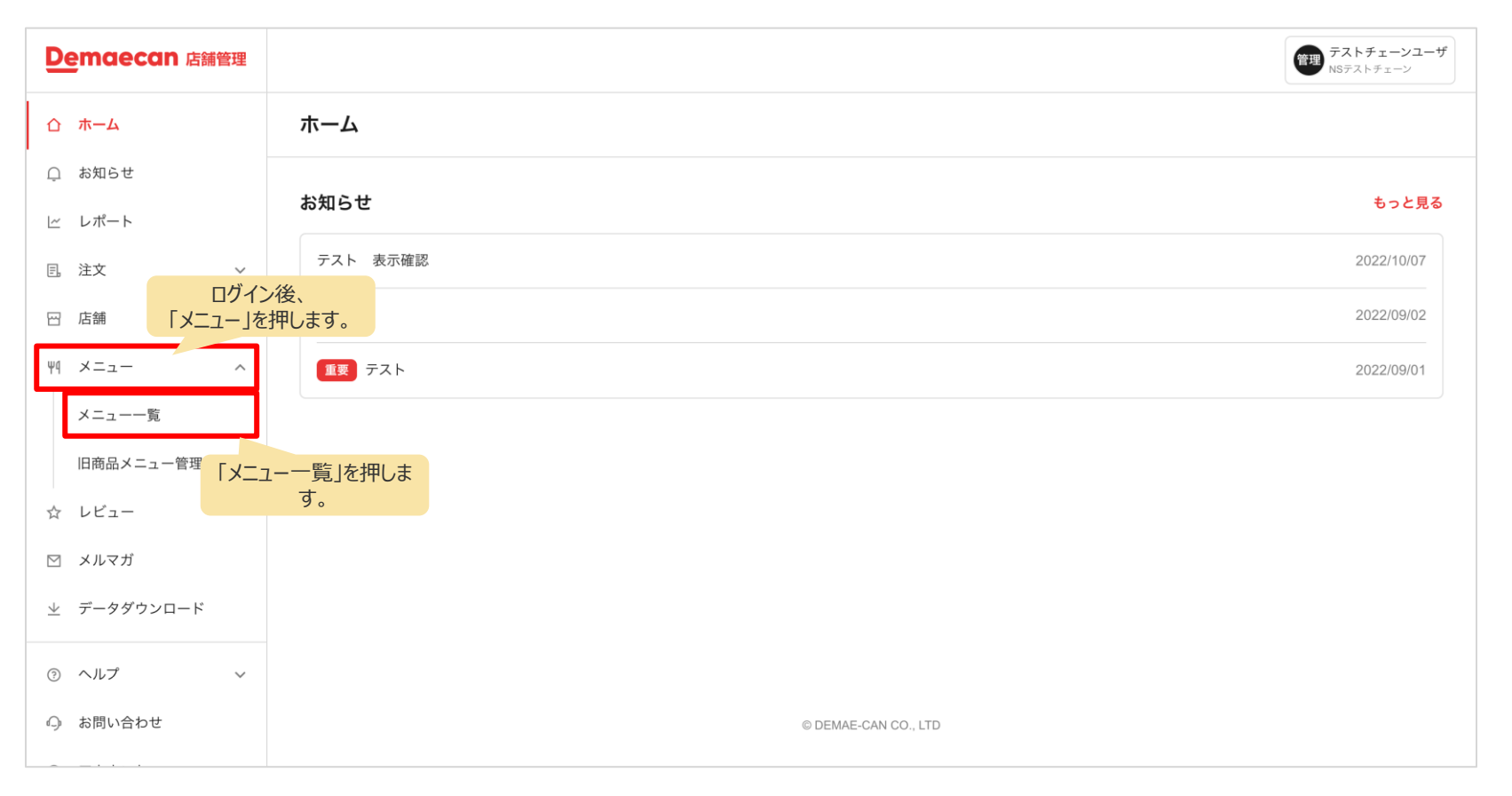

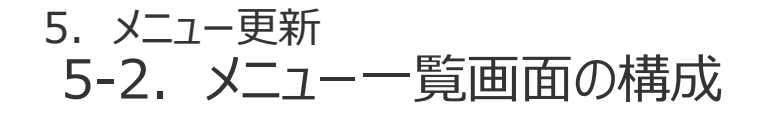

#### ■ メニュー一覧画面は下記の要素で構成されています。

| <u>De</u> maecan          |                                                       |                     |               |                      | <sup>牛井屋</sup><br>牛丼屋新宿店 |                                                                   |
|---------------------------|-------------------------------------------------------|---------------------|---------------|----------------------|--------------------------|-------------------------------------------------------------------|
| TOP レポート 店舗管理 メルマ         | 7ガ管理 店舗評価管理 管理画面ユーザー管理 <mark>商品メニュー管</mark> 理         | 2 注文管理 請求管理 データダウンC | コード その他管理 出前館 | NEWS 利用規約 マニュ        | アル ドライバー求人管理             | ママからメニューー 影両面にまテオス                                                |
| 商品×ニュー管理<br><b>メニュー一覧</b> | メニュー一覧 関東エリア・                                         |                     |               | (                    | + 新規作成 🗸 保               | メニューパターンを選択できます。                                                  |
| 🏓 カテゴリ                    | = 牛井 2021/01/01~2021/12/31 商品サ                        | イズ11件               |               |                      | + 商品を追加                  |                                                                   |
| + オフショングループ紙規作成<br>商品     | #0542/#000<br>= • • • • • • • • • • • • • • • • • • • | 94x<br>並 + 他5件      | 530円~         | 8/5回対日<br>2021/6/30~ | ~2021/12/31              | カテゴリとカテゴリに紐づく<br>商品を参照することができます。                                  |
|                           | = 😻 4ш                                                | 並 + 他2件             | 480円~         | 2021/6/30~           | ~2021/12/31              |                                                                   |
|                           | - e tašit+#                                           | 並 + 他1件             | 700円~         | 2021/10/21~          | 無期限                      |                                                                   |
|                           | <b>= カルビ井</b> 2021/01/01~2021/12/31 度                 | 品サイズ7件              |               |                      | + 商品を追加                  |                                                                   |
|                           | 商品写真/商品名                                              | サイズ                 | 金額            | 販売開始日                | 版完終了日                    |                                                                   |
|                           | = 💓 ¢カルビ丼                                             | 並 + 他5件             | 860円~         | 2021/6/30~           | ~2021/12/31              |                                                                   |
|                           | = <i>そ</i> カルビ皿                                       | 並                   | 740円          | 2021/6/30~           | ~2021/12/31              | どのカテゴリにも紐づいていない商品の<br>一覧が表示されます。                                  |
|                           | 紐付けされていない商品 <b>0</b> 件                                |                     |               |                      |                          | ここにある商品は販売されません。                                                  |
|                           | 商品な具/商品名<br>商品はありません。                                 | サイズ                 | 金額            | 販売開始日                | 販売終了日                    |                                                                   |
|                           | Institution 2. or C. Lo                               |                     |               |                      |                          | 販売両面にま二さわていて                                                      |
|                           | 店舗トップ画像                                               |                     |               |                      |                          | 110元回回に衣示されている<br>店舗画像を確認、変更できます。                                 |
|                           | <b>4#</b><br>2021/01/01 ~ 2021/12/31                  |                     |               |                      | 変更す                      |                                                                   |
|                           | 紐付けされていない商品 0 件<br>RE5項/R品名<br>産品はありません               | 9 <i>4X</i>         | 25            | <b>斯</b> 州和旧         | 版他用了日<br><b>文变す</b>      | ー見が表示されます。<br>ここにある商品は販売されません。<br>販売画面に表示されている<br>店舗画像を確認、変更できます。 |

5. メニュー更新 5-2. 新しいメニューを作成する

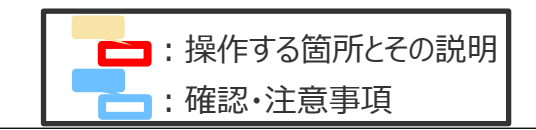

#### ステップ1:カテゴリを作成する

| 既に                          | 作成済みのカテ                             | コリに商品を追加した                          | こい場合は次ペーシ                   | ジより参照し                 | てください。        | 設定の内容に問題がなければ、                                            |
|-----------------------------|-------------------------------------|-------------------------------------|-----------------------------|------------------------|---------------|-----------------------------------------------------------|
| 1                           |                                     |                                     |                             | 3                      |               | 「登録」を押します。                                                |
| メニュー一覧画                     | 面                                   |                                     | 中市局<br>一共国新治路               | カテゴリ新規作                | 乍成画面          |                                                           |
| カテゴリ新規作                     | 成ボタンを押下                             |                                     | EWS 利用規約 マニュアル ドライバー求人管理    | カテゴリ情報を                | を入力           | ュー管理 注文管理 原次管理 データダウンロード その他管理 出卵酸NEWS 利用規約 マニュアル ドライ, 1理 |
| 商品メニュー管理<br>メニューー覧          | ×=ューー覧 / 関 <mark>十新</mark> 表<br>新規  | 現作成」 → 「カテコリ」<br>!作成」を押します。         | + 新規作成 - 保存<br>+ カテゴリ新規作成   |                        | ← カテゴリ新規作成    | 2.0                                                       |
| 十 カテゴリ新規作成                  | カテゴリ商品一覧                            |                                     | + 商品新規作成<br>+ オブショングループ新規作成 | + カテゴリ新規作成<br>+ 商品新現作成 | メニューパターン紐付け設定 | メニューパタ・ノを紐付け・<br>Q メニューパタ・ノマランと名で検索                       |
| + 商品新規作成<br>+ オブショングループ新規作成 | すべて ▼ Q 商品名/カテゴリ名                   | で検索                                 | <i><b>クリア</b></i>           | + オプショングループ新幾作成        |               | メニューパターン名                                                 |
|                             | 商品 2 件 / カテゴリ 1 件                   |                                     | 販売期間日付 🕶 商品を開く              |                        |               | 10111 × 17                                                |
|                             | = <b>##</b> 2021/01/01 ~ 2021/12/31 | 商品サイズ9件                             | + 商品を追加 へ                   |                        | 商品紐付け設定       | 商品を紹行け<br>0 日                                             |
| 2                           |                                     |                                     | 1                           |                        |               | ● POINT - 0.00m ● ● ● ● ● ● ● ● ● ● ● ● ● ● ● ● ● ● ●     |
| カテゴリ新規作                     | 成画面                                 | •                                   | <sup>牛井屋</sup><br>牛丼屋騎街店 🥯  |                        |               | 毎づけられた商品はありません                                            |
| カテゴリ情報を                     | 入力                                  | ュー管理 注文管理 請求管理 データダウンロード その他管理 出前難N | EWS 利用規約 マニュアル ドライバー求人管理    |                        |               |                                                           |
| 商品メニュー管理                    | ← カテゴリ新規作成                          |                                     | 登録                          |                        | *冷売 バー に知べける  |                                                           |
| メニューー覧                      |                                     |                                     | _                           |                        | 快来ハーに加りりる     | の間面石で入力しまり。                                               |
|                             | カテゴリ基本設定                            | カテゴリ名・                              |                             |                        | 商品を追加できます     | t.                                                        |
| キーゴロク                       |                                     | 例) おすすめメニュー、人気の定番                   |                             |                        |               |                                                           |
| リテコリ名、<br>営業区分              | リテコリ説明、                             | カテゴリ説明                              |                             | L                      |               |                                                           |
| る未広が、                       | 别又少日共引自72                           | カテゴリ説明を入力                           |                             |                        |               |                                                           |
| 7775089                     | 0                                   |                                     |                             |                        |               |                                                           |
|                             |                                     |                                     |                             | · · · · ·              | ユーハターノル複数の    | のる川脇店さん回り                                                 |
|                             |                                     |                                     |                             | 同じカテゴ                  | 判を複数のメニューバ    | ペターンに登録したい場合は「メニューパターン                                    |
|                             |                                     | <b>宮業区分*</b> ⑦<br>ランチ営業 ▼           |                             | 細づけ設定                  | 定」で紐づけ可能です    | す。                                                        |
|                             |                                     | 販売期間                                |                             |                        |               |                                                           |
|                             |                                     | ₫ 2021/05/21 📀 ~                    | 芭 無期限                       | <br> <br>              |               |                                                           |
|                             |                                     |                                     | <b>↑</b>                    |                        |               |                                                           |

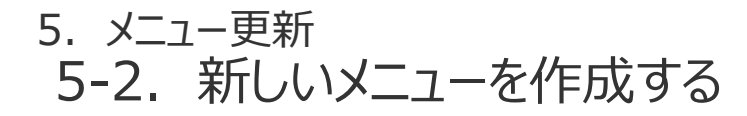

■ : 操作する箇所とその説明

|             | ステップス                                                                                     | 2 :商品を作                                                       | ■成する                                                                                             |                                                                                                    | ・・・・・・・・・・・・・・・・・・・・・・・・・・・・・・・・・・・・                                                                                   |
|-------------|-------------------------------------------------------------------------------------------|---------------------------------------------------------------|--------------------------------------------------------------------------------------------------|----------------------------------------------------------------------------------------------------|----------------------------------------------------------------------------------------------------|
| [1          | メニュー一覧画<br>商品を追加ボタ<br><sup>REX=3-192</sup>                                                | 面<br>ンを押下<br>メニュー一覧 / 関東エリア                                   | ュー <mark>代戦</mark> 注文管理 詳求管理 ゲータゲウンロード その他管理<br>▼                                                | ****<br>1月間和 マニュアル ドライバーネ人教育<br>+ 新規作成 •         (保守         1月                                                                                                    | 画面右上の商品新規作成ボタンから商品新作成画面に<br>移動することで作成することができます。                                                                        |
|             | <ul> <li>×ニューー数</li> <li>+ カアゴリ新規作成</li> <li>+ 商品新規作成</li> <li>+ オブショングループ新規作成</li> </ul> | <b>カテゴリ商品一覧</b><br>すべて ・ Q 商品名/カテゴリミ                          | 5.76统策                                                                                           | + カテゴリ新焼作成<br>+ 高品新焼作点<br>+ オプショングループ板焼作成<br>クリア                                                                                                    | 各カテゴリの「商品を追加」リンクを押下すると                                                                                                 |
|             |                                                                                           | 商品 4 件 / カテゴリ 2 件<br>- 牛丼 2021/01/01 ~ 2021/12/31<br>REFR/REF | 商品サイズ9年<br>マイズ 8編                                                                                |                                                                                                    | 状態で商品情報を作成することができます。                                                                                                   |
| 2           | 2                                                                                         | **                                                            | ניעגבס יוזכאד+אב                                                                                 | <ul> <li>∠ 2021/10/30<sup>-2</sup> ~2021/12/31</li> <li><sup>↑</sup>102</li> <li><sup>↑</sup>102<!--</td--><td><ul> <li>①登録できるファイル形式</li> <li>JPEG,GIF,PNGのみ</li> <li>②縦横のサイズ</li> <li>1280px X 1280px以上、8192px X 4096px以下</li> </ul></td></li></ul> | <ul> <li>①登録できるファイル形式</li> <li>JPEG,GIF,PNGのみ</li> <li>②縦横のサイズ</li> <li>1280px X 1280px以上、8192px X 4096px以下</li> </ul> |
|             | 商品新規作成画<br>商品情報を入力                                                                        | 回面<br>〕                                                       |                                                                                                  | BRX8<br>TPV5-C                                                                                                    | ③ファイル名<br>半角英数字とハイフン(-)またはアンダースコア(_)のみ                                                                                 |
| 南<br>南<br>分 | 語新規作成<br>語画像、商<br>た入力します                                                                  | 、画面で商品名、<br>品説明、税率区<br>す。                                     | 高島名・<br>(1) キ共、マルゲリータ<br>R名画像                                                                    | _                                                                                                    | 3 ■像をトリミング アップロードするとトリミング画面が表示されるので長方形の 画像もこの画面で正方形に成形できます。                                                            |
|             | へ 新聞ーエニメ P                                                                                |                                                               | マン<br>写真をドラッグ為ドロップ<br>                                                                           |                                                                                                    |                                                                                                    |
| 南グク         | 高品画像は点<br>後ドロップする<br>を押下して登                                                               | 線内に画像をドラッ<br>か、アップロードリン<br>:録できます。                            | ■ 素品品像を設定しない場合、代替濃化/表示されます。<br>豊富でき クァイル形式はpageng/page/2002とこのます<br>戦能のすくなり2002/15000/15000/2002 |                                                                                                    |                                                                                                    |
|             | <ul> <li>ビ メルマガ</li> <li>± データダウンロード</li> </ul>                                           |                                                               | 商品説明<br>+ AIで商品説明を生成 ①                                                                           |                                                                                                    | <ul> <li>②MTCP画像として表示する場合の起点位</li> <li>■ 店店にます。</li> <li>店舗TOP画像起点位置設定 ③</li> <li>● 中央 上 下</li> </ul>                  |
|             | ◎ ヘルプ ×<br>⊖ お問い合わせ ×<br>◎ アカウント ×                                                        |                                                               | 商品限制を入力                                                                                          |                                                                                                    | キャンセル 選択範囲で切り取る     37       目次に戻る                                                                                     |

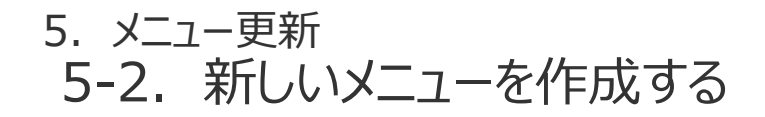

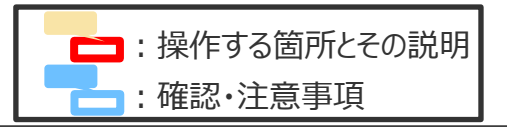

# ステップ2:商品を作成する

| 商品メニュー管理<br>メニュー一覧                        | ← 商品新規作成                                |                                                                               | 20 E                                                                                             |
|-------------------------------------------|-----------------------------------------|-------------------------------------------------------------------------------|--------------------------------------------------------------------------------------------------|
| + カテゴリ新規作成<br>+ 商品新規作成<br>+ オプショングループ新規作成 | カテゴリ紐付け設定                               | <b>カテゴリを紐付け</b> Q カテゴリるで検索  カテゴリる 転先期間  紐づけられたカテゴリはありません                      | <ul> <li>1つの商品を複数のカテゴリに紐づけたい場合</li> <li>同じ商品を複数のカテゴリに登録したい場合は「カテゴリ</li> </ul>                    |
|                                           | 商品サイズ設定                                 | + 商品サイズを追加                                                                    | 商品のサイズごとの名称、価格、販売期間を設定しま<br>登録する商品が牛丼であれば、並盛・大盛り等の<br>サイズごとに800円、1100円などの価格と販売期間<br>設定することができます。 |
| 検索バー<br>入力しま<br>名を <b>ク</b> リッ            | に紐づけるオプションク<br>す。検索結果のオプシ<br>クすると商品サイズに | + オフショングループ名で検索<br>オフショングループ名で検索<br>オフショングループ名で<br>バープ名を<br>ショングループ<br>オプショング | ###<br>追加するオプショングループを新規で作成する場合はこの<br>ボタンを押します。<br>オプショングループの作成方法は次ページより記載します。                    |

5. メニュー更新 5-2. 新しいメニューを作成する

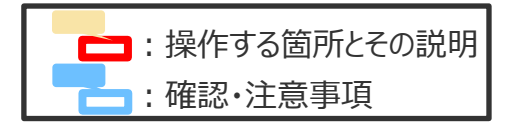

| 1 ステップ3-1 : オプショングループを作成する                                                                                                    | 2                                                                                                    |
|----------------------------------------------------------------------------------------------------|----------------------------------------------------------------------------------------------------|
| 商品新規作成画面         1-22           オプショングループ新規作成ボタンを押下         1×22 (1×22)                                                                                                  | ■ オプショングループ新規作成画面<br>オプショングループ情報を入力 コンモ ### 「登録」を押します。                                                                                                    |
|                                                                                                    | 2日 R&x=1-世目 ← オプショングループ新規作成<br><u>x=1-下</u> ●                                                                                                    |
| <ul> <li>         ・         ・         ・</li></ul>                                                                                                    | オプショングループ新規作成画<br>面で名称、説明、オプション<br>選択方法を入力します。     オブショングループ&・       オブショングループ説明                                                                                                   |
| 作成済みの商品変更画面に移動して、上記と同様の手順でオプショングループを作成することもできます。                                                                                                    | 成       オブション選択方法 * ○         ○       1つのみ選択可能とする         商品紐付け設定       ●         ※ 単品はサイズことに紹付けが必要です。       ●         (○)       □ ○○○○○○○○○○○○○○○○○○○○○○○○○○○○○○○○○○○○            |
| メニュー一覧画面<br>オプショングループ新規作成ボタンを押下         ************************************                                                                                             | ● 検索ハーで作成しているオフ<br>ショングループを紐づけたい商<br>品のサイズを検索します                                                                                                    |
| RALI-1-世部     メニューー覧 / 関東エリア ~ + 新規作成 ~       メニューラ     + カデゴリ商品一覧       + カデゴリ商品一覧     + オプショングループ転用作成       + オプショングループ転用作成     すべて ・ Q 商品名/カデゴリ名で検索                   | <ul> <li>1商品に複数のサイズがあり、<br/>全てのサイズにオプショング<br/>ループを紐づけたい場合は全<br/>ての商品サイズを検索結果<br/>から追加する必要があります。</li> <li>1 紐づき商品について</li> <li>商品新規作成/変更画面からオプション<br/>新規作成 画面に遷移した場合は、ボタ</li> </ul> |
| オプショングループ新規作成画面に直接移動したい方向け<br>メニュー一覧画面からもオプショングループ新規作成画面に遷移するこ<br>が可能です。ただしここから遷移した場合は商品が何も紐付けられてい<br>ない状態になりますので、そのまま商品を紐付けずに保存するとせっか<br>作成されてもオプショングループの検索にヒットしなくなります。 | と                                                                                                    |

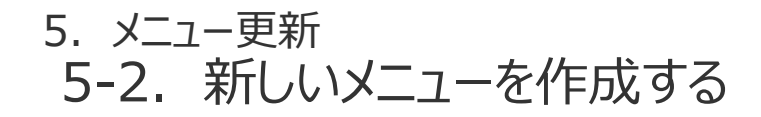

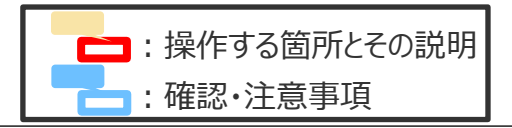

#### ステップ3-2:オプションを作成する

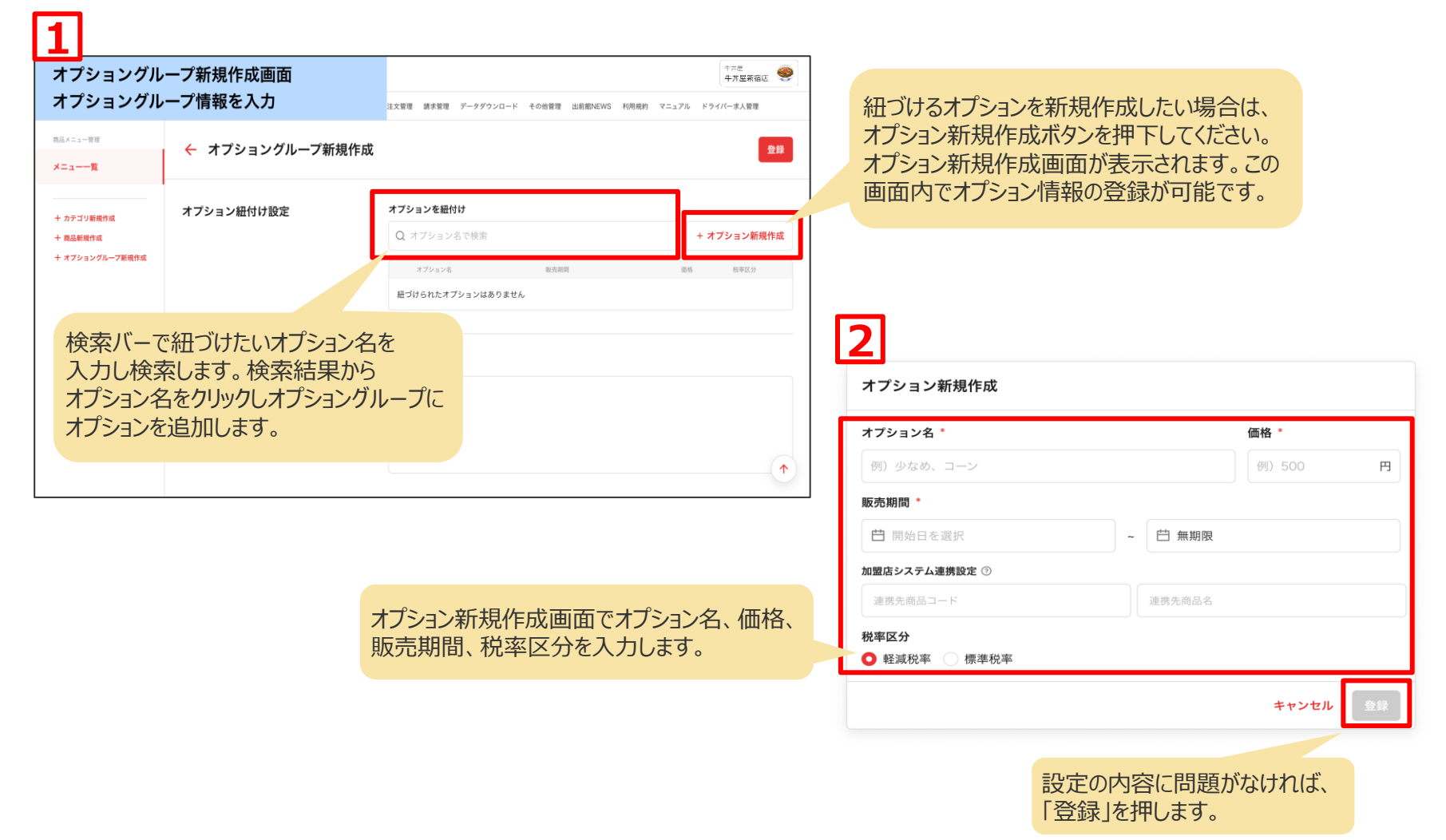

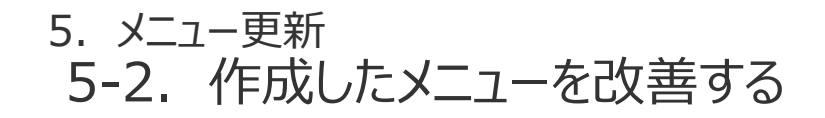

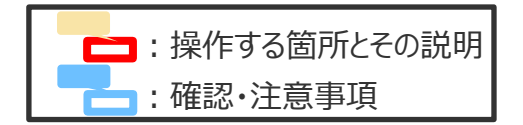

| - <del>1</del> 1777                       | ′を押下                                                                                                    | 注文管理 請求管理 データダウンロード その他                   | 管理 出前館NEWS 利用規約 マニュ                  | アル ドライバー求人管理                 | 「ねぎ玉牛‡                                   |
|-------------------------------------------|----------------------------------------------------------------------------------------------------|-------------------------------------------|--------------------------------------|------------------------------|------------------------------------------|
| 商品メニュー管理<br>メニュー一覧                        | メニュー一覧 / 関東エリア▼                                                                                                    |                                           |                                      | + 新規作成 ▼ 保存                  | 商品メニュー管理<br>メニュー一覧                       |
| + カテゴリ新規作成<br>+ 商品新提作成<br>+ オブショングループ新規作成 | ■ <b>牛丼</b> 2021 01/01~2021/12/31 商品<br>Main 9 M (Main W                                                                                                    | 19 <b>7 ズ11</b> 存<br>97ズ                  | 全領 医先用始日                             | + <b>商品を追加 ^</b><br>販売終了日    | + カテゴリ紙焼作成<br>+ 森品新焼作成<br>+ オフショングループ紙焼作 |
|                                           | <ul> <li>●</li> <li>●</li></ul> | カテゴリのカテゴリ名<br>るとカテゴリ変更画                   | 2021/6/30~<br>面 2021/6/30~           | ~2021/12/31 ×                |                                          |
| -                                         | - ● <sup>1</sup> は至存れ                                                                                                    | ま <b>す。</b><br><sup>並+他1件</sup> 70        | 0円~ 2021/10/21~                      | 魚期限 ~                        |                                          |
|                                           | 面                                                                                                    |                                           |                                      | 4.12 🚳                       | ר <b>נצו</b>                             |
| カテゴリ情報を                                   | 更新                                                                                                    | 注文管理 請求管理 データダウンロード その他们                  | 青葉 出射館NEWS 利用規約 マニュ                  | 中井屋敷信店 🌄                     | 商品変更画面の                                  |
| 南品×ニュー管理<br>メニュー一覧                        | ← カテゴリ編集                                                                                                    |                                           |                                      | 保存                           | 市品メニュー智道<br>メニュー <b>一覧</b>               |
| + カテゴリ新規作成                                | カテゴリ基本設定                                                                                                    | カテゴリ名 *                                   |                                      |                              |                                          |
| カテゴリ変更<br>したカテゴリ<br>することがで                | 更画面では登録<br>情報の編集を<br>ぎきます。                                                                                                    | 牛井<br><b>カテゴリ説明</b><br>リーズナブルにお楽しみいただけます。 | カテゴリ情報<br>すると保存7<br>赤くなり、押<br>できるように | を編集<br>ドタンが<br>して保存<br>なります。 | 商品変商品情の編集                                |
|                                           |                                                                                                    | 営業区分 * ③                                  |                                      |                              |                                          |
|                                           |                                                                                                    | ランチ営業                                     | *                                    |                              |                                          |

商品の表示、更新 <sup>牛井屋</sup> 牛井屋新宿店 🥯 ンクを押下 注文管理 請求管理 データダウンロード その他管理 出前館NEWS 利用規約 マニュアル ドライバー求人管理 メニュー一覧 / 関東エリア・ + 新規作成 -= 牛丼 2021/01/01~2021/12/31 商品サイズ11件 + 商品を追加 🔥 商品写真/商品名 販売開始日 版売終了日 全部 33 牛丼 表示したい商品の商品名をクリックすると -商品変更画面に遷移できます。 牛皿 ねぎ玉牛丼 並+他1件 700円~ 2021/10/21~ 無期限 \*#2 牛丼屋新宿店 🥯 1-管理 注文管理 請求管理 データダウンロード その他管理 出前能NEWS 利用規約 マニュアル ドライバー求人管理 商品編集 心基本設定 商品名。 ねぎ玉牛井 商品情報を編集す 画面では登録した ると保存ボタンが赤 商品画像 o価格、商品画像 くなり、押して保存 ることができます。 できるようになります。 ※ 商品画像を設定しない場合、ロゴ画像が表示されます。 登録できるファイル形式は(登録できる拡張子)のみとなります。 横:1280px × 縦:1280px以上のサイズの面像を登録してください。 1 商品説明

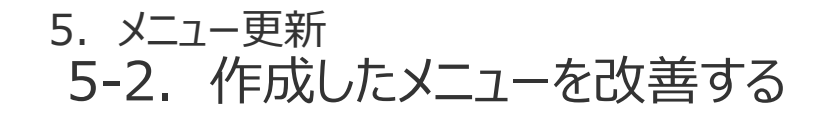

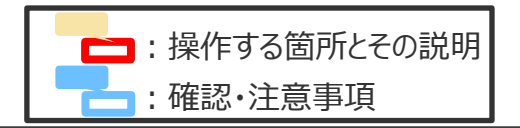

#### ■作成したオプショングループの表示、更新

編集したいオプショングループが紐づいている商品変更画面に遷移します。

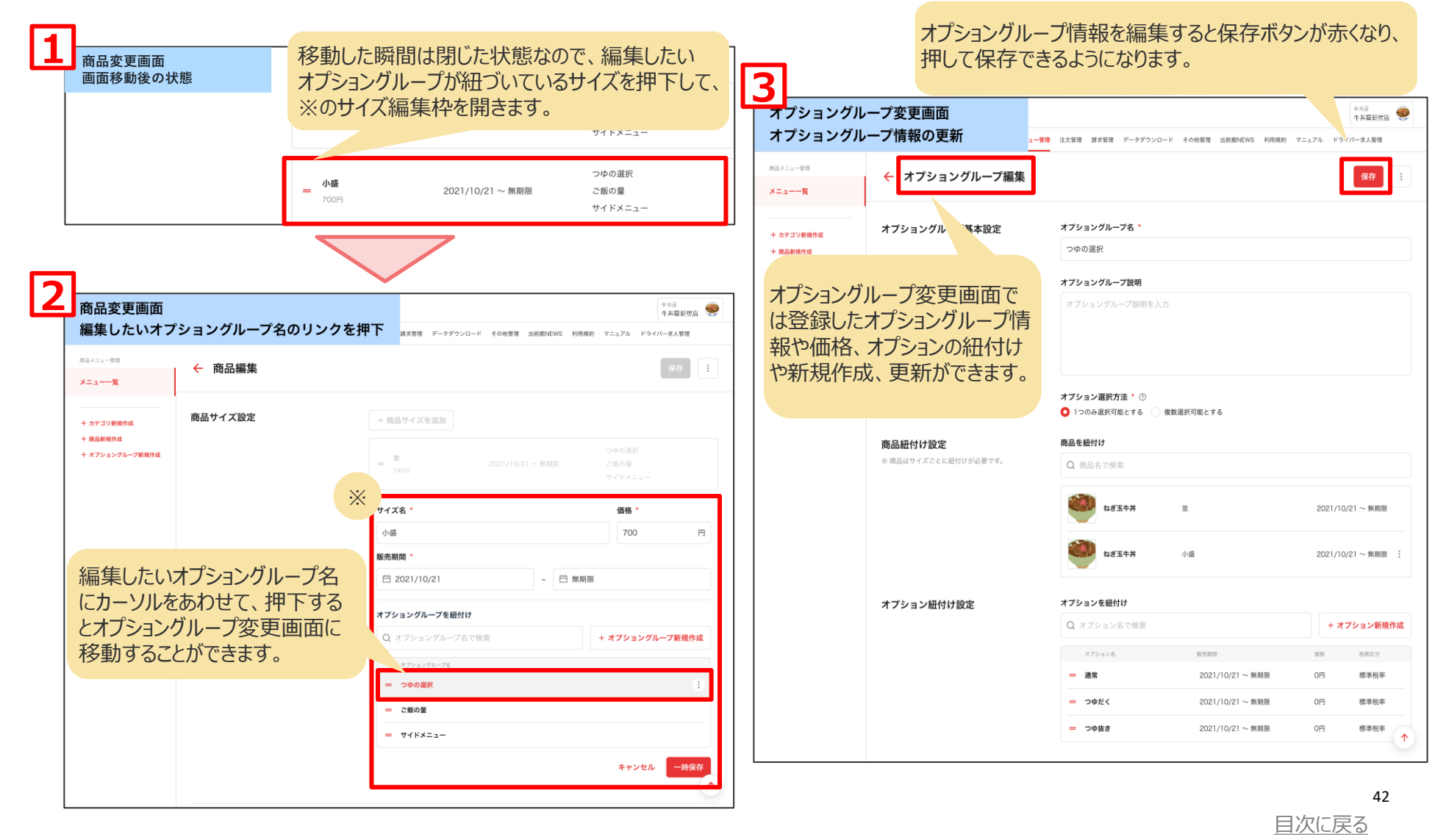

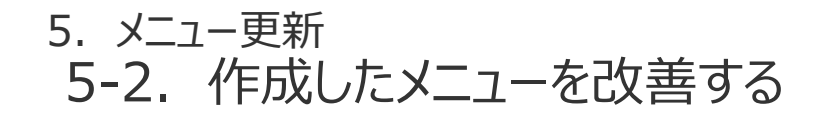

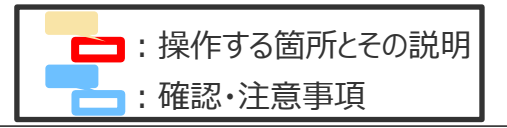

#### ■作成したオプションの表示、更新

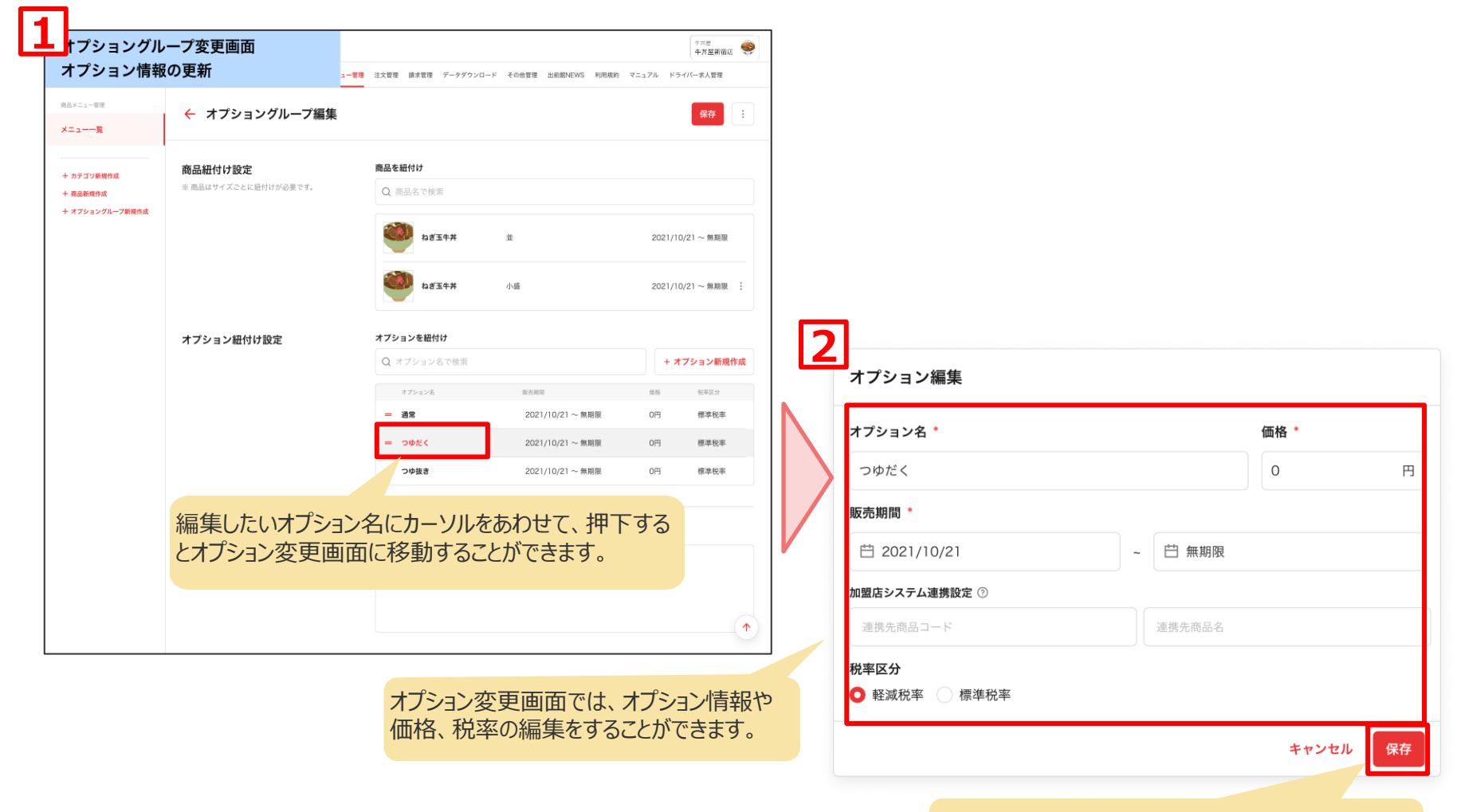

オプション情報を編集すると保存ボタンが赤くなり、 押して保存できるようになります。

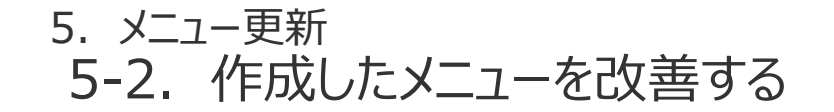

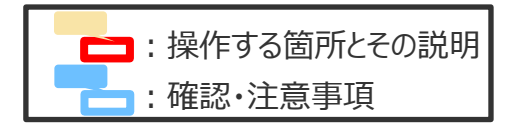

#### ■変更画面の「・・・」メニューから実行できる機能

カテゴリ、商品、オプショングループ変更画面に搭載されている機能です。

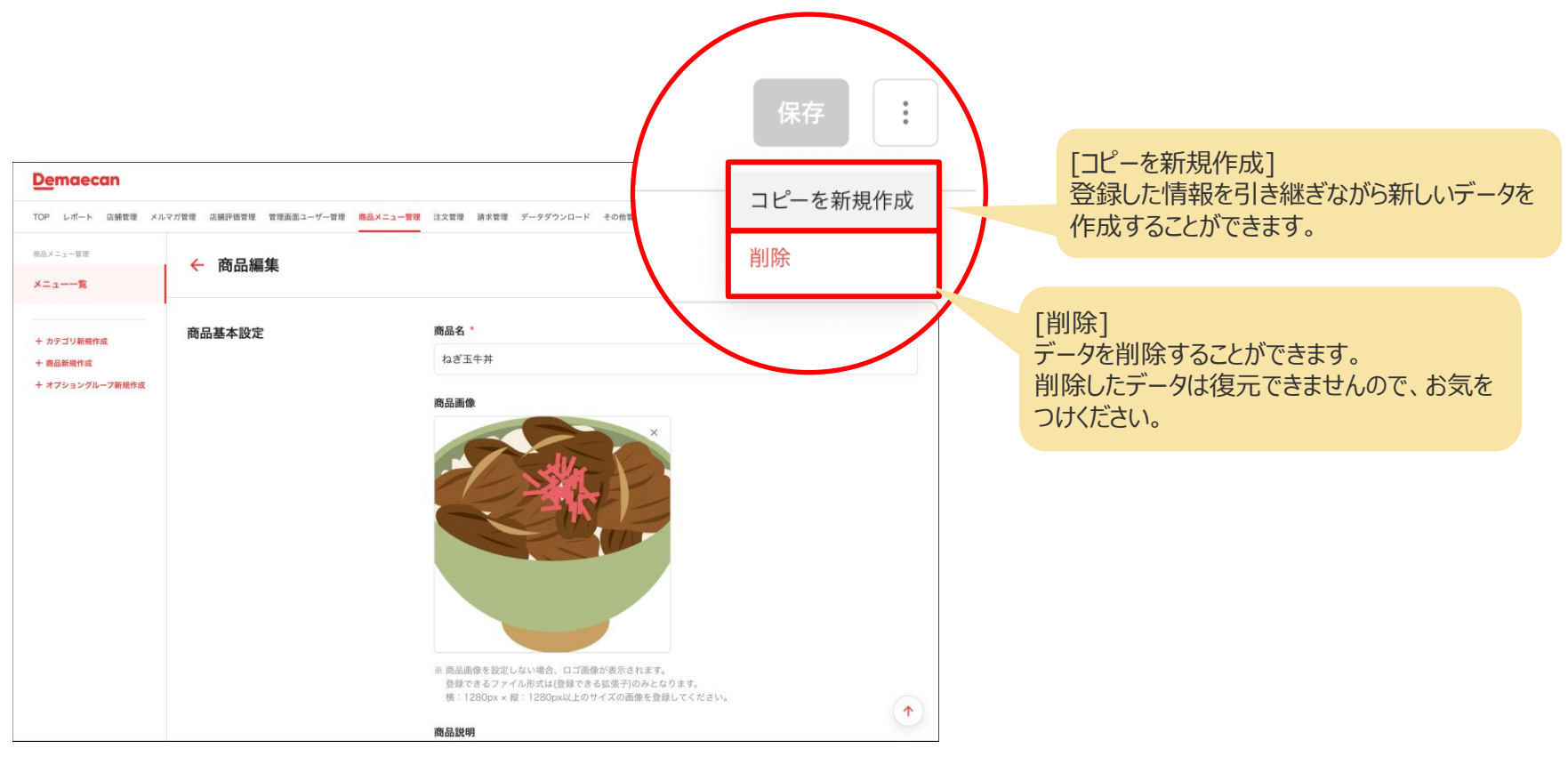

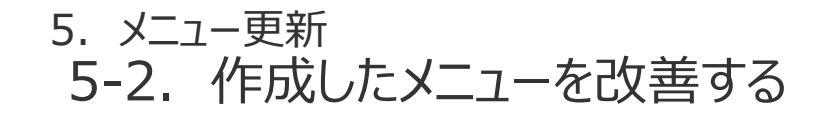

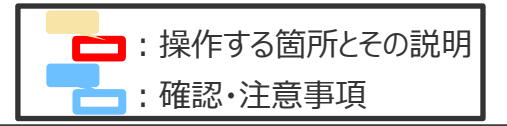

# ■商品やカテゴリの表示順を変更する

| <u>De</u> maecan           | カテゴリ横の「=」を<br>移動することで販売<br>を変更できます。                | 選択しながら希望の<br>売画面に表示するカテ                | 易所まで<br>ゴリの表示     | 、順           | 「十六世<br>「十六世<br>「十六世前帝心 | niau 🧶                       |
|----------------------------|----------------------------------------------------|----------------------------------------|-------------------|--------------|-------------------------|------------------------------|
| TOP レポート 店舗管理              | メルマガ管理 店舗評価 健理画面ユーザー管理                             | 8品メニュー管理 注文管理 請求管理 データダウンロー            | ド その他管理 出前館NE     | EWS 利用規約 マニュ | マル ドライバー求人管理            | 2                            |
| 商品メニュー管理<br>★ニュー <b>一覧</b> | メニ覧 / 関東エリ                                         | Jア <del>-</del>                        |                   |              | + 新規作成 、                | 94 <del>7</del>              |
| 十 カテゴリ新規作成                 | 2021/01/01 ~ 2021/12                               | /31 商品サイズ11件                           |                   |              | + 商品を追加                 |                              |
| + 商品新規作成<br>+ オブショングループ新坊  | 肉品名                                                | サイズ                                    | 金額                | 販売開始日        | 販売終了日                   | 业へ省えか元」したら、必9保仔小タノを押下して      |
|                            | = 牛丼                                               | 並 + 他5件                                | 530円~             | 2021/6/30~   | ~2021/12/31             | ください。ボタンを押下するまで並べ替えは保存されません。 |
|                            | 商品 年四                                              | 並 + 他2件                                | 480円~             | 2021/6/30~   | ~2021/12/31             | ~                            |
|                            | = 💜 2354#                                          | 並+他1件                                  | 700円~             | 2021/10/21~  | 無期限                     | ~                            |
|                            | 2021/01/01 ~ 202                                   | 1/12/31 商品サイズ7件                        |                   |              | + 商品を追加                 | âm ^                         |
|                            |                                                    | サイズ                                    | 金額                | 服売開始日        | 服売終了日                   |                              |
| (                          |                                                    | 並 + 他5件                                | 860円~             | 2021/6/30~   | ~2021/12/31             | ~                            |
|                            | ¢ カルビ 🕮                                            | 並                                      | 740円              | 2021/6/30~   | ~2021/12/31             |                              |
|                            | 紐付けされ いない商品 <b>0</b> 件                             |                                        |                   |              |                         |                              |
|                            | <b>100.85.75 30./101.8</b>                         | サイズ                                    | 金額                | 服売開始日        | 販売終了日                   |                              |
|                            | 商品横の「 = 」を追<br>移動することで販売<br>を変更できます。<br>カテゴリを跨いだ商品 | 選択しながら希望の場<br>画面に表示する商品<br>品の移動はできません。 | :所まで<br>の表示順<br>。 |              | 23                      | XX 7 6                       |

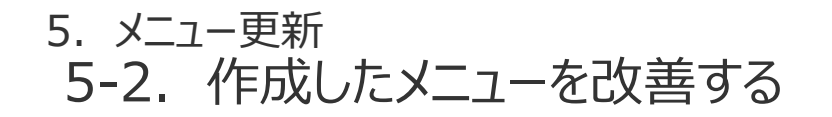

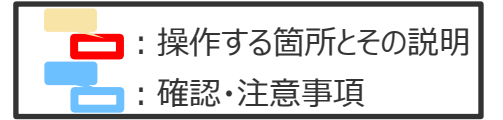

#### ■オプショングループの表示順を変更する ■商品サイズの表示順を変更する 表示順を変更したい商品変更画面へP.10の要領で移動する。 表示順を変更したい商品変更画面へP.10の要領で移動する。 商品変更画面 午井屋 牛井屋新宿店 🥯 商品変更画面 480000 🕯 紐付けたオプショングループの並び順を変更 商品サイズの表示順を変更 まま管理 データダウンロード その休覚理 田前朝JEWS 利用規約 マニュアル ドライバー求人管理 請求管理 データダウンロード その他管理 出料部NEWS 利用規約 マニュアル ドライバー求人管理 市日×ニュー管理 ← 商品編集 ← 商品編集 メニューー覧 ×==--m カテゴリを細付け カテゴリ紐付け設定 + カテゴリ新聞作り 商品サイズ設定 保存ボタンを押下すると + カテゴリ新規作品 〇 カテゴリ名で始ま + 商品新規作品 十 商品新規作成 保存ボタンを押下すると + オブショングループ新規作業 販売中の商品は販売画 + オブショングループ新規作用 販売中の商品は販売画 牛丼 面に即時反映されます。 面に即時反映されます。 サイズ名 商品サイズ設定 + 商品サイズを追加 小盛 販売期間 商品サイズ名横の「=」を選択 台 2021/10/21 しながら希望の場所まで移動する オプショングループを紐付け ことで販売画面に表示する商品 + オプショングループ新規作成 サイズの表示順を変更できます。 アビールアイコン ③ アビールアイコン設定 ■オプションの表示順を変更する サイドメニュー 表示順を変更したいオプショングループ変更画面へP.11の要領で移動する。 オプショングループ変更画面 中市局 中共展新常店 オプショングループ名横の [=] オプション情報の並び順を変更 - 管理 注文管理 請求管理 データダウンロード その他管理 出前部NEWS 利用規約 マニュアル ドライバー求人管理 並べ替えが完了したら、一時保存 を選択しながら希望の場所まで 0.0.×=+-93 保存 ← オプショングループ編集 ボタンを押下してください。 ×==-== 移動することで販売画面に表示 保存ボタンを押下すると するオプショングループの表示順 オプション紐付け設定 オプションを紐付け 十 カテゴリ新規作成 十 南品新規作成 販売中の商品は販売画 を変更できます。 + オブショングループ新規作 面に即時反映されます。 2021/10/21~無期限 0円 標準税業 - ゆ様す 2021/10/21~無期限 0円 標準段本 その他 オプション名横の「=」を選択しながら 希望の場所まで移動することで販売画面に表示す るオプションの表示順を変更できます。 46 目次に戻る

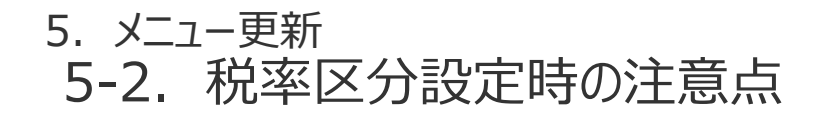

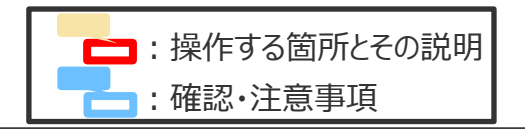

#### ■正しく税率区分(消費税率と年齢制限)を選択ください。

軽減税率・・・8% 酒類・外食を除く飲食料品に適応されます。標準税率・・・10% 軽減税率が適応される飲食料品以外はすべて標準税率が適応されます。 年齢制限あり・・・お酒・ノンアルコールビール等、20歳未満に販売すべきでない商品には「年齢制限あり」を設定ください。

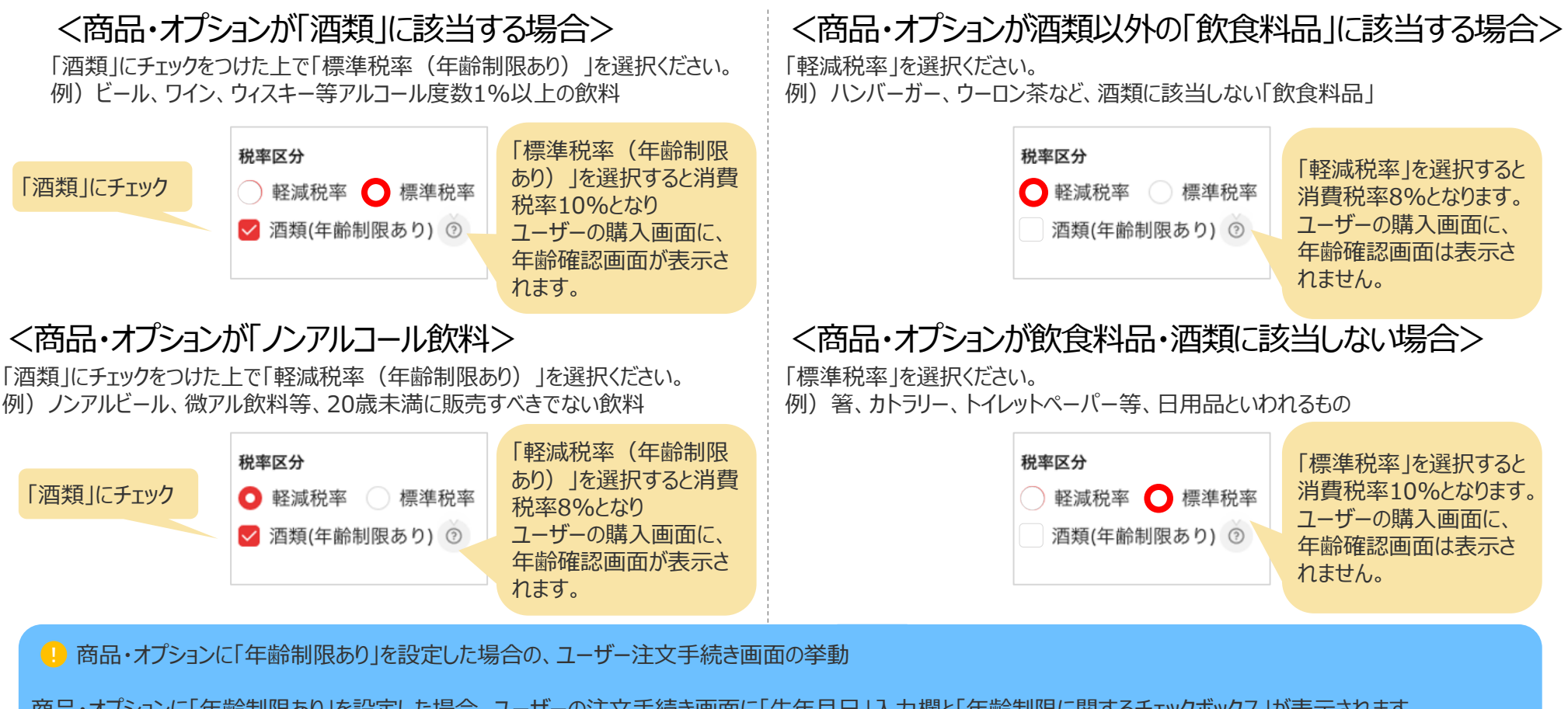

商品・オプションに「年齢制限あり」を設定した場合、ユーザーの注文手続き画面に「生年月日」入力欄と「年齢制限に関するチェックボックス」が表示されます。 20歳未満のユーザーが年齢制限ありの商品・オプションの注文を完了しようとした場合、注文を完了できないよう確認画面が出現します。

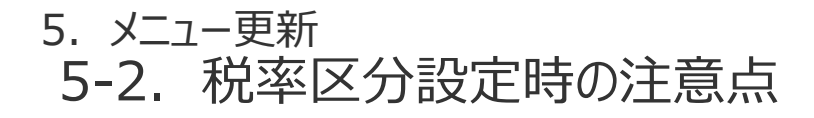

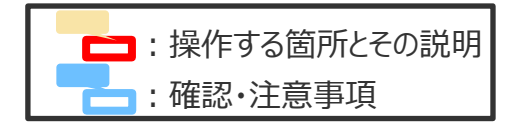

#### ■商品・オプションに「年齢制限あり」を設定した場合の、ユーザー注文手続き画面の挙動

#### <注文手続き画面>

生年月日入力欄と、チェックボックスが表示されます。

| ≪ 注文手続き                                                                           | 🔇 注文手続き                                       |
|-----------------------------------------------------------------------------------|-----------------------------------------------|
| <b>10-25分</b> (20:05 - 20:20)でお届け<br>*携帯電話をご登録いただくと、配達遅延時にSMSで通知を受け取ることができま<br>す。 | <b>10-25分</b> (20:05 - 20:20)でお届け             |
| ~                                                                                 | 領収書                                           |
| 生年月日                                                                              | 配達完了時、出前館アカウントに登録されているメールアドレスに領<br>収書が送信されます。 |
| 2011年05月02日 >                                                                     |                                               |
| *酒類をご注文の際に年齢確認が必要です。                                                              | 年齢確認の必要な商品、または置き配不可の商品のお渡<br>しに関する内容を確認しました   |
| 置き配                                                                               | ✓ 利用規約と <u>プライバシーポリシー</u> に同意しました             |
| ∞年齢確認の必要な商品、または置き配ができない商品が含まれるため、置き配を選<br>択できません。                                 | 支払時期、受渡時期、申込の撤回等については <u>こちら</u><br>をご確認ください。 |
|                                                                                   |                                               |
| ご利用方法・ 即時配達                                                                       | 注文を完了する                                       |
|                                                                                   |                                               |

<確認画面> 20歳未満のユーザーが注文を完了する」を押下した場合、 以下の確認画面が出て注文を完了できないように制御されています。

| «                                                                    | 注文手続き                                                                       |                    |
|----------------------------------------------------------------------|-----------------------------------------------------------------------------|--------------------|
|                                                                      | <b>10-25</b> 分(20:05 - 20:20)でお届け                                           |                    |
| <b>領収書</b><br>配達完了開<br>収書が送信                                         | 寺、出前館アカウントに登録されているメールアド<br>言されます。                                           | レスに領               |
| <ul> <li>年ごし</li> <li>し</li> <li>型</li> <li>利</li> <li>支払</li> </ul> | 未成年の方は年齢制限のある商<br>品を購入いただけません。ショ<br>ッピングカートの内容を確認し<br>て頂き、再度、注文を行って下<br>さい。 | <b>つのお渡</b><br>555 |
|                                                                      | 確認                                                                          |                    |
|                                                                      |                                                                             |                    |

| 6. 請述 | 求・支払情 | 報の確認 |            |
|-------|-------|------|------------|
| 6-1.  | PC版_  | _請求書 | ·支払通知書取得手順 |

■請求書・支払通知書の取得手順を記載しています。※…スマホ版では取得不可
 ■請求・支払のタイミングや、各書類の詳しい説明は次ページ以降に記載がございます。

| Г   |               |                         |                                                      |                                                                         |     |                                             |            |                      |                 |
|-----|---------------|-------------------------|------------------------------------------------------|-------------------------------------------------------------------------|-----|---------------------------------------------|------------|----------------------|-----------------|
| L   |               | naecan 店舗管理             |                                                      | 2629283-1-95.<br>7627232-8-801                                          | 3   | <b>出力対象</b> (2)請求書/支払通知書 CSV                |            |                      | 取得社会でケロナ        |
|     | 0.1           | 4-A                     | ホーム                                                  |                                                                         |     | 対象年月                                        |            |                      | 取得対象の年月を        |
|     | с і           | お知らせ                    | お知らせ                                                 | もっと見る                                                                   |     | 芭 2021年8月                                   | 月末締        | •                    | 選択します。          |
|     | E. 3          | ±χ                      |                                                      | 2022/10/07                                                              |     | 出力データ                                       |            |                      |                 |
|     | 8,            | 古師                      | ログイン後、                                               | 2022/08/16                                                              |     | web請求情報集計                                   | Ŧ          |                      |                 |
|     | 44 -          | *= 「請:                  | 求」を押します。                                             | 2022/08/10                                                              |     | ▲ 出力                                        |            |                      |                 |
|     | ☆<br>● 1<br>⊠ | レビュー<br>清求<br>メルマガ      |                                                      |                                                                         |     | •                                           |            |                      |                 |
| F   | 2             |                         |                                                      |                                                                         |     | 出力対象<br>〇 請求書/支払通知書 〇 CSV                   |            |                      |                 |
| Ŀ   |               | emaecan                 |                                                      | 2021年09月22日(水)                                                          |     | 対象年月                                        |            |                      |                 |
|     | -             |                         |                                                      | 第00日<br>銀さらチェーン様<br>ログアウト                                               |     | 台 2021年8月                                   | 月末總        |                      |                 |
|     |               |                         | トップ<br>[NEW] 売上レポート 店舗管理 メルマナ<br>請求管理 データダウンロード その他智 | リ世理 乙酸谷香田県 田理美派ニーゲー田県 高品メニュー世理 注文管理<br>理 マニュアル 出品類AEVS 利用規約一覧 ドライバーネ人管理 |     | 出力データ<br>web請求情報集計                          | 「出力」を押しま   | す。                   |                 |
|     | 14:<br>14     | <sup>大致理</sup><br>求金額確認 | 請求金額確認                                               |                                                                         |     | ▲ 出力                                        |            |                      |                 |
|     |               |                         | <b>契約者</b><br>すべての契約                                 | 「請求書/支払通知書」を選択                                                          | F   |                                             |            |                      |                 |
|     |               |                         |                                                      | しま9。 (※)                                                                |     |                                             |            | 22123                | 長示されているファイルが    |
|     |               |                         |                                                      |                                                                         | e   | <ul> <li>名前を付けて保存</li> </ul>                |            | あるとこ                 | ろと同じ場所に取得し      |
|     |               |                         |                                                      | 月末總                                                                     | *   | + +                                         | ~ (        | た詰む                  | またけ支払通知書が       |
|     |               |                         | 114- A                                               |                                                                         | 取得し | た請求書 編                                      | ^<br>      |                      | 自らには文山巡加自力      |
|     |               |                         | エカテータ<br>web請求情報集計                                   | •                                                                       | または | 支扒诵知                                        | 202<br>202 | 1.<br>20/09/04:21:05 | 休住てれるタ。         |
|     |               |                         |                                                      |                                                                         | 書は  | この名前                                        |            |                      |                 |
|     |               |                         | ▲ 出力                                                 |                                                                         |     | この日前                                        |            |                      |                 |
|     |               |                         | 2021年8月末線め以前はこちら                                     |                                                                         |     | Citayo                                      |            |                      |                 |
|     |               |                         |                                                      |                                                                         |     |                                             |            |                      | 「保存」を押し、        |
|     |               |                         |                                                      | <b>^</b>                                                                |     | ファイル名(t : <mark>99999999_202006_bill</mark> |            | F                    | <b>反得完了</b> です。 |
| ×   |               |                         | 弱振すると<br>請求情                                         | 情報や注文履歴等がCSV形式で取得できます。                                                  |     | ファイルの種類(), доове асторає восатленt          |            |                      |                 |
| /•\ |               |                         |                                                      |                                                                         | -   | フォルダーの非表示                                   |            | 保存( <u>S</u> )       | キャンセル           |

目次に戻る

#### 6. 請求・支払情報の確認 6-2. ご請求・お支払パターン ※1回締めの飲食店様の場合

#### ■ 毎月請求額と支払額を比較し、お支払担当(飲食店様/出前館)が決定します。

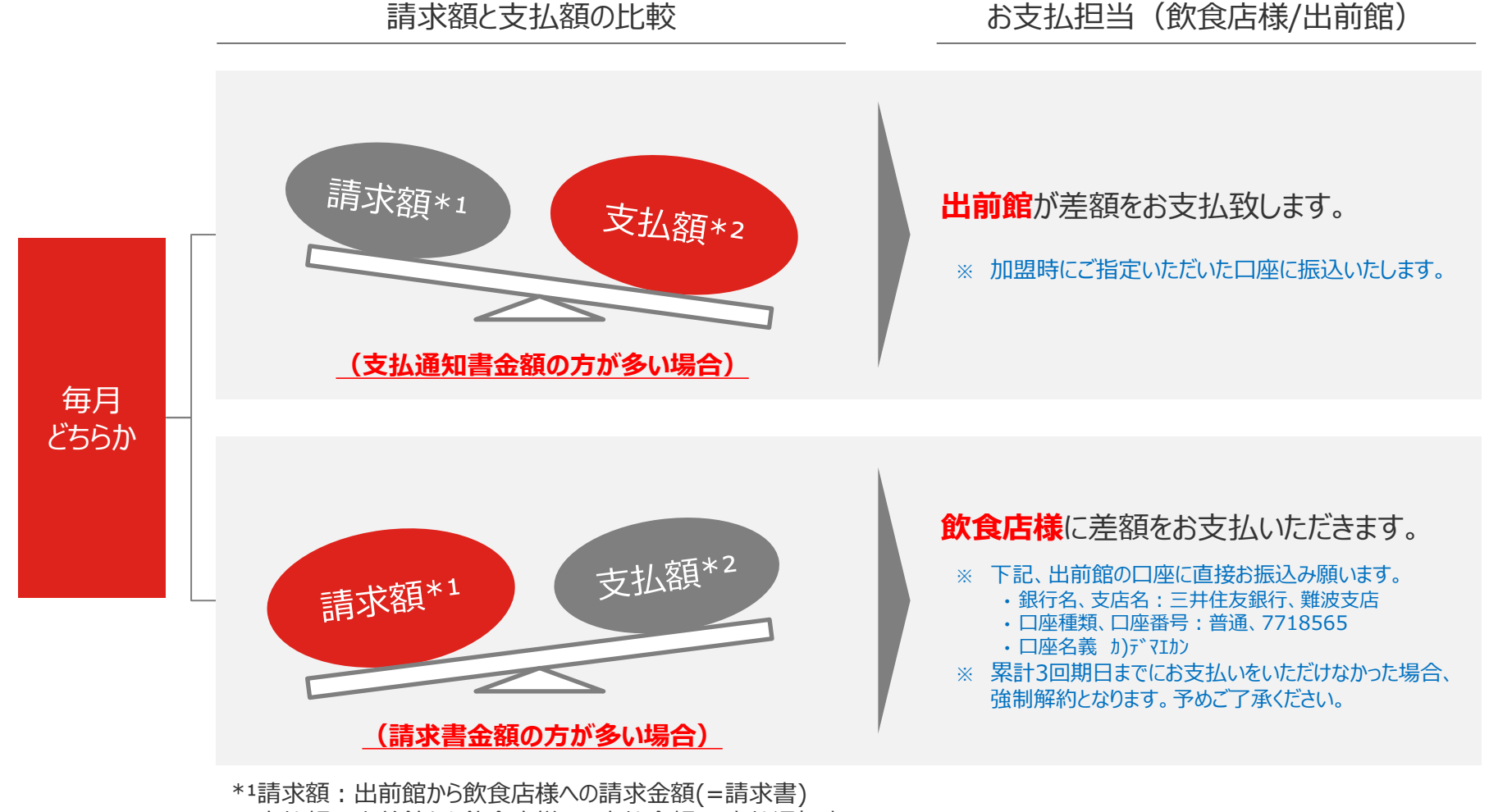

\*2支払額:出前館から飲食店様への支払金額(=支払通知書)

6. 請求·支払情報の確認 6-2. ご請求・お支払パターン ※2回締めの飲食店様の場合

- 前半分(1~15日分)は出前館から飲食店様にお支払いたします。
- 後半分(16~月末分)は毎月請求額と支払額を比較し、お支払担当(飲食店様/出前館)が決定します。

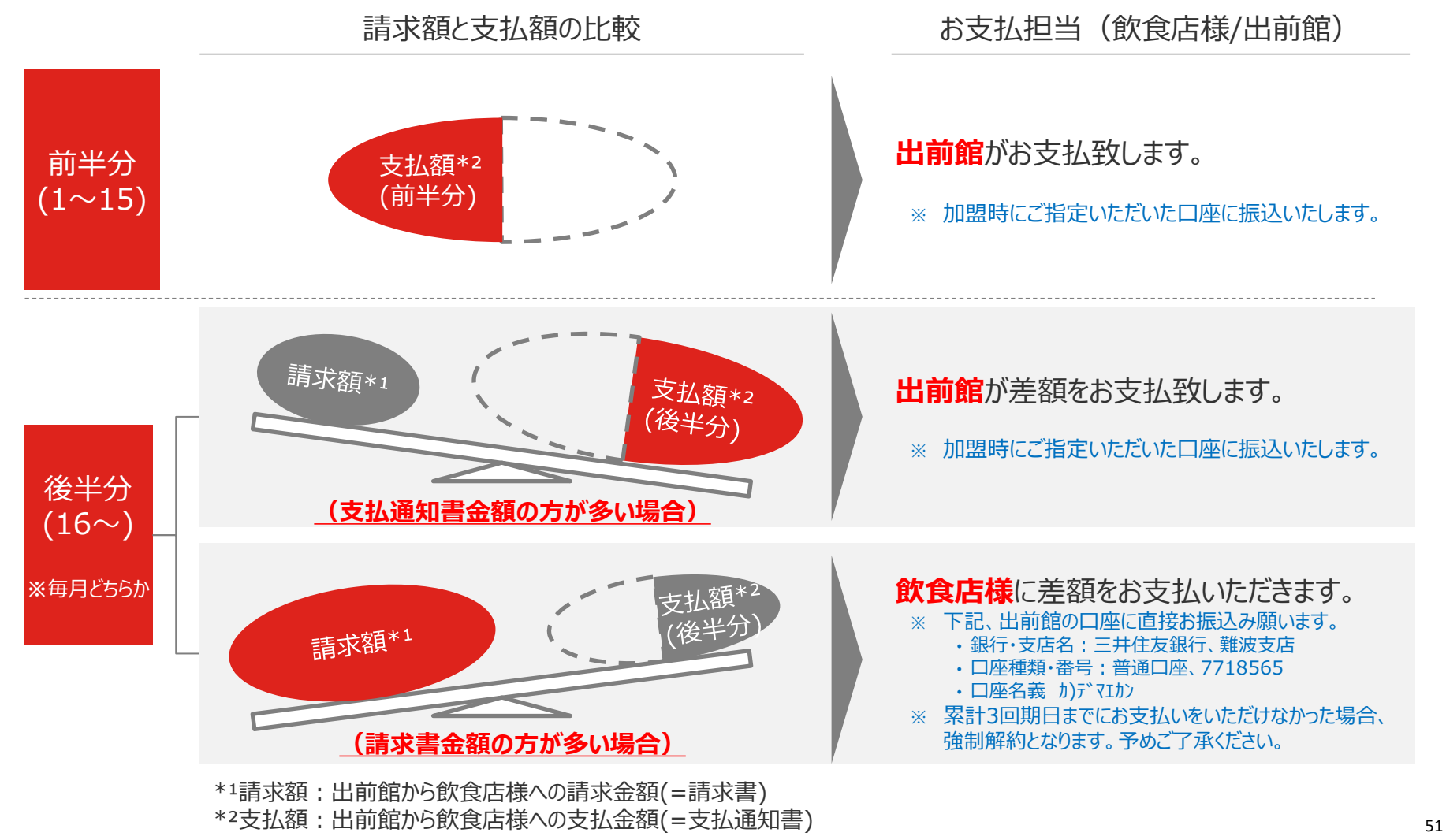

## 6. 請求·支払情報の確認 6-3. お支払要否の確認方法

#### ■ 請求書・支払通知書にて、お支払担当(飲食店様/出前館)をご確認ください。

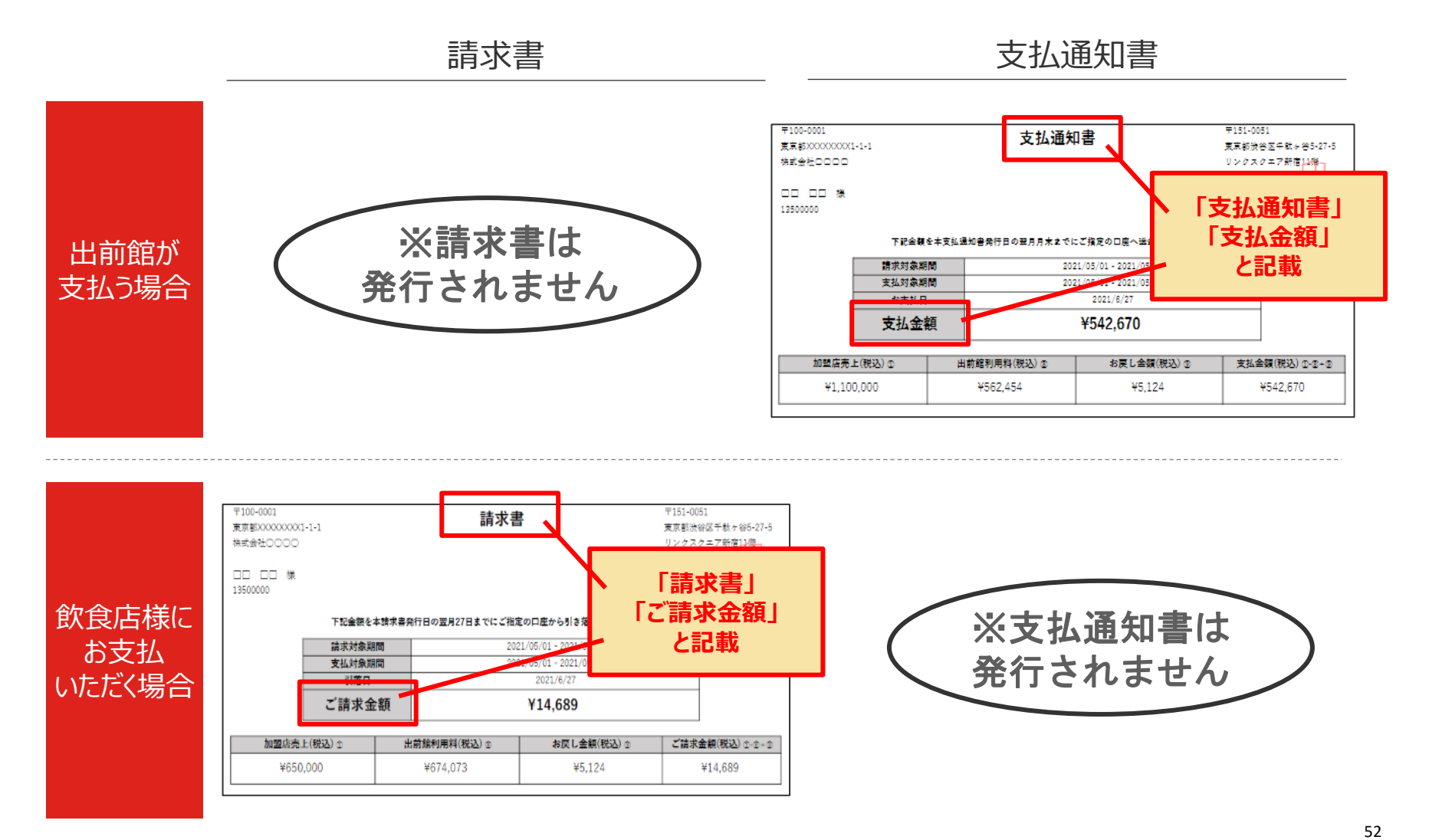

#### 6. 請求・支払情報の確認 6-4. ご請求・お支払スケジュール ※1回締めの飲食店様の場合

#### ■ 出前館の場合は翌月5営業日・飲食店様の場合は翌月末日が、毎月のお支払い日となります。

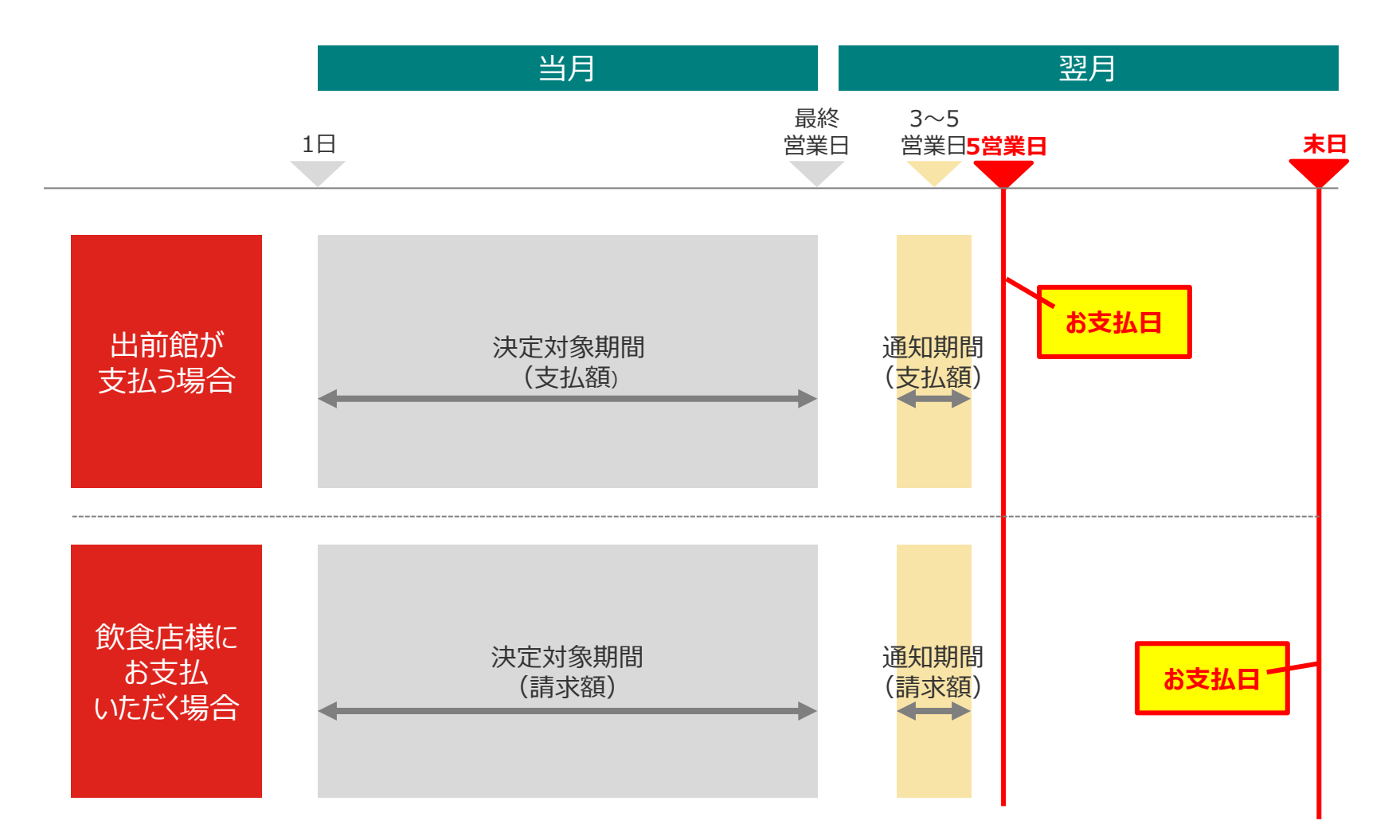

#### 6. 請求・支払情報の確認

# 6-4. ご請求・お支払スケジュール ※2回締めの飲食店様の場合

- 前半分は、当月15日〆から5営業日が毎月のお支払日となります。
- 後半分は、出前館の場合は翌月5営業日・飲食店様の場合は翌月末日が、毎月のお支払い日となります。

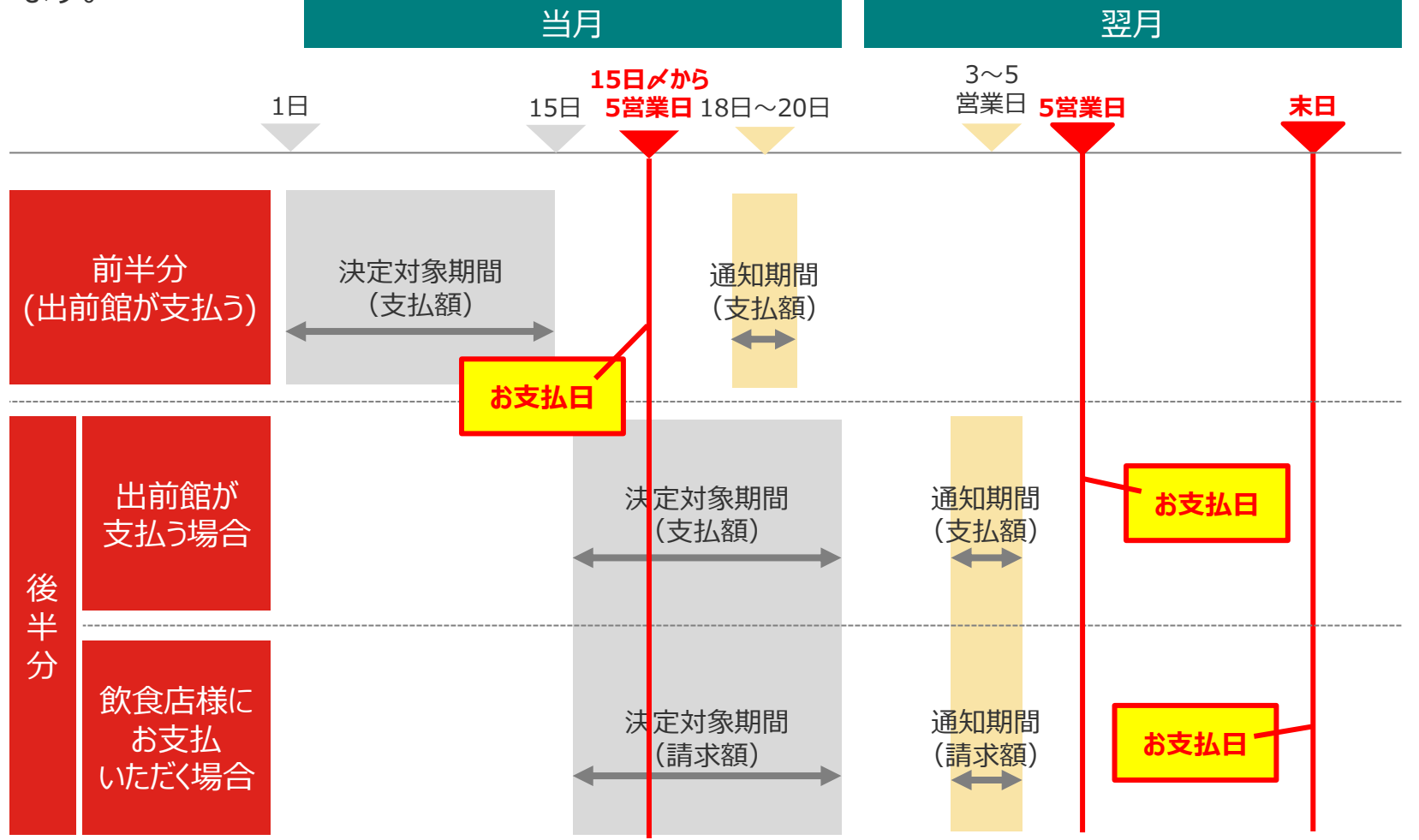

# 6. 請求・支払情報の確認 6-5. 請求書・支払通知書 - (PDF)の出力イメージー

#### ■請求書(請求金額 > 支払金額の場合) 請求書 東京都XXXXXXXXX1-1-1 東京都渋谷区千駄ヶ谷5-27-5 株式会社0000 リンクスクエア新宿11礎 株式会社出前館 お問合せ先:050-31398-9613 13500000 下記金額を本請求書発行日の翌月27日までにご指定の口座から引き落としさせて頂きます。 請求対象期間 2021/05/01 - 2021/05/31 支払対象期間 引落日 ご請求金額 ¥14,689 加盟店売上(税込) ① 出前館利用料(税込) 🗈 お戻し金額(税込) ① ご請求金額(税込) ① ① - ① ¥650.000 ¥674.073 ¥5.124 ¥14.689 加盟店売上 金額 ② 現金決済 ¥420,000 ¥180,000 ③ ネット決済 ④ ポイント/クーポン利用 ¥50.000 加盟店売上合計 ① ¥650,000 出前館利用料内訳 科金名称 料率 件数 手数科対象金額(税抜) 金額(税抜) メニュー更新、設定変更料 ¥3,000 請求書発行手数料 ¥400 基本科会 ¥150,000 タブレット利用料(LTE) ¥2,000 出前館サービス利用料 10% 150件 ¥495,454 ¥49,545 出前館サービス利用料(ASP) 5% 10件 ¥4,545 ¥227 配達代行手数料 25% 160件 ¥1,200,000 ¥250,000 仕入館購入分 ¥120,000 店鋪PR枠 ¥20,000 小計1 ③ ¥595,172 消費税 🗇 ¥59,517 金額 決済手数料(課税) ¥4,000 決済手数料(非課税) ¥1,000 前月修正(ポイント付与料) ¥10,000 出前館クレカ 決済金額(前月修正) ¥4,384 小計2 ① ¥19,384 出前館利用料合計 🛽 ¥674,073 お戻し金額内訳 全額 料金名称 前月修正(オーダー手数料) ¥4,500 前月修正(遇入金运金分) ¥500 決濟手數料(課税)(前月修正) ¥124 お戻し金額合計 ① ¥5,124

#### ■支払通知書(請求金額 < 支払金額 の場合)

| 〒100-0001<br>東京都XXXXXXXXXXXXXX | -1-1    | 支払通知               | 口書                    | 〒151-0051<br>東京都治谷区千駄ヶ谷5-27- |
|--------------------------------|---------|--------------------|-----------------------|------------------------------|
| 株式会社0000                       |         |                    |                       | リンクスクエア新宿14際                 |
|                                |         |                    |                       | 株式会社出前館 🗌                    |
|                                |         |                    |                       | #問全世先:050-31398-96           |
| 13500000                       |         |                    |                       |                              |
|                                | 下記金額    | を本支払温知舎発行日の翌月月末まで! | にご指定の口座へ送金させて頂きます     | r.                           |
| 1                              | 請求対象期   | M) 20              | 21/05/01 - 2021/05/31 |                              |
|                                | 支払対象期   | M 20               | 21/05/01 - 2021/05/31 |                              |
|                                | お支払日    |                    | 2021/6/27             |                              |
|                                | 支払金額    | 領                  | ¥542,670              |                              |
| 加盟店売」                          | E(税込) ⊕ | 出前館利用料(税込) ©       | お戻し金額(税込) ①           | 支払金額(税込) 0-3+3               |
| ¥1,100                         | 0,000   | ¥562,454           | ¥5,124                | ¥542,670                     |
|                                |         |                    |                       |                              |
| 加盟店売上                          |         |                    |                       |                              |
| ③ 現金法法                         |         |                    |                       |                              |

| No.        | 項目          | 説明                                    |
|------------|-------------|---------------------------------------|
| 1          | 加盟店売上       | 売上金額の合計(税込) ※送料除く                     |
| 2          | 現金決済        | ①のうち、現金決済分(税込)                        |
| 3          | ネット決済       | ①のうち、ネット決済分(税込)                       |
| 4          | ポイント/クーポン利用 | ①のうち、ポイント/クーポン利用分(税込)                 |
| (5)        | 小計1         | 出前館利用料(課税対象)の合計(税抜)                   |
| 6          | 消費税         | ⑤に対する店舗毎の消費税額の合計                      |
| $\bigcirc$ | 小計2         | 出前館利用料(非課税及び税込項目)の合計                  |
| (8)        | 出前館利用料合計    | 加盟店に請求する手数料等の合計(税込)                   |
| 9          | お戻し金額合計     | 加盟店にお戻しする手数料等の合計(税込)<br>※商品代金補填は「不課税」 |

# 6. 請求·支払情報の確認 6-5. 請求書·支払通知書 -項目-

#### <各項目の意味・算出方法>

| No.        | 項目                                                                                                    | 説明                                                                                                    |
|------------|----------------------------------------------------------------------------------------------------|----------------------------------------------------------------------------------------------------|
| 基本料金       | 月額の出前館掲載費用                                                                                                    |                                                                                                    |
| 出前館サービス利用料 | 注文に対して発生する利用手数料                                                                                                    | 「売上金額*1(税抜)」×「出前館サービス利用料率」<br>※小数点以下は四捨五入<br>*1「売上金額」=「商品金額」 ※送料は除く<br>※売上金額(税抜)=「売上金額(税込)」÷「1 + 消費税率」 |
| 配達代行手数料    | 飲食店様から配達拠点に支払う配達代行利用手数料                                                                                                    | 「売上金額*1(税抜)」×「配達代行手数料率」<br>※小数点以下は四捨五入<br>*1「売上金額」=「商品金額」 ※送料は除く<br>※売上金額(税抜)=「売上金額(税込)」÷「1 + 消費税率」    |
| 再配達料       | 飲食店様が原因で再配達する場合にかかる再配達費用<br>※配達拠点に支払う費用                                                                                                | 682円(税抜き)                                                                                              |
| 商品代金補填     | 配達拠点が原因で再調理する場合にかかる商品補填費用                                                                                                    | 「売上金額」 - (「出前館サービス利用料」 + 「配達代行手数料」)<br>※補填対象の商品金額から手数料を除いた金額を補填<br>※商品代金補填は「不課税」                       |
| 決済手数料(課税)  | ネット決済にかかる手数料(消費税対象)<br>※決済の種類<br>・出前館クレジット<br>・ApplePay<br>・LINEPay<br>・Amazon Pay<br>・auかんたん決済<br>・Softbankまとめて支払い<br>・PayPay<br>・d払い | 「決済金額」×「決済手数料率」<br>※決済金額=「商品金額」-「商品金額に対するポイント利用分」<br>(送料+送料に対するポイント利用分を除く)                             |
| 振込手数料(課税)  | 出前館から加盟店指定口座への振込手数料                                                                                                    | 振込み額によって決定(3万円未満:220円、3万円以上:440円)<br>※加盟店指定口座が三井住友銀行の場合のみ無料                                            |

7. 領収書のダウンロード

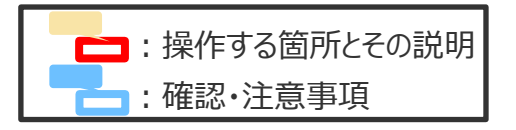

#### ■お客様が取得された領収書の保管用データをダウンロードできます

|                                                                          |                 | 2 ンロードされる領収書の年月は「発行された年     | 月」となります。 注文日とは異なりますのでご注意ください。                                                                                                    |
|--------------------------------------------------------------------------|-----------------|-----------------------------|----------------------------------------------------------------------------------------------------|
| maecan 店鋪管理                                                              |                 | 店舗選択                        | ×                                                                                                    |
| ーム Web領収書ダウンロード                                                          |                 |                             |                                                                                                    |
| NGらせ<br>出前能がユーザー向けに代理で発行しているWeb領収書を2                                     | 古舗検索バーを押します     | 田 山前館チェーン01                 |                                                                                                    |
| <ul> <li>&gt; ジワンロートされる頃改善の手内は「発行された年月」と<br/>※ダウンロード開催は1年間です。</li> </ul> |                 | 1005時 店舗2件 ※店舗選択け70低が上限となりま | ダウンロードを行う店舗を選択                                                                                                    |
|                                                                          |                 |                             |                                                                                                    |
| ₩ 0/ 店頭を選択                                                               |                 |                             | 16 袖(12 ) (16 袖(12 ) (16 ) (16 |
| W00時未留を必不するには占額を進伏してくたさい。                                                |                 | ▼ 1~2件目の店舗                  | ^                                                                                                    |
| in Remain the YOLAN THE SALAR A                                          |                 | ✔ 出前館店舗01                   |                                                                                                    |
|                                                                          |                 | ✓ 出前館店舗02                   |                                                                                                    |
|                                                                          |                 |                             |                                                                                                    |
|                                                                          | 59              |                             |                                                                                                    |
|                                                                          |                 |                             | キャンセル 2件適用                                                                                                    |
|                                                                          |                 |                             |                                                                                                    |
|                                                                          |                 |                             | 店舗の選択が終わりましたら                                                                                                    |
| ドされる領収書の年月は「発行された年月」 となります。 注文日とは異なり                                     | ますのでご注意ください。    |                             | タンを押してください                                                                                                    |
| 店舗選択                                                                     | ×               |                             |                                                                                                    |
|                                                                          |                 |                             |                                                                                                    |
| 出前館チェーン01                                                                | -               | - 一度にダウンロードで                | できろ店舗数について                                                                                                    |
|                                                                          |                 |                             |                                                                                                    |
| 出前館チェーン02                                                                |                 | 保存用のWeb領収書を                 | ダウンロードする際は、最大70店舗まで                                                                                                    |
| 出前館チェーン03                                                                | Ť               | 同時にダウンロードすること               | とができます。                                                                                                    |
|                                                                          |                 | 71店舗以上でダウンロー                | ドを行う際は複数回に分けてダウンロード                                                                                                    |
|                                                                          |                 | を行なってください                   |                                                                                                    |
| プルダ                                                                      | ウンからダウンロードを行う店舗 |                             |                                                                                                    |
| が含                                                                       | まれるチェーンを選択します   | また、複数のチェーンを跨                | いだ一括でのダウンロードも行えないため                                                                                                    |
|                                                                          |                 | チェーン毎にダウンロードを               | 行なってください                                                                                                    |
|                                                                          | キャンセル 適用        |                             | E-                                                                                                    |
|                                                                          |                 |                             | 日本に声ス                                                                                                    |
|                                                                          |                 |                             | ロ人に大る                                                                                                    |

7. 領収書のダウンロード

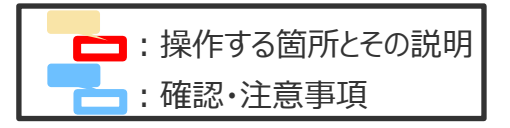

#### ■お客様が取得された領収書の保管用データをダウンロードできます

| 4  | naecan 店舗管理          | 1 WEB协议書 契約D                                                            |
|----|----------------------|-------------------------------------------------------------------------|
| û  | ホーム                  | Web領収書ダウンロード                                                            |
| Q  | お知らせ                 | 出前館がユーザー向けに代理で発行しているWeb頒収書を本画面からダウンロードできます。                             |
| Ľ  | レポート ~               | ダウンロードされる領収書の年月は「発行された年月」となります。 注文日とは異なりますのでご注意ください。<br>※ダウンロード期限は年間です。 |
|    | 注文 ×<br>店舗関連(品切れ時定 × |                                                                         |
| Ψ4 | ×= ~                 | □ 2 出前館店舗01,出前館店舗02                                                     |
|    | クーポン                 | 先行年月 Veb振动署                                                             |
| ☆  | レビュー                 | 2023年07月 👱 ダウンロード                                                       |
| ۲  | 請求 ~                 | 2023年06月 👱 ダウンロード                                                       |
| 0  | ヘルプ 〜                | 2023年06月 生 ダウンロード                                                       |
| 9  | お問い合わせ               |                                                                         |
| 0  | アカウント マ              | さまた日本にに氾思されていて「バウトロ                                                     |
|    | 小山田利北小               | 対象月の行に設置されている「タリンロード」 レカを押してください                                        |
|    |                      | 「コンノンを計してくんとている                                                         |
|    |                      | 対象となる全ての領収書ファイル(PDF                                                     |
|    |                      | 形式)をZIP形式で圧縮したファイルがダ                                                    |
|    |                      | ウンロードされます。                                                              |